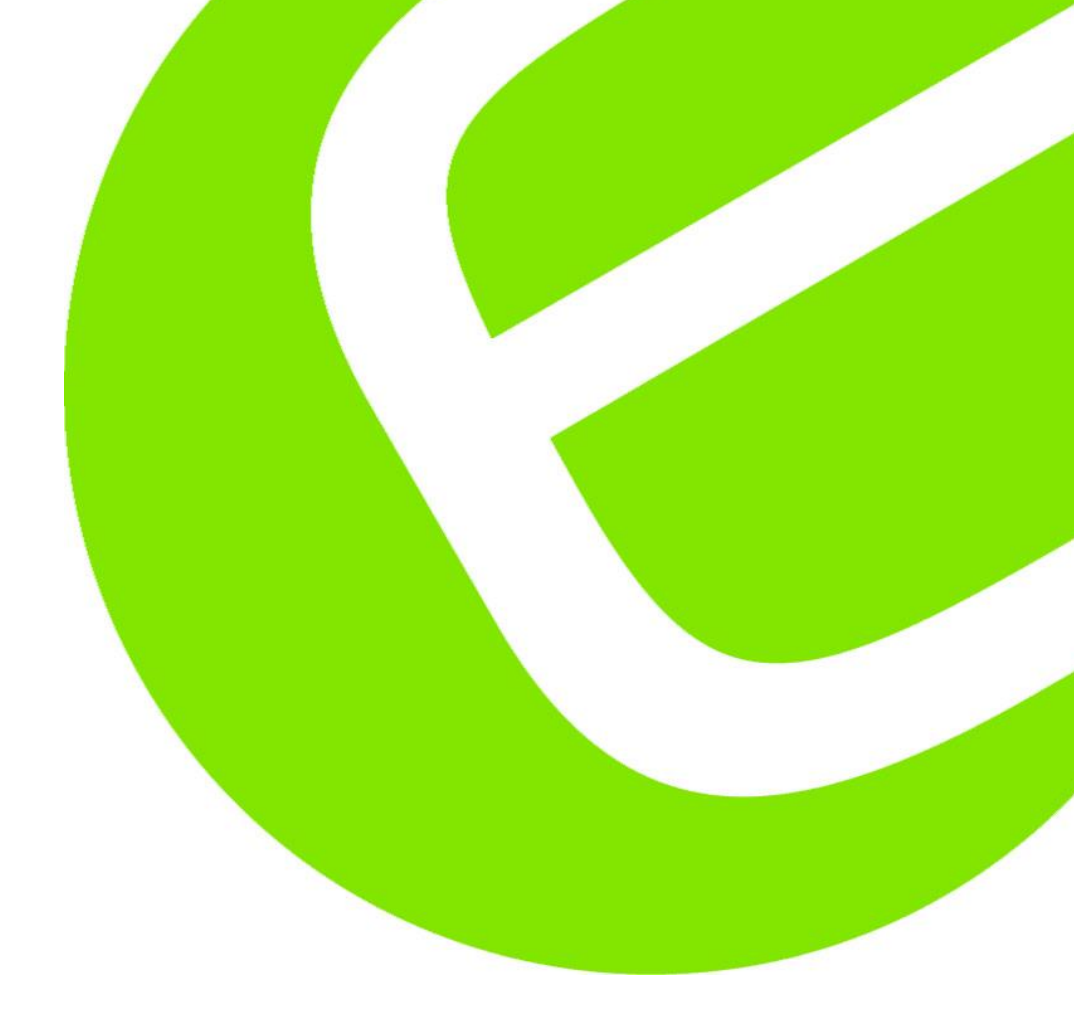

# Manual FULLTEST<sup>3</sup>

Dansk/Norsk

Side 1-72

EAN: 8033772798235

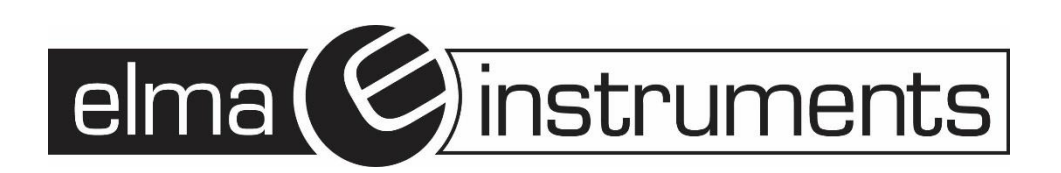

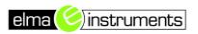

| OM FULLTEST <sup>3</sup>                                                                    | 3         |
|---------------------------------------------------------------------------------------------|-----------|
| 1. SIKKERHEDS ANVISNINGER                                                                   | 4         |
| 1.1 INDLEDENDE INSTRUKTION                                                                  | 4         |
| 1.2 UNDER BRUG                                                                              | 5         |
| 1.3 EFTER BRUG                                                                              | 6         |
| 1.4 DEFINITION AF OVERSPÆNDINGS KATEGORIER                                                  | 6         |
| 2. <u>GENEREL BESKRIVELSE</u>                                                               | 6         |
| 2.1 HVAD KAN MÅLES MED FULLTEST <sup>3</sup>                                                | 7         |
| 2.2 ÅBN INSTRUMENTET                                                                        | 9         |
| 3. INDEN BRUG                                                                               | 9         |
| 3.1 INDLENDE CHECK                                                                          | 9         |
| 3.2 STRØMFORSYNING                                                                          | 9         |
| 3.3 KALIBRERING                                                                             | 9         |
| 3.4 TRANSPORT OG OPBEVARING                                                                 | 10        |
| 4. INSTRUKTION I BRUGEN AF FULLTEST <sup>3</sup>                                            | 10        |
| 4.1 BESKRIVELSE AF INSTRUMENTET                                                             | 10        |
| 4.2 OPSTART AF FULLTEST <sup>3</sup>                                                        | 12        |
| 4.3 VÆLG MÅLEFUNKTION                                                                       | 12        |
| <u>5. MÅLINGER</u>                                                                          | 13        |
| 5.1 GENNEMGANG – 2 LEDER METODEN (R <sub>PE</sub> .2WIRE)                                   | 13        |
| 5.1.1 R <sub>PE</sub> -2WIRE DISPLAY FORKLARING                                             | 13        |
| 5.1.2 KALIBRERING AF PRØVELEDNINGER                                                         | 14        |
| 5.1.3 LIMIT (JUSTERING AF GRÆNSEVÆRDIER)                                                    | 15        |
| 5.1.4 RPE-2 LEDER MALING. (RPE-2 WIRE)<br>5.2 GENNEMGANGSTEST - A LEDER-METODEN (RPE-4WIRE) | 10        |
| 5.2.1 RPF-4WIRE DISPLAY FORKLARING                                                          | 17        |
| 5.2.2 KABLIBRERING AF PRØVELEDNINGER                                                        | 18        |
| 5.2.3. R <sub>PE</sub> - 4WIRE MÅLING                                                       | 18        |
| 5.3 ISOLATIONS MODSTAND (M $\Omega$ )                                                       | 20        |
| 5.3.1 RISO DISPLAY FORKLARING                                                               | 20        |
| 5.3.2 RISO MÅLING                                                                           | 21        |
| 5.4 DIELEKTRISK                                                                             | 22        |
| 5.4.1 ADVARSLER                                                                             | 22        |
| 5.4.2 DIELEKTRISK DISPLAT FUKKLAKING<br>5.4.3 DIELEKTRISK TEST                              | 23<br>A C |
| 5.5 RCD (FFILSTRØMSAFRRYDFR)                                                                | 24        |
| 5 5 1 RCD DISPLAY FORKLARING                                                                | 20        |
| 5.5.2 FORKLARING PÅ RCD (FEJLSTRØMSAFBRYDER) TEST STRØM                                     | 20        |
| 5.5.3 RCD (FEJLSTRØMSAFBRYDER) MÅLING                                                       | 27        |
| 5.6 LOOP IMPEDANS / KORTSLUTNINGS STRØM (LOOP)                                              | 29        |

v.161011

| 5.6.1 LOOP DISPLAY FORKLARING                         | 29 |
|-------------------------------------------------------|----|
| 5.6.2. GRÆNSEVÆRDI FORKLARING                         | 30 |
| 5.6.3. BEREGNING AF FORVENTEDE KORTSLUTNINGSSTRØM     | 32 |
| 5.6.4. LOOP MÅLING                                    | 33 |
| 5.7.GLOBAL JORD MODSTAND (RA)/ BERØRINGSSPÆNDING (UC) | 35 |
| 5.7.1. RA BEREGNING AF GRÆNSEVÆRDIEN                  | 35 |
| 5.7.2. RA DISPLAY FORKLARING                          | 35 |
| 5.7.3. RA MÅLING                                      | 36 |
| 5.8 RESIDUAL SPÆNDING (URES)                          | 37 |
| 5.8.1 BESKRIVELSE AF LINEÆR TILSTAND                  | 38 |
| 5.8.2 BESKRIVELSE AF IKKELINEÆR TILSTAND              | 39 |
| 5.8.3 URES DISPLAY FORKLARING                         | 39 |
| 5.8.4. BETINGELSER FOR UDLØSEREN                      | 40 |
| 5.8.5 URES MALINGER                                   | 40 |
| 5.9 POWER (EFFEKT)                                    | 42 |
| 5.9.1 EFFEKT DISPLAY FORKLARING                       | 42 |
| 5.9.2. POWER MEASUREMENT                              | 43 |
| 5.10 FASE SERVENS (PHASESEQ)                          | 44 |
| 5.10.1. FASE SEKEVENS DISPLAY FORKLARING              | 44 |
| 5.10.2 FASE SEREVENS MALING                           | 45 |
| 5.11 STRUM MALING MED STRUMMIANG (ICLAMP)             | 40 |
| 5.11.1. ICLAMP DISPLAY FORKLARING                     | 46 |
|                                                       | 40 |
|                                                       | 47 |
| 5.12.1 LÆKSTRØMS MÅLING MED STRØMTANG                 | 47 |
| 5 12 3. LÆK STRØMS MÅLING PÅ SCHUKO SOKLEN            | 40 |
|                                                       | 13 |
| 6. MENU FUNKTIONER                                    | 50 |
|                                                       |    |
| 6.1 MEMORY (HUKOMMELSE) MENU                          | 50 |
| 6.1.1 MEMORY INFO MENU                                | 50 |
| 6.1.2 CLEAR (SLET) MENU                               | 50 |
| 6.1.3 USB MENU                                        | 50 |
| 6.2 OPERATOR (BRUGER) MENU                            | 51 |
| 6.3 LANGUAGE (SPROG) MENU                             | 51 |
| 6.4 TESTER INFO MENU                                  | 51 |
| 6.5 SETUP MENU                                        | 52 |
| 6.5.1 LEVEL NAMES MENU                                | 52 |
| 6.5.2 CONTACT VOLTAGE MENU                            | 52 |
| 6.5.3 DATE/TIME MENU                                  | 52 |
| 6.5.4 RESET (NULSTIL) MENU                            | 53 |
| 6.5.5 NOMINEL SPÆNDING MENU                           | 56 |
| 6.5.6 SAFETY MENU                                     | 57 |
| 6.6 SOUND (LYD) MENU                                  | 57 |
| 7. HUKOMMELSES FUNKTIONEN                             | 57 |
| 7.1 HUKOMMELSENS STRUKTUR                             | 57 |
|                                                       | 50 |
|                                                       | 58 |

| 9. GENKALD GEMTE MÅLINGER                             | 59          |
|-------------------------------------------------------|-------------|
| 10. INDTAST DATA VED HJÆLP AF ET EKSTERNT TASTATUF    | <u>8 59</u> |
| 11. INDTAST DATA VED HJÆLP AF EN STREGKODELÆSER       | 60          |
| 12. FM (FIRMWARE) OPDATERING AF FULLTEST <sup>3</sup> | 61          |
| 13. VEDLIGEHOLDELSE                                   | 61          |
| 13.1 RENGØRING                                        | 61          |
| 13.2 UDSKIFTNING AF SIKRING                           | 62          |
| 14. TEKNISKE SPECIFIKATIONER (ENGELSK)                | 63          |
| 14.1 MÅLEFUNKTIONER                                   | 63          |
| 14.2 GENEREL SPECIFIKATION (ENGELSK)                  | 71          |
| 14.3 TILBEHØR                                         | 71          |
| 15 SERVICE                                            | 72          |
| 15.1 GARANTI BETINGELSER                              | 72          |
| 15.2 AFTER SALES                                      | 72          |

## Om FULLTEST<sup>3</sup>

Multifunktionsinstrument til test af elektriske maskiner i overensstemmelse med IEC/EN 60204-1:2006 og Test af el tavler IEC/EN 61439-1. Den innovative

FULLTEST<sup>3</sup> er designet til at udføre sikkerhedstest på elektriske maskiner og tavler i

overensstemmelse med IEC/EN60204-1 og IEC/EN61439-1. **FULLTEST<sup>3</sup>** samler mange forskellige tests i ét instrument og den store fleksibilitet gør instrumentet velegnet til tests ifølge flere andre standarder, f.eks. Rutinetest i overensstemmelse med IEC/EN60335-1. Instrumentet måler bl.a. modstand og spændingstab, isolationsmodstand, restspænding, impedans, overgangsmodstand, læk strøm, strøm, spænding og effekt.

Som noget nyt kan **FULLTEST**<sup>3</sup> f.eks. teste overgangsmodstand til jord og Line/Loop Impedans uden udkobling af beskyttelsesudstyr samt både almindelige og selektive fejlstrømsafbrydere, type A, AC og B og meget andet. Instrumentet har meget hukommelse med plads til mange målinger, og simpel kommunikation med den medfølgende PC-software og eksterne enheder via de mange USB porte. Derudover

er **FULLTEST<sup>3</sup>** meget let at betjene, via det store, tydelige berøringsfølsomme display i klare farver.

Instrumentet opfylder IEC 61010-1 KAT III 300V og leveres med berøringsfølsom display i farver, tre USB porte for tilslutning til f.eks. PC, USB stik, printere og stregkodelæsere. Derudover medfølger brugermanual, tilbehørstaske med prøveledninger, krokodillenæb, højspændingsledninger, kalibreringscertifikat, Windows software og USB kabel.

## 1. SIKKERHEDS ANVISNINGER

# 

For din egen sikkerhed og for at undgå at beskadige instrumentet skal man følge procedurerne der er beskrevet i denne brugermanual, læs omhyggeligt alle noter mærket med dette symbol.

Dette instrument overholder sikkerhedsstandarderne EN61557 og EN61010-1 der er relateret til elektronisk måleinstrumenter. Når man fortager målinger skal man:

- Ikke bruge instrumentet under fugtige eller våde forhold sørg for, at luftfugtigheden er inden for de grænser, der er angivet i afsnittet "14.2 GENEREL SPECIFIKATION ".
- > Ikke bruge det i rum, hvor eksplosiv gas, brændbar gas, damp eller støv er tilstede.
- Man skal holde sig isoleret og ikke røre nogen udsatte metaldele såsom prøveledninger, stik, kontakter, fastholdelsesdele og kredsløb m.v. samt holde sig helt isoleret fra objektet der skal testes.
- Undlad en hver form for brug og test med instrumentet, hvis der bemærkes nogen unormale tilstande såsom brud, deformationer, frakturer etc. på instrumentet.

Følgende symboler anvendes i denne brugsanvisning:

| $\mathbb{M}$ | Advarsel om potentiel fare- overhold brugsmanualen.                                                                                               |  |
|--------------|----------------------------------------------------------------------------------------------------|--|
| ß            | Henvisning til ekstra opmærksomhed                                                                                                    |  |
| υυτ          | Objekt under test ( <u>U</u> nit <u>U</u> nder <u>T</u> est)                                                                                      |  |
| A            | Forsigtig, farlig spænding. Fare for elektrisk stød.                                                                                              |  |
| X            | Symbol til mærkning af elektrisk og elektronisk udstyr (WEEE-direktivet).                                                                         |  |
| (€           | Symbolet for overensstemmelseserklæring, instrumentet overholder de gældende direktiver. Det overholder EMC-direktivet og lavspændingsdirektivet. |  |

## 1.1 INDLEDENDE INSTRUKTION

# 

Instrumentet <u>skal</u> tilsluttes en stikkontakt med jordet PE terminal. Hvis dette ikke er tilfældet, vil instrumentet vise beskeden **PE DISCONNETED SWITCH OFF NOW** og der kan ikke udføres nogen målinger.

- Brugermanualen indeholder informationer og referencer der er nødvendige for sikker drift og vedligeholdelse af apparatet. Før brug af instrumentet, skal brugeren grundigt læse brugermanualen og overholde det der står.
- Læser man ikke brugermanualen og overholder advarslerne i den, kan det resultere i alvorlige kvæstelser eller skade på instrumentet.
- Det anbefales at brugeren respekterer de sædvanlige sikkerhedsbestemmelser for beskyttelse mod farlig strøm og forhindre at instrumentet bliver anvendt i uretmæssig sammenhæng.

## FULLTEST<sup>3</sup>

- For at undgå elektrisk stød, skal man overholde de gældende nationale sikkerhedsregler om større berøringsspændinger. Man skal udvise størst mulig forsigtighed, når der arbejdes med spændinger på mere end 60 V DC eller 50 V (25 V) RMS AC. Værdien i parentes gælder ved specielle områder (som for eksempel medicin).
- The second second secon
- Instrumentet kan bruges til test på elektriske installationer på overspændingskategori III, med 300V maksimal spænding til jord.
- Fortag ikke målinger på kredsløb der overstiger de angivne spændingsgrænser.
- De originale prøveledninger der følger med instrumentet overholder gældende sikkerheds standarder.
- Prøveledningerne skal være i god stand, og om nødvendigt, erstattes med nogen der er identiske.
- Udfør ikke målinger under forhold der overskrider grænseværdierne, der er beskrevet i denne brugermanual.
- Før tilslutning af prøvespidserne til objektet, skal man sørge for at den rigtige funktion er valgt.
- Instrumentet må kun anvendes i tørre og rene omgivelser. Snavs og fugtighed reducerer isolationsmodstanden og kan føre til elektrisk stød, især ved høje spændinger.
- Brug aldrig instrumentet i områder med nedbør som dug eller regn. Ved kondensation på grund af temperaturændringer, kan instrumentet muligvis ikke anvendes.
- Start enhver serie af målinger med en jordmodstands måling.
- Objektet skal ved jordmodstand, isolationsmodstand og Dielektriske målinger være spændingsfri. Mål evt. først med et multimeter /spændingstester at objektet er spændingsfrit.
- Instrumentet må ikke skilles eller ændres da sikkerheden så ikke kan garanteres

## 1.2 UNDER BRUG

En ukorrekt brug af instrumentet kan beskadige instrumentet og / eller dets komponenter samt skade operatøren.

- Kun uddannet personer, der kender de mulige risici ved arbejde med farlige spændinger må betjene instrumentet
- Instrumentet må kun tilsluttes net spænding der er angivet på frontpanelet.
- Instrumentet må kun anvendes inden for de områder, der er angivet i afsnittet Tekniske specifikationer.
- Fjern prøveledningerne fra objektet, før man vælger funktion.
- Rør kun ved prøveledninger og testprober ved håndtagets overflade. Rør aldrig direkte på test proberne
- Rør aldrig en ubrugt terminal, når instrumentet er tilsluttet objektet.
- Mål ikke modstanden i tilstedeværelse af eksterne spændinger. Selv om instrumentet er beskyttet, kan en for høj spænding forårsage funktionsfejl.
- Adskil ikke apparatet! Der er farlige spændinger indeni!
- Tilslutning af en terminal til objektet og samtidigt arbejde med den anden probe eller holde begge prober i den ene hånd er forbudt.
- Brug sikkerhedsbriller prober med beskyttelse mod kontakt eller med kun to-hånds betjening. Hold altid kun én probe i den ene hånd.
- Det er forbudt at røre ved objektet under en test. Om nødvendigt skal der træffes yderligere foranstaltninger (f.eks. beskyttelse lavet af isolerende måtter) for at beskytte den person, der udfører testen, mod utilsigtet kontakt med objektet

## 1.3 EFTER BRUG

Fjern alle prøveledninger fra objektet og sluk for instrumentet.

## 1.4 DEFINITION AF OVERSPÆNDINGS KATEGORIER

Standard EN61010-1 (Sikkerhedskrav til elektrisk udstyr til måling, kontrol og laboratoriebrug, Del 1: Generelle krav) definerer, hvad en målekategori (normalt kaldet overspænding kategori) er.

| CATI    | Målinger på kredsløb der ikke direkte er forbundet til lysnettet.                                                                            |
|---------|----------------------------------------------------------------------------------------------------|
| CAT II  | Målinger der udføres direkte på lavspændingsinstallationer.                                                                                  |
|         | Eksempelvis husholdningsinstallationer, bærbart værktøj etc.                                                                                 |
| CAT III | Målinger der udføres på kredsløb direkte tilsluttet bygningsinstallationens hoved tavle.                                                     |
| CAT IV  | Målinger der udføres på installationer på forsyningssiden af installationer, på<br>målersiden eller på afgangssiden af transformerstationer. |

## 2. GENEREL BESKRIVELSE

Multifunktionsinstrument til test af elektriske maskiner i overensstemmelse med IEC/EN 60204-1:2006 og Test af el tavler IEC/EN 61439-1.

Den innovative FULLTEST<sup>3</sup> er designet til at udføre sikkerhedstest på elektriske maskiner og el-

tavler i overensstemmelse med IEC/EN60204-1 og IEC/EN61439-1. **FULLTEST<sup>3</sup>** samler mange forskellige tests i ét instrument og den store fleksibilitet gør også instrumentet velegnet til tests ifølge flere andre standarder, f.eks. Rutinetest i overensstemmelse med IEC/EN60335-1. Instrumentet måler bl.a. modstand og spændingstab, isolationsmodstand, restspænding, impedans, overgangsmodstand, læk strøm, strøm, spænding og effekt.

Som noget nyt kan **FULLTEST**<sup>3</sup> f.eks. teste overgangsmodstand til jord og Line/Loop Impedans uden udkobling af beskyttelsesudstyr samt både almindelige og selektive fejlstrømsafbrydere, type A, AC og B og meget andet. Instrumentet har meget hukommelse med plads til mange målinger, og simpel kommunikation med den medfølgende PC-software og eksterne enheder via de mange USB porte. Derudover er **FULLTEST**<sup>3</sup> meget let at betjene, via det store, tydelige

berøringsfølsomme display i klare farver.

Instrumentet opfylder IEC 61010-1 KAT III 300V og leveres med berøringsfølsom display i farver, tre USB porte for tilslutning til f.eks. PC, USB stik, printere og stregkodelæsere.

Derudover medfølger brugermanual, tilbehørstaske med prøveledninger, krokodillenæb, højspændingsledninger, kalibreringscertifikat, Windows software og USB kabel.

## 2.1 HVAD KAN MÅLES MED FULLTEST<sup>3</sup>

Instrumentet kan udføre følgende målinger, i henhold til reglerne anført nedenfor:

| Ger  | nnemgangs test af beskyttelses leder                                                     | EN61557-4           |
|------|------------------------------------------------------------------------------------------|---------------------|
| -    | 2-leder eller 4-leder måle metode.                                                       | EN61439-1-§10.5.2   |
| -    | Kompensering af prøveledninger ved 2 leder målinger.                                     | EN60204-1-§18.2.2   |
| -    | Åben kredsløb test spænding ca. 6 V AC.                                                  | EN60598-1           |
|      |                                                                                          | EN60335-1-§27.5     |
|      | Test strøm 200 mA og 25 A AC.                                                            | EN60335-1-§A.1      |
| -    | Justerbar grænseværdier, visuel og akustisk advarsel i tilfælde af                       | EN50106             |
|      | overskridelser af grænseværdier.                                                         | EN60950             |
|      |                                                                                          | CEI 64-8/7-CEI64/13 |
| Isol | ations modstand                                                                          | EN61557-2           |
| -    | Test spænding 100 V, 250 V, 500 V and 1000 V DC.                                         | CEI64-8             |
| -    | MAN (manual) tilstand.                                                                   | CEI23-51            |
| -    | TIMER tilstand.                                                                          | CEI64-8/7-CEI64/13  |
| -    | AUTO tilstand.                                                                           | EN61439-1-§11.9     |
| -    | Justerbar grænseværdier, visuel og akustisk advarsel i tilfælde af                       | EN60204-1           |
|      | overskridelser af grænseværdier                                                          | EN60598-1           |
| Die  | lektrisk test                                                                            | EN61439-1-§9.1      |
| -    | Justerbar test spænding 250 V op til 5.100 V AC.                                         | EN60204-1-§18.4     |
| -    | Justerbar udløsningsstrøm 1 - 110 mA, visuel og akustisk advarsel                        | EN60598-1           |
|      | i tilfælde af overskridelser af grænseværdier.                                           | EN60335-1-§13.3     |
| -    | Udløsningsstrøm baseret på den aktuelle eller den tilsyneladende                         | EN60335-1-§A.2      |
|      | strøm.                                                                                   |                     |
| -    | MANUAL tilstand.                                                                         |                     |
| -    | <b>RAMP</b> 75% tilstand (foruddefineret øgning af test spænding).                       |                     |
| -    | <b>RAMP</b> 50% tilstand (foruddefineret øgning af test spænding).                       |                     |
| -    | BURN tilstand.                                                                           |                     |
| -    | Beskyttelse mod uautoriseret brug (sikkerhedsforanstaltning).                            |                     |
| -    | Stik til rød advarsels lampe (sikkerhedsforanstaltning).                                 |                     |
| -    | Sikkerheds indgangs stik (sikkerhedsforanstaltning).                                     |                     |
| RCI  | <b>D test (</b> test af automatsikring, fejlstrømsafbryder)                              | EN61557-6           |
| - /  | AC, A og B type.                                                                         |                     |
| - (  | Generel, selektiv og forsinket karakteristik.                                            |                     |
| - 3  | Spændingsområde 100 265 V.                                                               |                     |
| -    | Begrænset berøringsspænding 25 eller 50 V.                                               |                     |
| -    | △N = 10, 30, 100, 300, 500, 650 eller 1000 mA.                                           |                     |
| -    | Udløsningstid ved I $\triangle$ N /2 (AC, A og B type).                                  |                     |
|      | Udløsningstid ved I △ N (AC, A og B type).                                               |                     |
| -    | Udløsningstid ved 2 I ∆ N (AC og A type).                                                |                     |
| -    | Udløsningstid ved 5 I $\triangle$ N (AC og A type) eller ved 4 I $\triangle$ N (B type). |                     |
| -    | Ramp test (AC, A og B type).                                                             |                     |
| - /  | AUTO test (AC, A og B type).                                                             |                     |
| • `  | visuel og akustisk advarsel i tilfælde af overskridelser af                              |                     |
| (    | grænseværdier.                                                                           |                     |

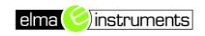

## FULLTEST<sup>3</sup>

| •        | <ul> <li>Loop/sløjfe impedans</li> <li>ZL/N, ZL/L og ZL/PE måling.</li> <li>Spændingsområde 100 - 460 V.</li> <li>IPSC beregning.</li> <li>Justerbar grænseværdier, visuel og akustisk advarsel i tilfælde af everelvidelerer af arænse værdier.</li> </ul>                                                                                                    | EN60204-1-§18.2<br>EN61557-3 |  |
|----------|----------------------------------------------------------------------------------------------------|------------------------------|--|
| <u> </u> | tilfælde af overskridelser af grænse værdier.                                                                                                    |                              |  |
| •        | <ul> <li>Global jord modstand</li> <li>Valgfri test strøm i henhold til pågældende fejlstrømsafbryder<br/>I∆ N = 10, 30, 100, 300, 500, 650 eller 1000 mA.</li> <li>Måling ved I∆N /2 (uden fejlstrømsafbryderen udløses)</li> <li>Spændingsområde 100 - 265 V.</li> <li>Berøringsspændings UC målt under målingen.</li> <li>Grænseværdi (RA) fast enten 25 eller 50 V/ I∆ N, visuel og<br/>akustisk advarsel i tilfælde af overskridelser af grænse<br/>værdier</li> </ul> |                              |  |
|          |                                                                                                    |                              |  |
| •        | Restspænding                                                                                                    |                              |  |
| -        | Måling på strømstik (2-leder metoden).                                                                                                    |                              |  |
| -        | waiing pa interne komponenter (4-leder metoden).                                                                                                    |                              |  |
|          | Degræns anauningstid time i s eller 5 s.<br>I INEAR(lineær) eller NONLINEAR (ikkelineær) tilstand                                                                                                    |                              |  |
|          | Visuel og akustisk advarsel i tilfælde af overskridelser af                                                                                                    |                              |  |
|          | grænse værdier                                                                                                    |                              |  |
| •        | Effekt (på Schuko stik) Tilsyneladende effekt PAPP.                                                                                                    |                              |  |
| -        | Reel effekt P.                                                                                                    |                              |  |
| -        | Net spænding UL/N.                                                                                                    |                              |  |
| -        | Belastnings strøm IL.                                                                                                    |                              |  |
| -        | Effekt faktor (Power factor) <b>PF</b> .                                                                                                    |                              |  |
| -        | Læk strøm IPE (differentiel metode).                                                                                                    |                              |  |
| -        | Skift af Intern fase position                                                                                                    |                              |  |
| -        | Grænse værdi (tilsyneladende effekt) justerbar, Visuel og akustisk advarsel i tilfælde af overskridelser af grænse værdier                                                                                                    |                              |  |
| •        | Fase sekvens<br>Net spænding UL1/2, UL2/3, UL3/1 vises samtidigt.                                                                                                    |                              |  |
| •        | Strøm tang                                                                                                    |                              |  |
| -        | Måling med HT96U strøm tang.                                                                                                    |                              |  |
| -        | Tre områder 1 A, 100 A og 1000 A.                                                                                                    |                              |  |
| -        | Grænse værdi. Justérbar, Visuel og akustisk advarsel i tilfælde af overskridelser af grænse værdier                                                                                                    |                              |  |
| •        | Læk strøm                                                                                                    |                              |  |
| -        | Måling af IPE strøm på Schuko stikket (differentiel metode)                                                                                                    |                              |  |
| -        | Måling med HT96U Strømtang                                                                                                    |                              |  |
| -        | Tre områder 1 A, 100 A og 1000 A.                                                                                                    |                              |  |
| -        | Grænse værdi. Justérbar, visuel og akustisk advarsel i tilfælde af overskridelser af grænse værdier                                                                                                    |                              |  |

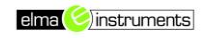

#### • GENERELLE fordele

- Bærbar Maskine & Panel Tester konstrueret i henhold til IEC / EN60204-1 og IEC / EN61439-1 standarder**ne.**
- Operativsystem Windows Embedded COMPACT 7 understøtter alle målinger og operationer.
- Nem og overskuelig betjening ved hjælp af trykfølsomt display med intuitive taster.
- TRM målinger
- Data hukommelse til 999 måleresultater, med tre niveauer (fx KUNDE, LOKATION, MASKINE og KOMMENTAR.
- Realtids ur indbygget.
- 3 Indbygget (USB 2.0) til overførsel af måleresultater til PC-printer eller USB-drev.
- Grafisk trykfølsomt farve display 102 × 60 mm, 480 × 272 punkter.
- Kompakt kasse med ekstern tilbehørs mappe. Komplet test tilbehør medfølger
- Quick guide diagrammer og grænseværdier under instrumentets låg
- Sikringer i tilfælde af overbelastning.
- Pc-program TOP VIEW til rådighed
- Komplet test tilbehør medfølger
- Bluetooth-kommunikation
- Fjernbetjent START / STOP og SAVE-(GEM) funktion

#### 2.2 ÅBN INSTRUMENTET

Instrumentet er bygget i robust plast med håndtag. Følg åbnings instruktionerne her:

## Placer FULLTEST<sup>3</sup> på en hård vandret overflade.

Hold en hånd på toppen (1). Åbn de 2 clips (2) kroge på dækslet (2) Åbn låget til lodret position.

Figur 1 Åbn instrumentet

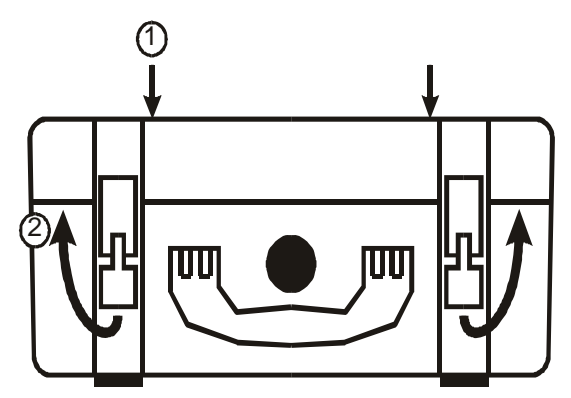

## 3. INDEN BRUG

### 3.1 INDLENDE CHECK

Dette instrument blev tjekket både mekanisk og elektrisk før afsendelse. Der er taget alle forholdsregler for at man modtager et perfekt instrument. Trods dette anbefales det at tjekke instrumentet ved modtagelsen (der kan være sket eventuelle skader under transport) - hvis dette er tilfældet kontakt straks **Elma Instruments A/S**). Tjek at al standard tilbehør er inkluderet. Er det nødvendigt at sende instrumentet tilbage af en eller anden grund, skal man følge instruktionerne nævnt i kapitel "**3.4. TRANSPORT OG OPBEVARING**".

### 3.2 STRØMFORSYNING

For at aktivere instrumentet, skal det være jordet, instrumentet tillader ikke målinger uden det er jord i strømstikket. Se kapitel "**4.2 Opstart af FULLTEST**<sup>3</sup>" for detaljer.

#### 3.3 KALIBRERING

Instrumentet opfylder de tekniske specifikationer, der er beskrevet i denne brugermanual og sådan den overholdelse er garanteret i 1 år.

En årlig kalibrering anbefales, kontakt ELMA Instruments A/S

## 3.4 TRANSPORT OG OPBEVARING

Opbevar den originale emballage til potentiel senere transport, f.eks. til kalibrering. Enhver transportskade på grund af defekt emballage, vil blive udelukket fra garantikrav

## 4. INSTRUKTION I BRUGEN AF FULLTEST<sup>3</sup>

## 4.1 BESKRIVELSE AF INSTRUMENTET

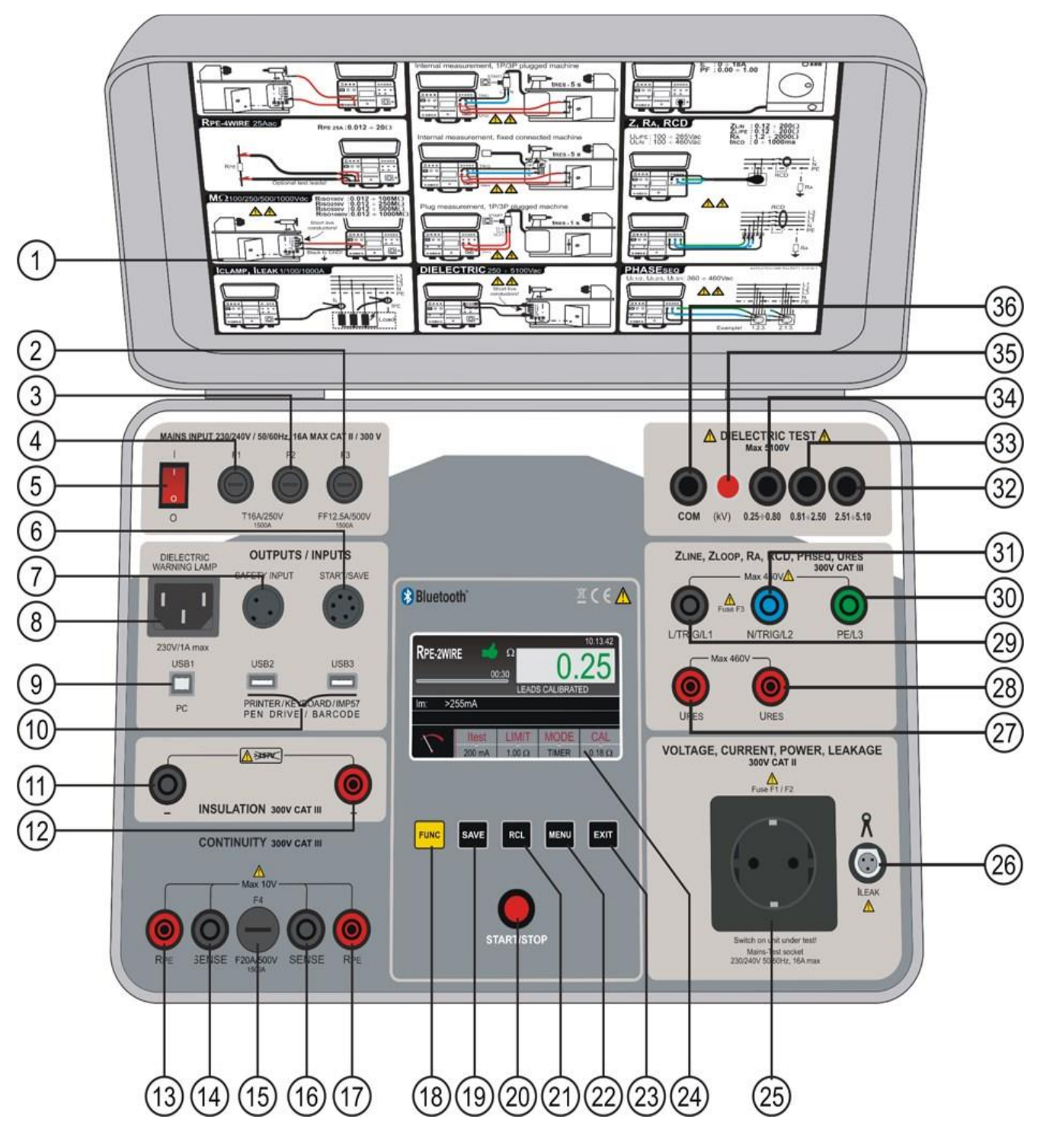

Figur 2 Oversigt over FULLTEST<sup>3</sup>.

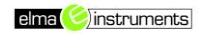

- 1 Label med kvik instruktions guide under låget
- 2 Sikring F3, type T12.5A/500V 6.3×32 mm, til beskyttelse ved: LOOP, RA og RCD målinger.
- 3 Sikring F2, type T16A/250V 5×20 mm til beskyttelse ved: Effekt, R<sub>PE</sub> og Dielektriske målinger.
- 4 Sikring **F1**, type T16A/250V 5×20 mm til beskyttelse ved: **Effekt**, **R**<sub>PE</sub> og **Dielektriske** målinger.
- 5 ON/OFF (TÆND/SLUK) afbryder, med rød kontrollampe
- 6 Stik START/SAVE (start / gem), til ekstern fjernbetjening
- 7 Stik SAFETY INPUT indgang til at kunne kontrollerer en ekstern sikkerheds-afbryder (f.eks. en beskyttelsesdør) Hvis afbryderen er åben vil den afbryde den Dielektriske test. IEC hun stik for tilslutning af rød ADVARSELS LAMPE ved Dielektriske test.
- 8 Lampen er aktiv så længe testen er i gang- (lampen lyser parallelt med lampen på frontpanelet (se pkt. 35)
- 9 USB 1 stik tilsluttes til en computer
- 10 USB 2 og USB 3 stik til brug for USB nøgle (USB-stik), en USB bar kode læser, USB printer, USB tastatur eller IMP57 impedans tester.
- 11 Negativ Riso Terminal
- 12 Positiv **Riso** Terminal
- 13 **RPE** Strømgenerator terminal
- 14 SENSE spændingsterminal
- 15 Sikring F4, type F20A/500V 6,3×32 mm for beskyttelse ved RPE målinger
- 16 **SENSE** spændingsterminal
- 17 **R**<sub>PE</sub> Strøm generator terminal
- 18 **FUNC** (gul) tast til at vælge målefunktion
- 19 **SAVE** tast til at gemme test resultatet
- 20 **START/STOP (20)** knap der starter og stopper den valgte måling
- 21 **RCL** (recall) tast for at se gemte resultater.
- 22 MENU tast åbner hovedmenuen
- 23 **EXIT** tast til at gå tilbage til foregående billede
- 24 Berøringsfølsom display i farver
- 25 SCHUKO Net stik til test af EFFEKT og LÆKAGE
- 26 ILEAK Stik til Strømtang HT96
- 27 URES terminal
- 28 URES terminal

v.161011

- 29 L/TRIG/L1 terminal til måling af LOOP, RA, RCD, PHASE SEQUENCE og URES
- 30 PE/L3 terminal til måling af LOOP, RA, RCD og PHASE SEQUENCE
- 31 N/TRIG/L2 terminal til måling af LOOP, RCD, PHASE SEQUENCE og URES
- 32 Dielektrisk test terminal for test spændinger på 2.51 5.10 kV
- 33 Dielektrisk test terminal for test spændinger på 0.81 2.50 kV
- 34 **Dielektrisk** test terminal for test spændinger på 0.25 0.80kV
- 35 **Dielektrisk** rød lampe, der lyser når den **Dielektriske** test er i gang.
- 36 Dielektrisk COM terminal

## 4.2 OPSTART AF FULLTEST <sup>3</sup>

Tilslut strømstikket til en 230 V forsyningsspænding, og tænd for instrumentet med **Tænd/Sluk** afbryderen (5). Først skal instrumentet starte, det tager ca. 30 sek., dernæst vil sidste måling blive vist på displayet. Et lille **"bip-bip"** signal vil kunne høres, så snart testeren er klar til brug.

# 

• Hvis strømstikket ikke er jordet korrekt, vil displayet vise "**PE DISCONNECTED**" og der vil ikke kunne udføres nogle målinger. Sluk testeren med det samme og kontrollere strømstikket.

## 4.3 VÆLG MÅLEFUNKTION

Tryk på **FUNC** (18) tasten (**gul**) for at få adgang til funktionspanelet på displayet.

| RPE-2WIRE | RCD             | POWER    |
|-----------|-----------------|----------|
| RPE-4WIRE | LOOP            | PHASESEQ |
| MΩ        | Ra <del>!</del> |          |
|           |                 |          |

#### Figur 3. Funktionspanelet

Vælg den ønskede funktion ved at trykke en tast. Basis måleindstillinger vises for den valgte funktion, som eksempel se nedenstående billede af basis indstillinger ved valg af **R**<sub>PE</sub> **2wire** funktionen.

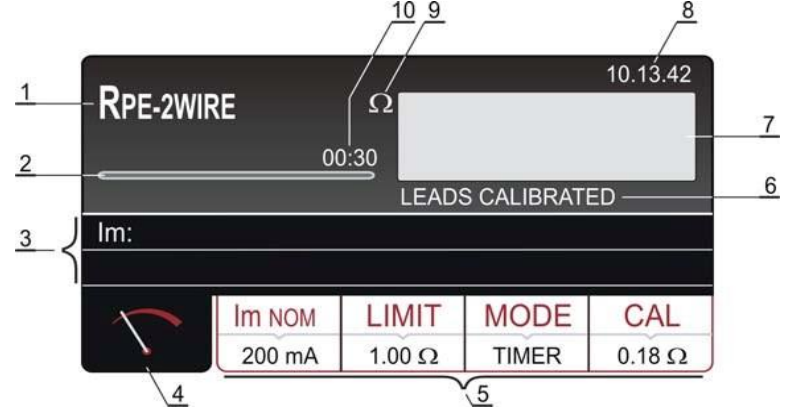

Figur 4. Basis indstillinger for RPE 2wire funktionen

- 1 Valgte funktion
- 2 Tidslinje der løbende viser måletiden under en målingen (kun i TIMER tilstand)
- 3 To linjer reserveret for del resultater (der vises ingen værdier i basis displayet)
- 4 Tast for at vise måle displayet.
- 5 Måle parameter taster
- 6 Status information om kalibrering af prøveledningerne (LEADS CALIBRATED... leder kalibreret) eller LEADS NOT CALIBRATED... leder ikke kalibreret)
- 7 Måleresultat (ved **grønne** værdier er resultatet OK og ved **røde** værdier er resultatet
- ikke OK- er skriften **hvid** er resultat ikke defineret.
- 8 Real tids ur (tt:mm:ss)
- 9 Resultatets måle enhed
- 10 Den indstillede måle tid (kun i **TIMER** tilstand)

## 5. MÅLINGER

## 5.1 GENNEMGANG – 2 LEDER METODEN (R<sub>PE-2</sub>WIRE)

 Overholder EN 60204-1 standarden, for gennemgangstest af overfladebeskyttede kredsløb, mellem PE klemme og relevante punkter på beskyttelseslederne. Dette checkes ved at tilføje en målestrøm på ca. 0.2A og op til 10A.

#### 5.1.1 RPE-2WIRE DISPLAY FORKLARING

| Justerbare og valgbare parametre                                     |                                                                                                    |
|----------------------------------------------------------------------|----------------------------------------------------------------------------------------------------|
| Im NOM - Nominel målestrøm                                           | 200 mA eller 25 A AC                                                                                        |
| LIMIT (målestrøm 200mA) kontinuitets                                 |                                                                                                    |
| grænseværdi                                                          | 0.01 - 19.99, 20.0 - 200.0 Ω                                                                                |
| LIMIT (målestrøm 25A) kontinuitets                                   |                                                                                                    |
| grænsetilstand                                                       | STANDARD, 60204 SET Z eller 60204 SET L                                                                     |
| LIMIT (test strøm 25A, STANDARD tilstand) - kontinuitets grænseværdi | 0.01 - 20.00 Ω                                                                                              |
| Tilstand - måletilstand                                              | MANUELT eller TIMER                                                                                         |
| <b>CAL</b> (måle strøm 200mA) kalibrering af<br>prøveledninger       | 0.00 - 5.00 Ω                                                                                               |
| <b>CAL</b> (måle strøm 25A) kalibrering af<br>prøveledninger         | 0.000 – 1.999, 2.00 - 5.00 Ω                                                                                |
| TIMER – indstil, hvor lang tid der skal måles i.                     | 00:01 - 60:00 (1 s - 60 min), opløsning 1 s                                                                 |
| LENGHT- Lederens længde                                              | 0.1 - 999.9 m, opløsning 0.1 m                                                                              |
| SECTION- Lederens tværsnit                                           | 1, 1.5, 2.5, 4, 6, 10, 16, 25, 35, 50, 70, 95, 120, 150, 185, 240, 300, 400, 500, eller 630 mm <sub>2</sub> |
| MATERIAL –Lederens materiale                                         | Cu (Kobber) eller Al (Aluminium)                                                                            |
| ZLINE- indgangs impedans                                             | 0.001 - 2.000 $\Omega$ , opløsning 0.001 $\Omega$                                                           |
| <b>PROTECTION -</b> Overstrømsbeskyttelses enheder                   | MCB B, MCB C, MCB D, MCB K, FUSE gG eller FUSE aM                                                           |
| <b>IN –</b> nominal strøm for beskyttelses enhed                     | Afhænger af valgt beskyttelses enhed, se kapitel<br><b>5.1.3</b> Justering af grænseværdi                   |
|                                                                      | 10.13.42                                                                                                    |

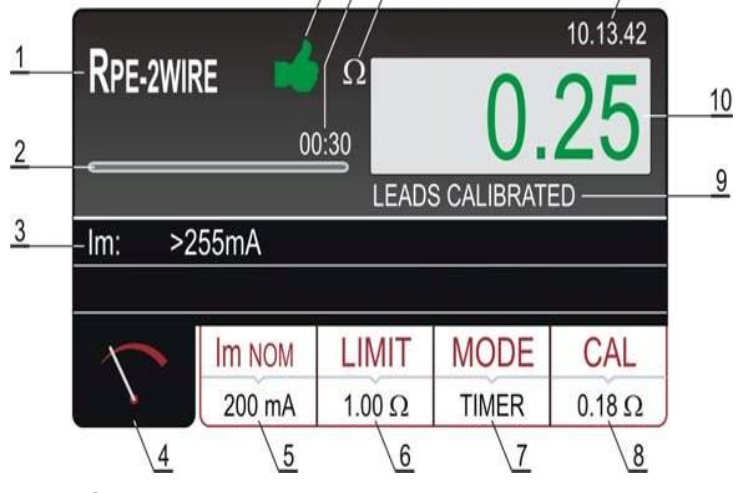

Figur 5. Display med RPE-2WIRE testresultat

- 1 Viser den valgte funktion
- 2 Tidslinje der løbende viser måletiden under en målingen (kun i **TIMER** tilstand)
- 3 Im: Supplerende resultat- den strøm der løber gennem objektet under målingen

- 4 Tast for at vise måle displayet
- 5 **Im NOM** display tast til at vælge den nominelle testmålestrøm (200mA eller 25 A) Den valgte indstilling vises under tasten.
- LIMIT tast til at vælge grænseværdi (200mA måling) eller grænsetilstand (25A måling)
   Valgte værdi eller CALC værdi er vist under tasten. CALC betyder at værdien er beregnet.

MODE- tast til valg af måletilstand (Manuel eller TIMER) Valgte tilstand vises under tasten

- 7 **TIMER**. **TIMER** tilstanden er mulig i 200mA og 25 A målinger, hvis **STANDARD** grænse tilstand er valgt.
- CAL- tast for til foretage kalibrering af prøveledningerne. Valgte værdi er vist under tasten.
   Er værdien 0.00Ω med røde tal- er der IKKE fortaget en kalibrering.
- 9 Status information om kalibrering af prøveledningerne (LEADS CALIBRATED... leder kalibreret) eller LEADS NOT CALIBRATED... leder ikke kalibreret)
- 10 Måle resultat ved grønne værdier er resultatet OK og ved røde værdier er resultatet <u>ikke</u> OK
- 11 Real tids ur (tt:mm:ss)
- 12 Resultatets måle enhed ( $\Omega$ )
- 13 Indstil måletiden (kun i TIMER tilstand)
- 14 Status for måleresultatet (**grønt** symbol **➡** resultatet er OK, **rød** symbol **₱** resultatet er IKKE OK eller **gul** symbol **➡** resultatet er OK, men målestrømmen er for lav.

#### 5.1.2 KALIBRERING AF PRØVELEDNINGER

For at prøveledningerne ikke skal have indflydelse på testresultatet, skal modstanden i prøveledningerne 0-stilles og udkompenseres, dette gøres med en kalibrering. Følg disse 4 step for at kalibrerer prøveledningerne:

- 1) Vælg den teststrøm der skal bruges ved de efterfølgende målinger (200 mA eller 25 A), ved først at trykke på **Im NOM** tasten(5)
- 2) Tryk på CAL tasten (8), så følgende besked ses "SHORTCIRCUIT TEST LEADS AND PRESS START TO CALIBRATE" (KORTSLUT PRØVELEDNINGERNE OG TRYK PÅ START FOR AT KALIBRERE).
- 3) Kortslut prøveledningerne ved at forbinde dem som vist på nedenstående **figur 6**. Vær sikker på at de 2 krokodillenæb sidder tæt på hinanden på et lille stykke uisoleret ledning.

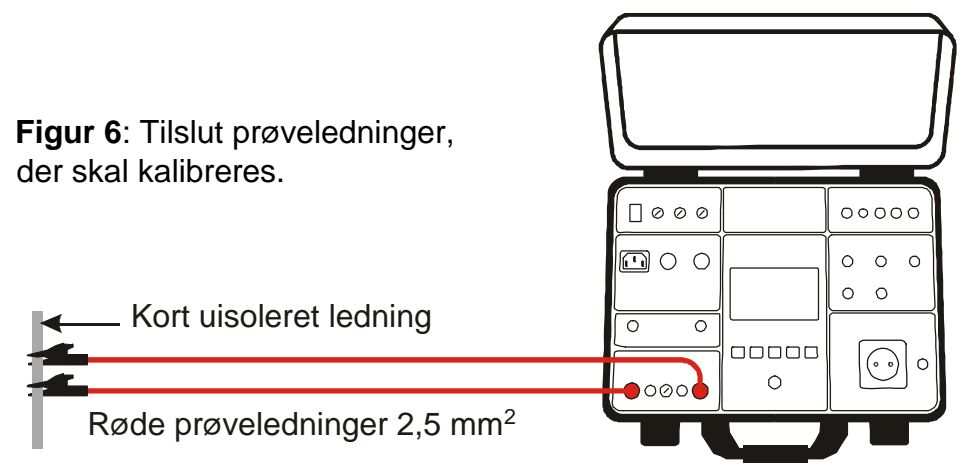

 Tryk på START knappen. Måling vil nu blive fortaget, Ω værdien bliver kortvarigt vist inden kalibrering, efterfølgende vil værdien blive nulstillet (0.00).

Prøveledningerne er nu kalibreret og man kan fortsætte med sine målinger.

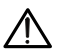

## ADVARSEL

- Der skal udføres en separat kalibrering for hver test strøm (200 mA og 25 A)!
- Kalibreringen gentages hvis prøveledningerne ændres!
- Den maksimale modstand der kan kalibreres er 5Ω!
- Tidligere kalibreringer kan annulleres, når prøveledningerne adskilles under kalibreringen.
- Kalibrering er ikke nødvendig i funktionen **RpE-4WIRE.**

Følgende information vil blive vist under kalibreringen.

| Information vist på displayet                                  | Beskrivelse                                                                                                    |
|----------------------------------------------------------------|----------------------------------------------------------------------------------------------------|
| SHORTCIRCUIT TEST LEADS<br>AND PRESS START KEY TO<br>CALIBRATE | Kalibreringen er startet (med et tryk på <b>CAL</b> tasten)<br>Kortslut prøveledningerne og tryk på <b>START</b> knappen                                                                                               |
| OPEN TEST LEADS,<br>CALIBRATION ANNULED                        | Prøveledningerne er blevet adskilt, efter <b>START</b> er aktiveret.<br>Tryk på <b>YES</b> tasten, eksisterende kalibreringer vil annulleres!<br>Tryk på <b>NO</b> tasten, eksisterende kalibreringer forbliver urørt! |
| RPE> 5 Ω CALIBRATION<br>FAILED                                 | Modstanden er mere end 5 Ω og lavere end måleområdet-<br>kalibreringen kan ikke udføres. Eksisterende kalibreringer vil<br>forblive urørt.<br>Reducer den eksterne modstand, og gentag kalibreringen.                  |

#### 5.1.3 LIMIT (justering af grænseværdier)

Ved test strøm på 200 mA:

Grænseværdien (Limit) kan vælges indenfor 0.01  $\Omega$  op til 200.0  $\Omega$  i step af 0.01  $\Omega$ .

Ved test strøm på 25 A:

Der er tre mulige grænseværdier (Limit).

#### 1. Ved STANDARD

Grænseværdien (Limit) kan vælges indenfor 0.01  $\Omega$  op til 20.00  $\Omega$  i step af 0.01  $\Omega$ .

#### 2. Ved EN60204 SET L

Grænseværdien er beregnet på basis af lederens længde (L), lederens tværsnit (**SECTION**) og lederens materiale (**MATERIAL**), værdierne kan vælges/justeres indenfor følgende områder:

 - L (lederens længde)
 0.1meter til 999.9 meter i step af 0.1 meter

 - SECTION (leder tværsnit)
 1, 2.5, 4, 6, 10, 16, 25, 35, 50, 70, 95, 120, 150, 185, 240, 300, 400, 500 eller 630 mm<sup>2</sup>

 - MATERIAL (leder materiale)
 Cu (kobber) eller AI (aluminium)

#### 3. Ved EN60204 SET Z.

Grænseværdien er beregnet på basis af indtastet impedans (**ZLINE**), type af beskyttelse (**TYPE**), nominal strøm (**IN**) og lederens tværsnit (**SECTION**), værdierne kan vælges/justeres indenfor følgende områder:

| ZLINE (line impedans)             | 0.001 $\Omega$ op til 2.000 $\Omega$ i step af 0.001 $\Omega$                                          |
|-----------------------------------|----------------------------------------------------------------------------------------------------|
| <b>TYPE</b> (type af beskyttelse) | MCB B, MCB C, MCB D, MCB K, FUSE gG eller FUSE aM                                                      |
| In (nominal strøm)                | -6, 10, 13, 16, 20, 25, 32, 40, 50 eller 63 A ( <b>MCB B</b> )                                         |
|                                   | -0.5, 1, 1.6, 2, 4, 6, 10, 13, 16, 20, 25, 32, 40, 50 og 63 A ( <b>MCB C</b> )                         |
|                                   | -0.5, 1, 1.6, 2, 4, 6, 10, 13, 16, 20, 25 eller 32 A ( <b>MCB D, MCB K</b> )                           |
|                                   | -2, 4, 6, 8, 10, 12, 16, 20, 25, 32, 40, 50, 63, 80, 100, 125, 160,                                    |
|                                   | 200, 250, 315, 400, 500, 630, 800, 1000 eller 1250 A (FUSE gG)                                         |
|                                   | -2, 4, 6, 8, 10, 12, 16, 20, 25, 32, 40, 50, 63, 80, 100, 125, 160,                                    |
|                                   | 200, 250, 315, 400, 500 eller 630 A ( <b>FUSE aM</b> )                                                 |
| SECTION (leder tværsnit)          | 1, 2.5, 4, 6, 10, 16, 25, 35, 50, ,70, 95, 120, 150, 185, 240, 300, 400, 500 eller 630 mm <sup>2</sup> |

15

#### 5.1.4 RPE-2 LEDER MÅLING. (RPE-2WIRE)

#### Målte værdier og områder:

Modstand RPE0 - 200  $\Omega$  (nominal test strøm 200 mA) - 20  $\Omega$  (nominal test strøm 25 A)

Målestrøm Im 10 - 255 mA (nominal test strøm 200 mA)

0.2 - 30.0 A (nominal test strøm 25 A)

- 1) Tryk på instrumentets FUNC (18) tast (gul) og vælg RPE-2WIRE.
- 2) Vælg test strøm (200 mA eller 25 A) ved at trykke på Im NOM (5) tasten.
- 3) Grænseværdien ændres ved at trykke på LIMIT (6) tasten. For hurtig indstilling af STANDARD grænsetilstand, er der fire forudindstillet uafhængige grænseværdier tilgængelige. Vælg den værdi der er tættest på den ønskede og hvis nødvendigt ændre den ved at bruge "+" eller "-" tasten på displayet.
- 4) Vælg om målingen skal være MANUAL eller over en fastlagt tid (TIMER), ved at trykke på MODE (7) tasten. I MANUAL tilstand vil målingen starte efter et tryk på START/STOP (20) knappen og stoppe igen efter endnu et tryk på START/STOP (20) knappen.
   I TIMER tilstand vil målingen starte efter et tryk på START/STOP (20) knappen og målingen vil stoppe efter den fastsatte måletid er gået eller efter endnu et tryk på START/STOP (20) knappen.
- 5) Check status på kalibrering af prøveledningerne og udfør kalibrering, hvis det er nødvendigt, se instruktionen i **kapitlet 5.1.2** "KALIBERING AF PRØVELEDNINGER".
- 6) Check alle måleindstillinger på displayet ved at trykke på 🔨 (4) tasten.
- 7) Tilslut prøveledningerne som vist på figur 7.

## 

Før tilslutning af prøveledninger til objektet, SKAL det sikres at der ikke er en ekstern spænding der er større end 10 V AC mellem test punkterne, ellers vil sikringen F4 muligvis springe.

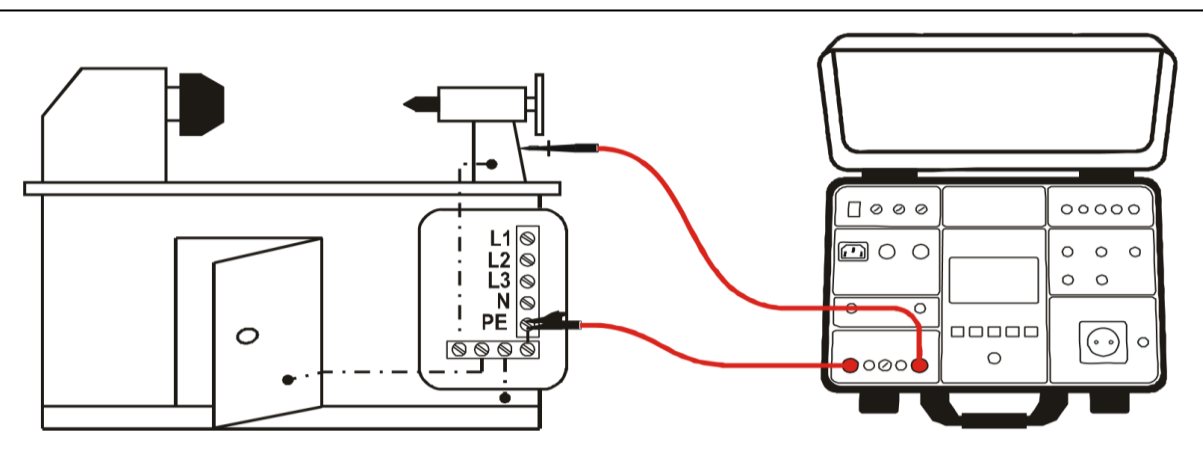

Figur 7: Tilslut prøveledninger i RPE-2WIRE funktion

8) Udfør målingen ved at trykke på START/STOP (20) knappen. Test resultatet vil øjeblikkeligt blive vist på displayet: Der vises grønne tal, hvis værdien er mindre eller lig med den fastsatte grænseværdi og røde tal, hvis resultatet er højere. Det endelige resultat vil blive bekræftet med et grønt symbol samt en "bip bip" lyd. (Resultatet er godkendt og OK) eller med et rødt P symbol og et længere "bip". (Resultatet er IKKE godkendt og ikke OK), eller også med et gult symbol samt en "bip bip" lyd. (Resultat godkendt og OK, men målestrømmen var for lav. Se dispayet på figur 5. der viser et testresultat.

9) Gem målingen ved at trykke på SAVE (19) tasten 2 gange, for yderligere instruktion se "GEM DATA I HUKOMMELSEN kap. 8.

# 

- Den maksimale testspænding mellem 2 RPE eller to SENSE testterminaler er 10 V
   AC, der må <u>ikke</u> være en ekstern DC spænding. I tilfælde af en høj ekstern spænding kan sikringen F4 (T20A/500V, 6,3 x 32 mm) springe.
- Måletiden i MANUAL tilstand er begrænset til 60 min.

Følgende specifikke oplysninger kan blive vist på displayet under målingen:

| Information på displayet | Beskrivelse                                                                                                    |
|--------------------------|----------------------------------------------------------------------------------------------------|
| CHECK CALIBRATION        | Resultatet er negativt, højst sandsynligt på grund af kortere<br>prøveledninger end kalibreret (den negative værdi er højere<br>end 5 cifre) Kalibrer prøveledningerne igen.                                                                                                    |
| EXTERNAL VOLTAGE         | <ul> <li>Hvis der er en ekstern spænding på mere end 3 V påført<br/>mellem to R<sub>PE</sub> eller to <b>SENSE</b> terminaler inden målingen er<br/>startet eller hvis der er mere end 10 V når målingen er i<br/>gang</li> <li>Hvis der er en ekstern spænding højere end 5 - 30 V,<br/>mellem en <b>R</b><sub>PE</sub> eller en <b>SENSE</b> terminal og jord.</li> <li><i>Fjern den eksterne spænding</i></li> </ul> |
| LIMIT OUT OF RANGE       | Beregnet grænse værdi er <1 (EN60204 SET <b>Z limit</b> tilstand).                                                                                                    |
| FUSE F4!                 | Sikringen F4 er defekt.                                                                                                    |
| ERROR 1!                 | Den indbyggede sikring kan være sprunget!<br>Sikringen må ikke udskiftes, dette skal gør af en uddannet<br>person. Send instrumentet til <b>Elma Instruments A/S</b>                                                                                                    |

### 5.2 GENNEMGANGSTEST - 4 LEDER-METODEN (Rpe-4wire)

- Overholder EN 60204-1 standarden, for gennemgangstest af overfladebeskyttede kredsløb, mellem PE klemme og relevante punkter på beskyttelseslederne.
   Dette checkes ved at tilføre en strøm på mellem 0.2A og 10A.
- Grænseværdierne hænger sammen med den målte leders, længde tværsnittet-og materialet.

#### 5.2.1 RPE-4WIRE DISPLAY FORKLARING

Justerbare/valgbare parameter:

| LIMIT – gennemgang grænsetilstandSTANDARD, 60204 SET Z or 60204 SET L |                                                        |  |
|-----------------------------------------------------------------------|--------------------------------------------------------|--|
| MODE – måle tilstand                                                  | MANUAL or TIMER                                        |  |
| TIMER – måle tid                                                      | 00:01 - 60:00, opløsning 1 s                           |  |
| LENGTH lederens længde                                                | 0.1 -999.9 m, opløsning 0.1 m                          |  |
| SECTION – trådens tværsnit                                            | 1, 1.5, 2.5, 4, 6, 10, 16, 25, 35, 50, 70, 95, 120,    |  |
|                                                                       | 150, 185, 240, 300, 400, 500 eller 630 mm <sup>2</sup> |  |
| WIRE - trådens materiale                                              | Cu (Cupper) eller AI (Aluminium)                       |  |
| ZLINE - indgangs impedans                                             | 0.001- 2.000, opløsning 0.001Ω                         |  |

## **FULLTEST<sup>3</sup>**

#### **PROTECTION** – Overstrøm beskyttelse

In - nominal strøm i beskyttelsesenheden.

MCB B, MCB C, MCB D, MCB K, FUSE gG eller FUSE aM Er afhængig af den valgte beskyttelses enhed se kap. 5.1.3 LIMIT VALUE ADJUSTMENT.

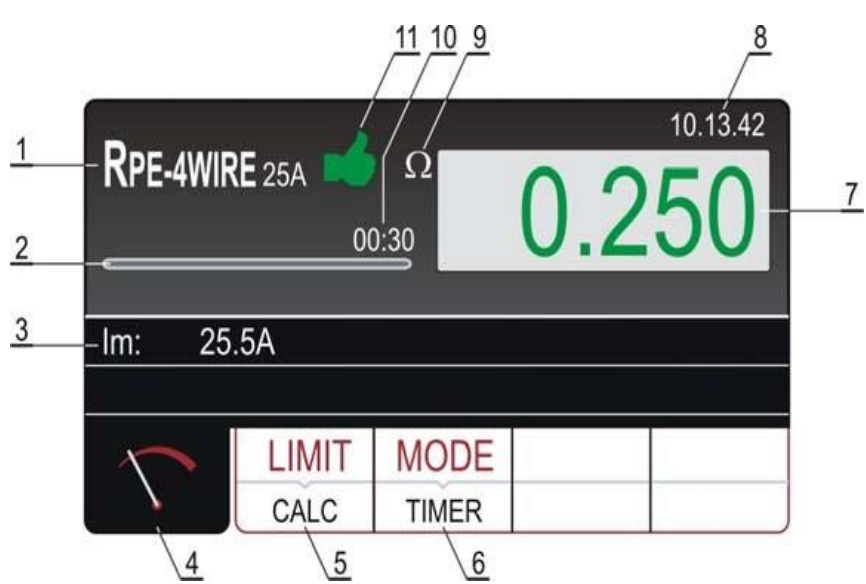

Figur 8: Display med et RPE-4WIRE testresultat.

- 1 Viser den valgte funktion
- 2 Tidslinje der løbende viser måletiden under en målingen (kun i TIMER tilstand)
- 3 Im: Del resultat- den strøm der løber gennem objektet under målingen
- Tast for at vise måle displayet
   LIMIT- tast til at vælge tilstand for grænse værdien (STANDARD, 60204 SET Z eller 60204 SET L).
- Den valgte indstilling bliver vist under tasten, enten (STANDARD tilstand) eller CALC (60204 SET Z eller 60204 SET L tilstand).

**CALC** betyder at værdien er beregnet.

**MODE-** tast til valg af målemetoden (**Manuel** eller **TIMER**) Valgte metode vises under tasten.

TIMER tilstanden er kun mulig i STANDARD LIMIT tilstand.

- 7 Måle resultat. Ved **grønne** værdier er resultatet **mindre** eller **lig** med den indstillede grænseværdi, og **røde** værdier hvis resultatet er **højere.**
- 8 Real tids ur (tt:mm:ss)
- **9** Resultatets måle enhed ( $\Omega$ )
- 10 Den fastsatte måle tid (kun i TIMER tilstand)
- 11 Status for måleresultatet: Grønt symbol **\*** resultatet er **OK**, rød symbol**?** resultatet er **IKKE OK** eller gul symbol **\*** resultatet er OK, men måle strømmen er for lav.

#### 5.2.2 KABLIBRERING AF PRØVELEDNINGER

Kalibrering er ikke nødvendig ved 4-leder metoden.

#### 5.2.3. RPE - 4WIRE MÅLING

Målte værdier og områder:

| Gennemgang <b>Rp</b> E | 0 - 20 Ω   |
|------------------------|------------|
| Test strøm             | 0.2 - 30 A |

6

- 1) Tryk på instrumentets **FUNC (18) tast (gul)** og vælg **RPE-4WIRE**
- 2) Grænseværdien ændres ved at trykke på LIMIT (6) tasten. For hurtig indstilling i STANDARD grænsetilstand, er der fire forudindstillet uafhængige grænseværdier tilgængelige. Vælg den værdi der er tættest på den ønskede og hvis nødvendigt ændre den ved at bruge "+" eller "-" tasten på displayet.
- 3) Vælg om målingen skal være MANUAL eller over fastlagt tid (TIMER), ved at trykke på MODE (7) tasten. I MANUAL tilstand vil målingen starte efter et tryk på START/STOP (20) knappen og stoppe igen efter endnu et tryk på START/STOP (20) knappen. I TIMER tilstand vil målingen starte efter et tryk på START/STOP (20) knappen og målingen vil stoppe efter den fastsatte måletid er gået eller efter endnu et tryk på START/STOP (20) knappen.
- 4) Check alle måleindstillinger på displayet ved at trykke på 🔨 (4) tasten.
- 5) Tilslut prøveledningerne som vist på figur 9 eller figur 10.

# 

Før tilslutning af prøveledninger til objektet, SKAL det sikres at der ikke er en ekstern spænding på mere end 10 V mellem testpunkterne, ellers vil sikringen muligvis F4 springe.

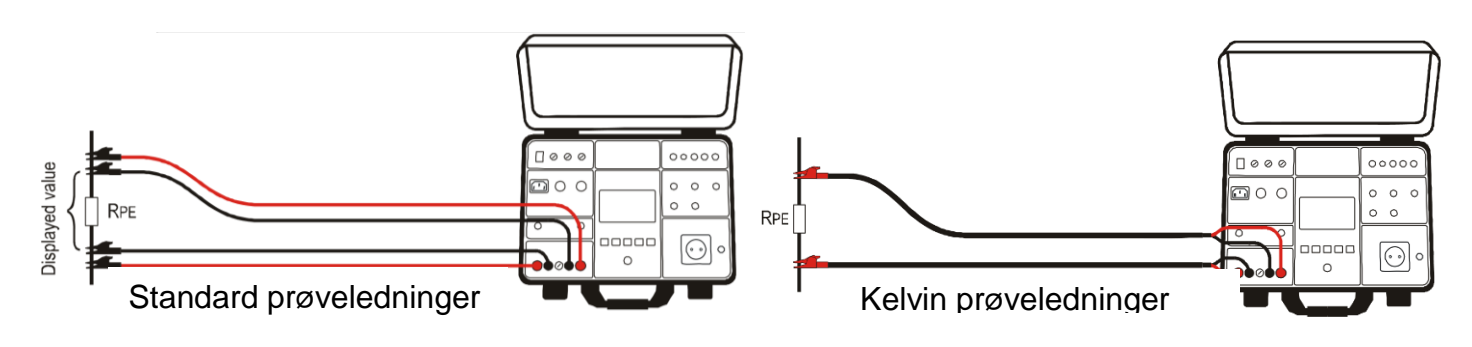

Figur 9. Tilslutning af standard prøveledninger

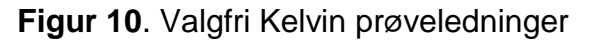

- 6) Udfør målingen ved at trykke på START/STOP (20) knappen. Testresultatet vil øjeblikkeligt blive vist på displayet: Der vises grønne tal, hvis værdien er mindre eller lig med den fastsatte grænseværdi og røde tal, hvis resultatet er højere. Det endelige resultat vil blive bekræftet med et grønt ➡ symbol samt en "bip bip" lyd. (Resultatet er godkendt og OK) eller med et rødt ♥ symbol og et længere "bip". (Resultatet er IKKE godkendt og ikke OK), eller også med et gult ➡ symbol samt en "bip bip" lyd. (Resultat godkendt og OK, men målestrømmen var for lav. Se displayet på figur 8. der viser et test resultat.
- 7) Gem målingen ved at trykke på **SAVE** (19) tasten 2 gange, for yderligere instruktion se "GEM DATA I HUKOMMELSEN kap. 8.

# 

- Den maksimale test spænding der må være mellem 2 RPE eller to SENSE test terminaler er 10 V AC, og der må <u>ikke</u> være en ekstern DC spænding. I tilfælde af højere ekstern spænding kan sikringen F4 (T20A/500V, 6,3 x 32 mm) springe.
- Hvis **SENSE** prøveledningerne ikke er forbundet, så vil måleresultatet inkludere modstanden i prøveledningerne.
- Måletiden i MANUAL tilstand er begrænset til 60 min.

Følgende specifikke oplysninger kan blive vist på displayet under målingen:

| Information på displayet | Beskrivelse                                                                                                    |  |
|--------------------------|----------------------------------------------------------------------------------------------------|--|
| CHECK CALIBRATION        | Resultatet er negativt, højst sandsynligt på grund af kortere<br>prøveledninger end kalibreret (den negative værdi er højere end<br>5 cifre) Kalibrer prøveledningerne igen.                                                                                                    |  |
| EXTERNAL VOLTAGE         | <ul> <li>Hvis der er en ekstern spænding på mere end 3 V mellem to<br/>RPE eller to SENSE terminaler inden målingen er startet eller<br/>hvis der er mere end 10 V når målingen er i gang</li> <li>Hvis der er en ekstern spænding højere end 5 - 30 V,<br/>mellem en RPE eller en SENSE terminal og jord.<br/><i>Fjern den eksterne spænding</i></li> </ul> |  |
| FUSE F4!                 | Sikringen F4 er defekt.                                                                                                    |  |
| ERROR 1!                 | Den indbyggede sikring kan være sprunget!<br>Sikringen må <u>ikke</u> udskiftes, dette skal gør af en uddannet<br>person. Send instrumentet til <b>Elma Instruments A/S</b>                                                                                                    |  |

## 5.3 ISOLATIONS MODSTAND (MΩ)

- Ifølge EN 60204-1, skal isolationsmodstanden mellem kortsluttede aktive leder fra effekt kredsløb og jord, testes, dette gøres ved at tilføre en test spænding på 500 V DC. Grænseværdien er 1 MΩ
- Vær sikker på at objektet der måles på er slukket for at kunne teste alle komponenter. Kortslut også alle aktive ledere (L1, L2, L3 og N)

#### 5.3.1 RISO DISPLAY FORKLARING

#### Justerbare og valgbare parametre

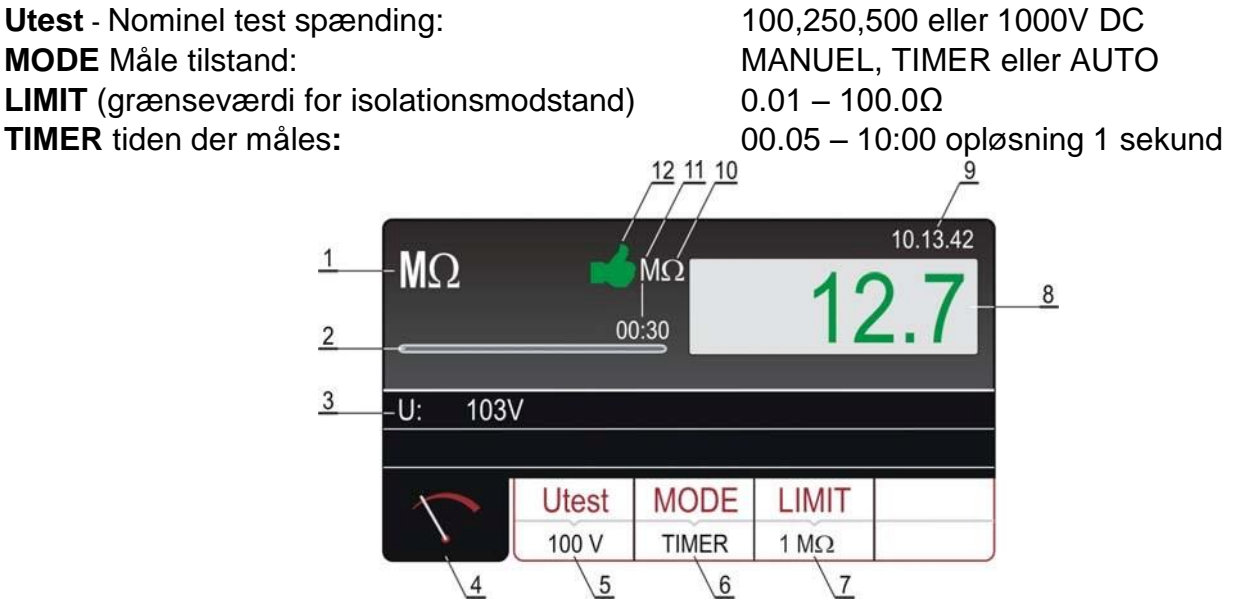

Figur 11: Display med et RISO testresultat

- 1) Valgte funktion.
- 2) Bar der følger måletiden under målingen (kun i **Timer** tilstand)
- 3) Den tilførte testspænding.
- 4) Måle display tast.
- 5) Utest tast for at vælge den nominelle testspænding (100, 250, 500, 1000V) den valgte indstilling vises under tasten.

- 6) MODE Måle metoden (manuel-timer eller automatisk) den valgte indstilling vises under tasten.
- 7) LIMIT tast grænseværdi for isolationsmodstand. Den valgte indstilling vises under tasten.
- 8) Måleresultat Er værdien **grøn** er resultat ok, er værdien **rød** er resultatet ikke ok.
- 9) Realtids ur (tt:mm:ss)
- 10) Enhed der måles i ( $M\Omega$ )
- 11) Fastsatte måletid.
- 12) Status for målingen (**grønt** i symbol resultat OK, rødt 🏞 symbol resultat ikke OK).

#### 5.3.2 RISO MÅLING

#### Målte værdier og områder:

- Isolationsmodstand **RINS**  $0 100 \text{ M} \Omega$  (test spænding 100 V)
  - $0 250 \text{ M} \Omega$  (test spænding 250 V)
  - $0 500 \text{ M} \Omega$  (test spænding 500 V)
  - $0 1000 \text{ M} \Omega$  (test spænding 1000 V)

#### Testspænding Utest

0 –1100 V

- 1) Tryk på instrumentets **FUNC (18) tast (gul)** og vælg **MΩ**.
- 2) Vælg testspænding (100, 250, 500 eller 1000V) ved at trykke på Utest (5) tasten.
- 3) Vælg om målingen skal være **MANUAL** over fastlagt tid (**TIMER**), eller **Automatisk** ved at trykke på **MODE** (6) tasten.
- 4) Grænseværdien ændres ved at trykke på LIMIT (7) tasten. For hurtig indstilling i STANDARD grænsetilstand, er der fire forudindstillet uafhængige grænseværdier tilgængelige. Vælg den værdi der er tættest på den ønskede og hvis nødvendigt ændre den ved at bruge "+" eller "-" tasten på displayet.
- 5) Check alle måleindstillinger på displayet ved at trykke på 🔨 (4) tasten.
- 6) Tilslut prøveledningerne som vist på figur 12.

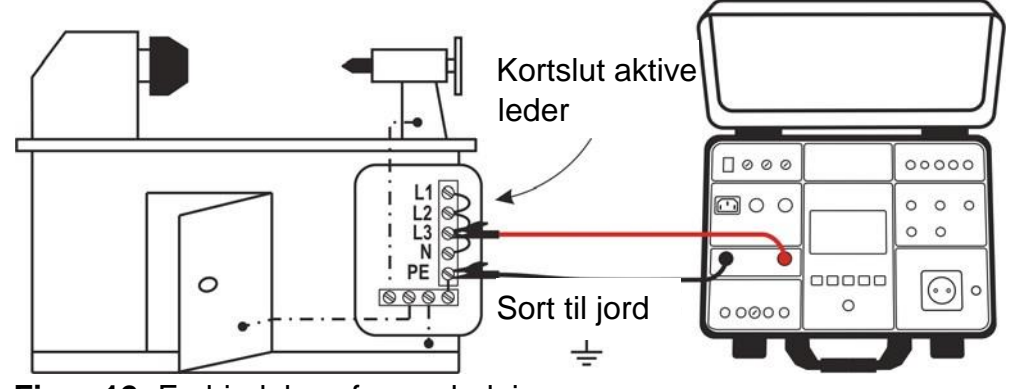

Figur 12: Forbindelse af prøveledningerne

7) Start målingen ved at trykke på **START/**STOP (20) knappen.

I MANUEL tilstand vil målingen stoppe ved endnu et tryk på START/STOP (20) knappen.

I TIMER tilstand vil målingen stoppe efter udløb af den fastsatte måle tid.

I AUTO tilstand vil målingen stoppe efter der er opnået et stabilt resultat.

Testresultatet vil øjeblikkeligt blive vist på displayet.

Der vises **grønne** tal, hvis værdien er højere eller lig med den fastsatte grænseværdi og **røde** tal, hvis resultatet er mindre.

Det endelige resultat vil blive bekræftet med et grønt **d** symbol samt en "**bip bip**" lyd.

(Resultatet er godkendt og OK) eller med et rødt **F** symbol og et længere **"bip**". (Resultatet er IKKE godkendt og ikke OK) Se **Figur 11**, med et eksempel på et test resultat.

8) Gem målingen ved at trykke på SAVE (19) tasten 2 gange, for yderligere instruktion se "GEM DATA I HUKOMMELSEN kap. 8.

## 

- Forbind COM prøveledningen til chassiset, hvis objektet er jordet. I tilfælde af ombyttede prøveledninger kan resultatet blive påvirket af instrumentets interne modstand på 10 MΩ
- Ved måling af isolationsmodstand vil objektets kondensator blive opladet med målespændingen. Objektet vil blive afladet når målingen er overstået via en intern modstand på ca. 2 MΩ. Objektet kan indeholde farlig spænding, hvis prøveledningerne fjernes før tid. Objektet SKAL aflade gennem dette instrument, og ikke med en kortslutning af kredsløbet.
- Måle tid i **MANUAL** tilstand er begrænset til 60 min.

Følgende specifikke oplysninger kan blive vist på displayet under målingen:

| Information på displayet | Beskrivelse                                                                                                    |
|--------------------------|----------------------------------------------------------------------------------------------------|
| EXTERNAL VOLTAGE         | <ul> <li>Hvis der er påført en ekstern spænding på mere end ca. 10 V<br/>mellem POSITIV og NEGATIV test terminal inden måling er i<br/>gang eller hvis spændingen er højere end 50 V AC når<br/>målingen er i gang</li> <li>Hvis der er påført en negativ ekstern spænding på mere end ca.<br/>10 V DC, mellem den positive og negative terminal, når<br/>målingen er i gang</li> <li><i>Fjern den eksterne spænding</i></li> </ul> |
| DISCHARGING!             | Ekstern kondensator (eller intern), der har været opladet under målingen aflades. Vent med at fjerne prøveledningerne indtil denne besked forsvinder.                                                                                                    |

## 5.4 DIELEKTRISK

- I henhold til EN 60204-1, skal elektrisk udstyr kunne modstå en spændingstest mellem kortsluttede aktive leder fra lysnettet og jord i ca. 1 sek.
- Testen skal udføres med det dobbelte af mærkespændingen (eller 1000 V alt efter hvilken der er størst) 50 Hz.

Komponenter der ikke er beregnet til denne testspænding, skal slukkes før testen udføres.

#### 5.4.1 ADVARSLER

## ADVARSEL, FARE FOR ELEKTRISK STØD

**FULLTEST<sup>3</sup>** leverer en høj spænding og er meget farlig. Ifølge EN 50191 skal der træffes følgende forholdsregler før en test:

- Bloker adgangen til testområdet.
- Opsæt advarselsskilte (Advarsel! Højspænding, livsfarligt)
- Opsæt advarselslamper (rød og grøn) der er let at se.
- Opsætning af NØDSTOP afbryder til hovedforsyningen uden for testområdet
- Elektrisk uddannet personale må kun udføre denne test under opsyn af specialiseret personale der trænes regelmæssigt.
- Brug sikkerhedsprober med beskyttelse mod direkte berøring eller kun med 2 håndsbetjening. Hold altid kun en probe i den ene hånd.
- Det er forbudt at forbinde den ene testterminal til objektet og håndtere den anden probe eller holde begge prober i en hånd.

• Det er forbudt at røre objektet der skal testes når en måling er i gang. Om nødvendigt, skal yderligere foranstaltninger foretages (f. eks. et dækken lavet af isolerende måtter) for at beskytte personen, der udfører testen mod utilsigtet kontakt med test objektet.

Testen må først påbegyndes, når alle sikkerhedsforanstaltninger er på plads. Det skal sikres at alle afbrydere på objektet er slukket for at kunne teste alle objektets dele, desuden skal alle aktive ledere (L1, L2, L3 og N), kortsluttes.

#### 5.4.2 DIELEKTRISK DISPLAY FORKLARING

Justerbare/valgbare parameter:

**MODE** – måletilstand MANUAL, BURN, RAMP 75% eller RAMP 50%, **UTEST NOM-NOMINEL TESTSPÆNDING** 250 - 5100 V AC LIMIT – Strømgrænse 1 – 110mA **CHAR-Strømmens karakter** IAPP eller IREAL TIMER – (Kun RAMP test) måle tid 00:01 - 10:00, opløsning 1 s 10.13.42 DIELECT 1 mA 9 00:30 2 3 -UTES: 503V MODE **U**TEST NOM LIMIT CHAR MANUAL 500 V 5 mA IAPP 4 5 6 7 8

Figur 13: Display med DIELEKTRISK test resultat

- 1 Viser den valgte funktion
- 2 Tidslinje der løbende viser måletiden under målingen (kun i **RAMP** tilstand)
- 3 UTES: Tilført testspænding under målingen
- 4 Tast for at vise måle displayet.
- 5 **MODE-** tast til valg af målemetoden (**Manuel, BURN, RAMP 75% eller RAMP 50%**) Valgte metode vises under tasten.
- 6 **UTEST NOM-** tast til valg af nominel test spænding (250 5100 V AC)
- Valgte metode vises under tasten
- 7 LIMIT- tast. Nuværende valgte lækage grænseværdi (udløsestrøm) vises under tasten.
- 8 **CHAR** (karakter) tast for at vælge karakteristikken af den viste lækagestrøm (**I**<sub>APP</sub> eller **I**<sub>REAL</sub>) Valgte karakteristik vises under tasten
  - Lækagestrøm vises med grøn farve, hvis resultatet er lavere eller lig med den fastsatte
- **9** grænseværdi. Hvis strømmen slår igennem under testen vil grænseværdien vises med **rød** farve.
- **10** Real tids ur (tt:mm:ss)
- 11 Resultatets måleenhed (mA)
- Den fastsatte måletid (kun i RAMP tilstand)
   Status for måleresultatet: Grønt symbol in når resultatet er lavere eller lig med den
- **13** fastsatte grænseværdi, **rødt** symbol hvis strømmen slår igennem under testen eller er højere end grænseværdien.

#### 5.4.3 DIELEKTRISK TEST

#### Målte værdier og områder:

| Tilsyneladende lækagestrøm IAPP | 0 - 200 mA    |
|---------------------------------|---------------|
| Reelle lækagestrøm IREAL        | 0 - 200 mA    |
| Testspænding                    | 250 – 5.100 V |

#### Forklaring på måletilstanden

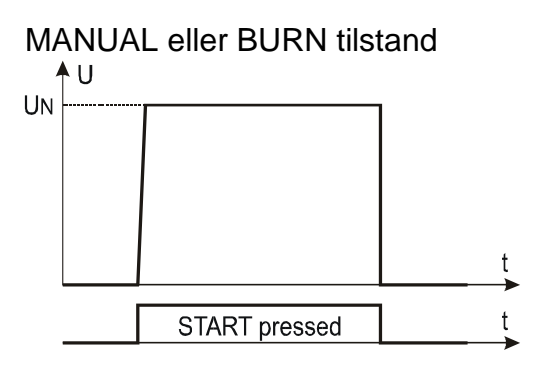

Figur 14 Testspændingen efter start i MANUAL eller BURN tilstand

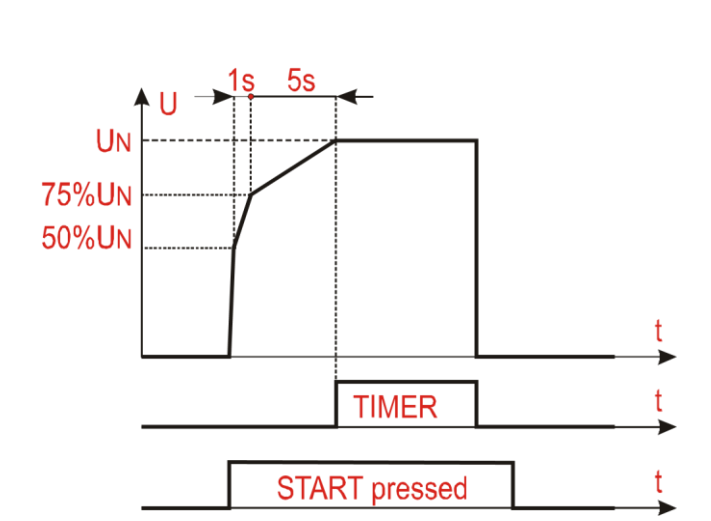

RAMP 50% tilstand

Figur 16 Testspændingen efter start og den fastsatte tid i RAMP 50% tilstand

- 1) Tryk på instrumentets FUNC (18) tast (gul) og vælg DIELECTRIC.
- 2) Vælg måletilstand MANUAL, RAMP eller BURN ved at trykke på MODE (5) tasten.
- 3) Vælg testspænding (250 til 5.100 V) ved at trykke på UTES NOM (6) tasten.
- 4) Grænseværdien ændres ved at trykke på LIMIT (7) tasten. For hurtig indstilling af grænseværdien, er der fire forudindstillet uafhængige grænseværdier tilgængelige. Vælg den værdi der er tættest på den ønskede og hvis nødvendigt ændre den ved at bruge "+" eller "-" tasten på displayet.
- 5) Vælg karakter på den strøm (IAPP eller IREAL) der skal vises, ved at trykke på CHAR (8) tasten
- 6) Check alle måleindstillinger på displayet ved at trykke på 🔨 (4) tasten.
- 7) Tilslut prøveledningerne som vist på figur 17.

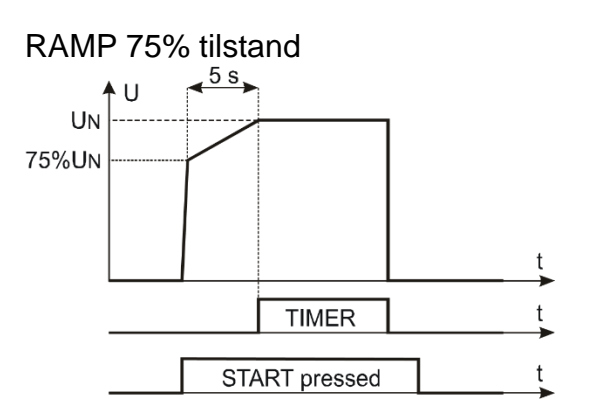

Figur 15 Testspændingen efter start og den fastsatte tid i RAMP 75% tilstand

## FULLTEST<sup>3</sup>

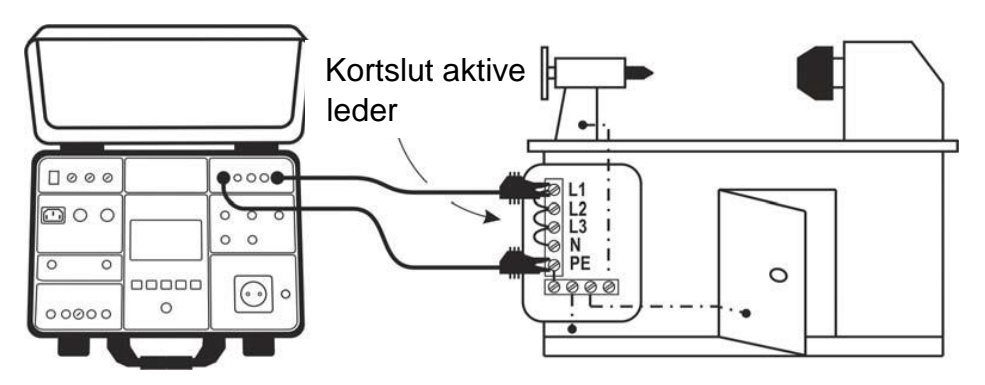

Figur 17. Forbindelse af prøveledninger

- 8) Udfør testen ved at trykke på START/STOP (20) knappen. På displayet vises en advarsel med forklaring på hvordan prøveledningerne i henhold til valgte testspænding, skal forbindes. Godkend forbindelsen ved at trykke på YES på displayet. De næste 10 sekunder vil beskeden "READY" vises. START/STOP (20) knappen er i denne periode aktiv. Tryk og hold START/STOP (20) knappen, så testspændingen bliver tilført testterminalerne. Testen vil stoppe når START/STOP (20) knappen slippes (MANUAL eller BURN tilstand) eller efter den fastsatte tid er gået (RAMP tilstand) Det endelige resultat vil blive bekræftet med grønt og et grønt symbol samt en "bip bip" lyd. (Resultatet er godkendt og OK). Hvis strømmen slår igennem under testen vil testen stoppe og teststrøm grænseværdien vises med et rødt ♥ symbol og et længere "bip". (Resultatet er IKKE godkendt og ikke OK) Se Figur 13, med et eksempel på et testresultat.
- 9) Gem målingen ved at trykke på SAVE (19) tasten 2 gange, for yderligere instruktion se "GEM DATA I HUKOMMELSEN kap. 8

#### **SAFTY INPUT** (sikkerheds indgangsstik)

For at opnå højst mulig sikkerhed bruges **SAFTY INPUT** (sikkerheds indgangsstikket). Her kan der tilsluttes en mekanisk sikkerhedsafbryder, til at kunne afbryde den Dielektriske funktion. For at aktivere denne funktion, tryk på instrumentets **Menu** (22) tast- på displayet, tryk så på **SETUP** tasten og vælg **SAFETY** tasten, til sidst trykkes på **ENABLED** tasten.

#### ADVARELSES LAMPE

I henhold til EN50191 skal der gennemføres højst mulige sikkerheds foranstaltninger når der arbejdes med højspænding som her i den Dielektriske test. FULLTEST<sup>3</sup>har indbygget et stik der kan tænde en advarselslampe. Brug kun lamper beregnet til FULLTEST<sup>3</sup>disse leveres af Elma Instruments A/S.

# 

- Forbind altid **COM** terminalen til **JORD**, hvis objektet er jordet ellers kan mulig kapacitivt lækagestrøm gå til jord og forstyrre målingen.
- Måletiden i MANUAL tilstand er begrænset til 60 min.!

| i bigende opeennike opijennigen kan bive viet på diepidjet dider manigen. |                                                                                                    |  |
|---------------------------------------------------------------------------|----------------------------------------------------------------------------------------------------|--|
| ▲<br>Information på displayet                                             | Beskrivelse                                                                                                    |  |
| ERROR 1!                                                                  | Den indbyggede sikring kan være sprunget!<br>Sikringen må ikke udskiftes, dette skal gøres af en uddannet<br>person. Send instrumentet til <b>Elma Instruments A/S</b> |  |

Følgende specifikke oplysninger kan blive vist på displayet under målingen:

## 5.5 RCD (FEJLSTRØMSAFBRYDER) 5.5.1 RCD DISPLAY FORKLARING

Justerbare/valgbare parameter:

| <b>TYPE</b> - type af RCD<br><b>CHARACTERISTIC</b> - RCD karakteristik | AC, A eller B<br>GENERAL, SELECTIVE eller DELAYED                                                                                                |
|------------------------------------------------------------------------|----------------------------------------------------------------------------------------------------|
| MEAS type af måling                                                    | t/1/2 $  \triangle N$ , t/ $  \triangle N$ , t/2 $  \triangle N$ , t/5 $  \triangle N$ , $  \triangle N \rightarrow \text{eller}$<br><b>AUTO</b> |
| POL teststrømmens polaritet<br>DELAY forsinkelsestiden                 | POS (Positiv) eller NEG (negativ)           0 – 700ms           12         11           10                                                       |
| 1<br>2<br>−Uc LIM: 50 V<br>3<br>−UL/N: 232V                            | 10.13.42<br>ms >1000 9<br>UL/PE: 229V                                                                                                    |
| 4 TYPE<br>AC GEN                                                       | IAN         MEAS         POL           30 mA         t/1/2IAN         POS           6         7         8                                        |

Figur 18 Display med RCD testresultat.

- 1 Viser den valgte funktion
- 2 Valgt berøringsspænding (25 eller 50 V) der indstilles med **MENU-CONTACT VOL**menu
- 3 Del resultat af net spænding  $U_{L/N}$  og  $U_{L/N}$  som testen blev udført under.
- 4 Tast for at vise måle displayet
- 5 **TYPE-** tast til valg af fejlstrømsafbryder typen (**AC, A eller B**) og dens karakteristik (GENERAL, SELECTIVE eller DEALYED) Valgte metode vises under tasten.
- 6 IΔN tast til valg af nominel teststrøm af RCD (10, 30, 100, 300, 500, 650 eller 1000 mA Valgte metode vises under tasten
- 7 **MEAS** tast til valg af måling (t/1/2  $| \triangle N$ , t/ $| \triangle N$ , t/2  $| \triangle N$ , t/5  $| \triangle N$ ,  $| \triangle N$  and eller **AUTO**). Valgte måling vises under tasten.
- 8 POL tast til valg af teststrømmens polaritet: POS (Positiv) eller NEG (negativ) Valgte polaritet vises under tasten
- 9 Testresultat (grøn farve resultat OK, rød farve ikke OK)
- 10 Real tids ur (tt:mm:ss)
- 11 Resultatets måle enhed (mA)
- 12 Status for måleresultatet: **Grønt** symbol <sup>▲</sup> resultatet resultat OK, **rød** symbol<sup></sup> rød farve <u>ikke</u> OK

#### 5.5.2 FORKLARING PÅ RCD (fejlstrømsafbryder) TEST STRØM

Se nedenstående figurer af test strømmens polaritet og form i henhold til valgte RCD type

| Trip time måling<br>Figur 19  | RAMP test<br>Figur 20                   | Туре                             |
|-------------------------------|-----------------------------------------|----------------------------------|
| $\bigwedge \bigwedge$         | ·····                                   | AC type, positiv start polaritet |
| $\checkmark \checkmark \land$ |                                         | AC type, negativ start polaritet |
| $\land \land$                 | AAAAAAAAAAAAAAAAAAAAAAAAAAAAAAAAAAAAAAA | A type, positiv polaritet        |
| $\nabla$ $\nabla$             |                                         | A type, negativ polaritet        |
|                               |                                         | B type, positiv start polaritet  |
|                               |                                         | B type, negativ start polaritet  |

#### 5.5.3 RCD (Fejlstrømsafbryder) måling

| Udløsertid ved I $\Delta$ N/2 | 0 - 1000 ms (AC, A, B, general, selective, delayed)              |
|-------------------------------|------------------------------------------------------------------|
| Udløsertid ved∆N              | 0 - 1000 ms (AC, A, B, general, selective, delayed)              |
| Udløsertid ved 2I∆N           | 0 - 200 ms (AC, A, general), 0 - 250 ms (AC, A, selective)       |
| Udløsertid ved 4I∆N           | 0 - 200 ms (B, general), 0 - 250 ms (B, selective)               |
| Udløsertid ved 5I∆N           | 0 - 50 ms (AC, A, general), 0 - 150 ms (AC, A, selective)        |
| AUTO test                     | YES (general, selective)                                         |
| Udløserstrøm (Ramp test)      | 10 - 110% af I $\Delta$ N i step af 5% af I $\Delta$ N (general) |

#### Krav til forsyningsspænding

| Forsyningsspænding UL/N (READY tilstand)  | 100 – 265 V |
|-------------------------------------------|-------------|
| Forsyningsspænding UL/PE (READY tilstand) | 100 – 265 V |

- 1) Tryk på instrumentets **FUNC (18) tast (gul)** og vælg **RCD**.
- 2) Vælg RCD type (AC, A, B) og karakteristikken (GENERAL, SELECTIVE, eller DELAYED ved at trykke på TYPE (5) tasten. Hvis DELAYED karakteristik er valgt vil displayet automatisk gå til tidsjusterings indstillingen.
- 3) Vælg nominel differentialstrøm ved at trykke på  $I \Delta N$  tasten
- 4) Vælg ønskede type måling ved at trykke på **MEAS** tasten (t/1/2  $| \triangle N$ , t/  $| \triangle N$ , t/2  $| \triangle N$ , t/5  $| \triangle N$ ,  $| \triangle N | \triangle N$  are eller **AUTO**).
- 5) Vælg polaritet, ved at trykke på **POL** (8) tasten
- 6) Check alle måleindstillinger på displayet ved at trykke på  $\nabla$  (4) tasten.
- 7) Tilslut prøveledningerne som vist på figurerne 21-22.

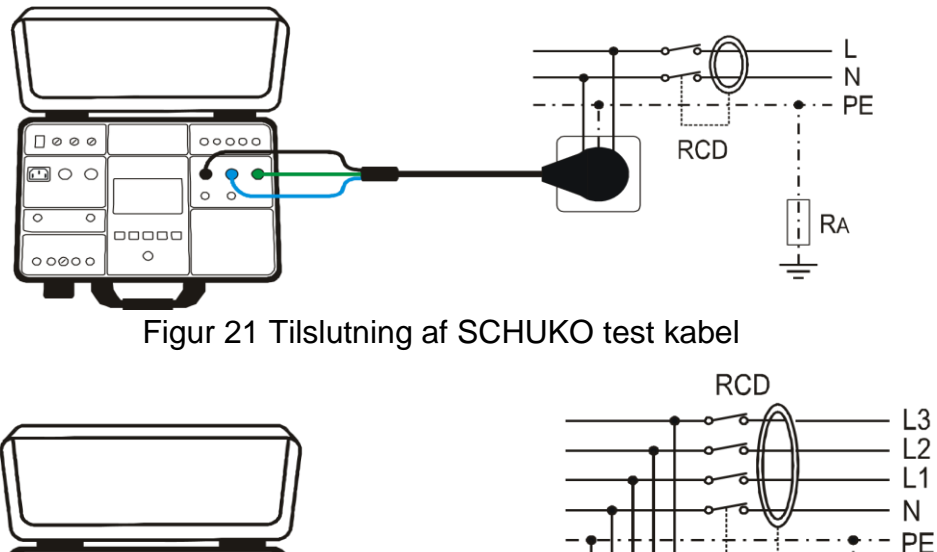

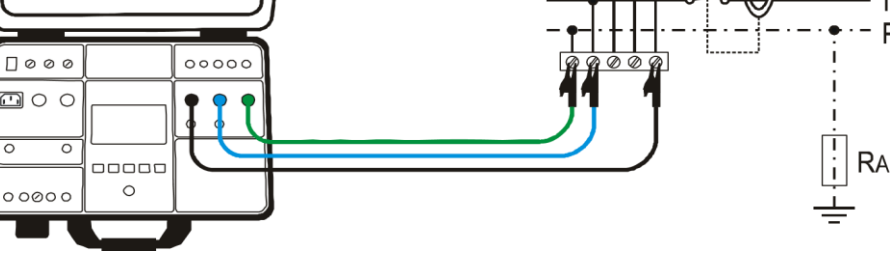

Figur 22 Tilslutning af prøveledninger

**READY** vil ses på displayet så snart at **FULLTEST**<sup>3</sup>, er forbundet korrekt til installationen og forsyningsspænding er til stede. Se "**krav til forsynings spænding**"

- 8) Udfør målingen ved at trykke på **START** knappen.
- 9) Test resultatet vil blive vist med grønt og et grønt symbol samt en "bip bip" lyd, hvis resultatet er inden for den fastsatte grænseværdi, se tabellen nedenfor der viser udløsertiden. Hvis resultatet er uden for området vil det blive vist med rød og et rødt ₱ symbol samt et længere "bip". Se Figur 18, med et eksempel på et testresultat.
- 10) Gem målingen ved at trykke på SAVE (19) tasten 2 gange, for yderligere instruktion se "GEM DATA I HUKOMMELSEN kap. 8
- 11) Tryk på **EXIT** (23) tasten på instrumentet, for at nulstille det viste resultat, den aktuelle indgangsspænding **UL/N** og **UL/PE** vil begynde at blive vist igen.

| Karakteristik / I 🛆 | I ∆ N/2  | IAN                | <b>2I</b> ∆ N | (4) 5I <b>△</b> N |
|---------------------|----------|--------------------|---------------|-------------------|
| GENERAL             | >1000 ms | ≤ 300 ms           | ≤ 150 ms      | ≤ 40 ms           |
| SELECTIVE           | >1000 ms | 130 - 500 ms       | 60 - 200 ms   | 50 - 150 ms       |
| DELAYED             | >1000 ms | * D - (D + 300) ms | -             | -                 |

Tilladte udløsnings tider

\* D... Forsinkelses tiden kan sættes fra 0 – 700 ms

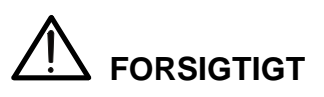

- Ved valg af RCD (fejlstrømsafbrydere) type (TYPE), nominel strøm (I △ N) eller måling (MEAS) kan det ske at ønskede parameter ikke kan vælges (vist på displayet i lysegrå farve) Sker dette skal niveauet af en eller to parameter reduceres først.
- I det tilfælde at begge spændinger UL/N og UL/PE er tilstede inden for det nødvendige område 100-265V på L/N/PE test terminalerne (også vist på displayet) og der ikke vises nogen READY besked, check da om forsyningsspændingen er korrekt jordet.

Følgende specifikke oplysninger kan blive vist på displayet under målingen:

| Information på displayet     | Beskrivelse                                                                                                    |
|------------------------------|----------------------------------------------------------------------------------------------------|
| VOLTAGE OUT OF RANGE         | Forsyningsspænding UL/N eller UL/PE er uden for det<br>påkrævede område 100 - 265 V efter tryk på <b>START</b><br>knappen. |
| MEASUREMENT FAILED!          | Indgangsspændingen fejlede under målingen<br>(testledningerne afbrydes, installationssikringen er<br>gået etc.)            |
| CONTACT VOLTAGE!             | Berøringsspænding er højere end den fastsatte grænseværdi (25 V eller 50 V)                                                |
| EXTERNAL IMPEDANCE TOO HIGH! | Impedansen i <b>L</b> lederen er for høj, den fastsatte<br>strøm kan ikke genereres.                                       |
| FUSE F3!                     | Sikring <b>F3</b> er sprunget.                                                                                             |
| HOT!                         | Det interne kredsløb er overophedet<br>Vent og lad det køle ned!                                                           |

## 5.6 LOOP IMPEDANS / KORTSLUTNINGS STRØM (LOOP)

Ifølge EN 60204-1 er betingelserne for beskyttelse mod elektrisk stød på installationer med automatisk afbrydelse af forsyningsspændingen følgende:

- Måling eller evaluering af fejlsløjfeimpedansen og test af fejlstrømsafbryderen der indgår i fejlsløjfeimpedansen
- Grænseværdierne er vist i tabel 10 i EN 60204-1

#### 5.6.1 LOOP DISPLAY FORKLARING

Justerbare/valgbare parameter:

| MODE målatvog                         | LOOPL/N, LOOPL/L, LOOPL/PE, IMP57L/N, IMP57L/L eller                    |
|---------------------------------------|-------------------------------------------------------------------------|
| <b>WODE</b> – maletype                | IMP57L/PE                                                               |
| LIMIT – grænseværditilstand           | STD, kA, l <sub>2</sub> t, TRIP CURR., eller Ut, se forklaring nedenfor |
| lb –beskyttelsens brydeevne           | 1, 1.5, 3, 4.5, 6, 10, 15, 16, 20 eller 25 kA                           |
| <b>PROTECTION</b> type af beskyttelse | MCB B, MCB C, MCB D, MCB K, FUSE gG eller FUSE aM                       |
| In nominel strøm på beskyttelsen      | Se værdierne i kapitlet. "Grænseværdi forklaring" herunder.             |
| Tset- maks. tilladt aktiveringstid    | 0.1 s, 0.2 s, 0.4 s eller 5 s                                           |
| WIRE- Ledermateriale                  | Cu (kobber) eller Al (Aluminium)                                        |
| COATING Lederbelægning                | PVC, BUTYL RUBBER (gummi) eller EPR/XLPE                                |
| SECTION   adarty/mranit               | 1, 1.5, 2.5, 4, 6, 10, 16, 25, 35, 50, 70, 95, 120, 150, 185,           |
|                                       | 240,300, 400, 500 eller 630 mm <sub>2</sub>                             |
| N – Antallet at leder                 | 1-99                                                                    |

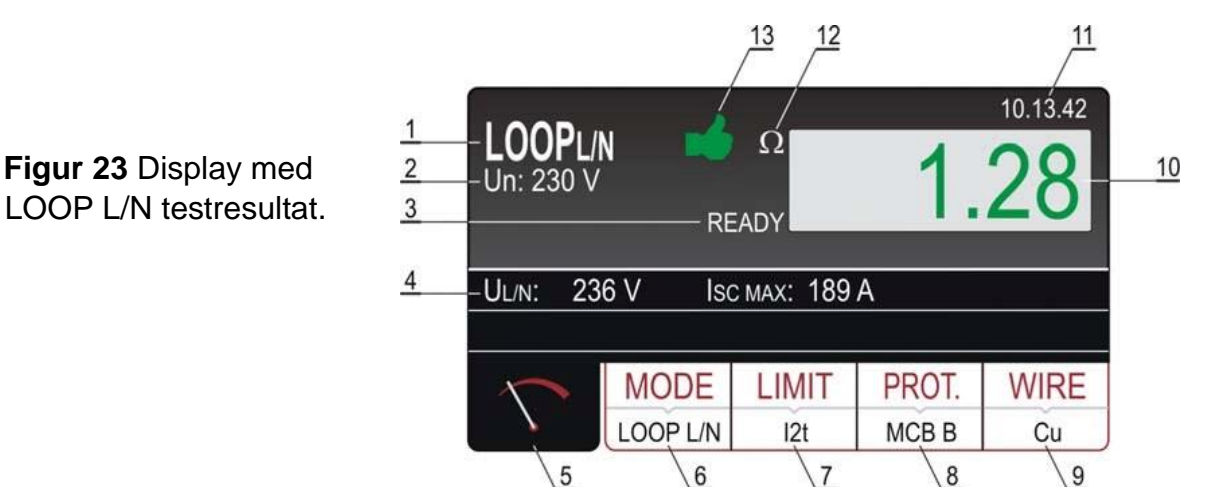

- 1 Viser den valgte funktion
- 2 Valgt nominel spænding (230 eller 240 V) bruges til beregning af kortslutningsstrøm
- **READY** besked der vises når forsyningsspænding UL/L eller UL/PE er tilstede og indenfor det krævede område.
- 4 Viser resultat af forsyningsspændingen UL/N, UL/PE eller UL/L der hvor målingen er fortaget samt den forudberegnede kortslutningsstrøm ISC
- 5 Tast for at vise måle displayet
- 6 **MODE-** tast til valg af måletilstand (LOOP L/N, LOOP L/L, LOOP L/PE, IMP57, L/N, IMP57 L/L eller IMP57 L/PE). Valgte metode vises under tasten.
- LIMIT tast til valg af grænse tilstand (STD, kA, I2t, TRIP CURR. eller Ut).
   Valate tilstand visee under testen
- ' Valgte tilstand vises under tasten.
- **PROT.** (Beskyttelse) tast til valg af beskyttelses type MCB B, MCB C, MCB D, MCB K, FUSE gG eller FUSE aM) Valgte tilstand vises under tasten.
   **WIRE** tast til valg af lederens materiale: (Cu eller AI), belægning på ledningen (PVC, BUTYL)
- RUBBER(gummi) eller EPR/XLPE), section (Lederens tværsnit) (1, 1.5, 2.5, 4, 6, 10, 16, 25, 35, 50, 70, 95, 120, 150, 185, 240,300, 400, 500 eller 630 mm<sub>2</sub>) og antallet af leder (1-99) Valgte leder materiale vises under tasten
- **10** Test resultat (grøn farve resultat OK, rød farve <u>ikke</u> OK)
- **11** Real tids ur (tt:mm:ss)
- 12 Resultatets måleenhed (Ω)
- **13** Status for måleresultatet: Grønt symbol i resultat OK, rød symbol rød farve ikke OK

#### 5.6.2. GRÆNSEVÆRDI FORKLARING

Der er fem muligheder for at indstille grænseværdien for den mulige kortslutningsstrøm **I**sc LIM, som er grundlaget for den endelige evaluering.

**STD** – ingen kontrol.

I dette tilfælde anvendes der ikke nogen grænseværdier, hvilket betyder at testresultatet ikke er evalueret, og vil derfor betragtes som neutral (vises med hvid farve).

**kA** – Undersøgelse af om kortslutningsstrømmen er lavere end udløsestrømmen i fejlstrømsafbryderen.

Den målte **ISC MAX** skal være lavere eller lig med den forudindstillede udløserstrøm **Ib**, for fejlstrømsafbryderen.

Ib kan indstilles til følgende værdier. 1, 1.5, 3, 4.5, 6, 10, 15, 16, 20 eller 25 kA

 I<sup>2</sup>t – Undersøgelse af om fejlstrømsafbryderen reagerer før lederne bliver overophedet og dermed beskadiget. Dette beregnes på basis af den målte ISC MAX, den indstillede type af fejlstrømsafbryder (PROTECTION), den nominelle strøm (In), og udkoblingstiden (t) på fejlstrømsafbryderen. FULLTEST<sup>3</sup>

Se evaluerings beregningerne i tabellen:

"BEREGNING AF FORVENTEDE KORTSLUTNINGSSTRØM" se nedenfor.

Parametrene kan vælges blandt viste værdier:

| <b>PROT</b> (type af beskyttelse) MCB B, M                                     | ICB C, MCB D, MCB K, FUSE gG eller FUSE aM                          |  |
|--------------------------------------------------------------------------------|---------------------------------------------------------------------|--|
| - In (nominel strøm) - 6, 10, 13                                               | 3, 16, 20, 25, 32, 40, 50 eller 63 A (MCB B)                        |  |
| - 0.5, 1, 1                                                                    | .6, 2, 4, 6, 10, 13, 16, 20, 25, 32, 40, 50 eller 63 A (MCB C)      |  |
| - 0.5, 1, 1                                                                    | .6, 2, 4, 6, 10, 13, 16, 20, 25 eller 32 A (MCB D, MCB K)           |  |
| - 2, 4, 6, 8                                                                   | 8, 10, 12, 16, 20, 25, 32, 40, 50, 63, 80, 100, 125, 160, 200, 250, |  |
| 315, 400, 500, 630, 800, 1000 eller 1250 A (FUSE gG)                           |                                                                     |  |
| - 2, 4, 6, 8, 10, 12, 16, 20, 25, 32, 40, 50, 63, 80, 100, 125, 160, 200, 250, |                                                                     |  |
| 315, 40                                                                        | 0, 500 eller 630 A (FUSE aM)                                        |  |
| - MATERIAL (leder materiale)                                                   | Cu (Kobber) eller Al (Aluminium)                                    |  |
| - COATING (leder belægning)                                                    | PVC, BUTYL RUBBER or EPR/XLPE                                       |  |
| SECTION                                                                        | 1, 1.5, 2.5, 4, 6, 10, 16, 25, 35, 50, 70, 95, 120, 150, 185, 240,  |  |
| (lederens tværsnit)                                                            | 300, 400, 500 eller 630 mm <sup>2</sup>                             |  |
| - N (antal af leder)                                                           | 1 - 99                                                              |  |

**TRIP CURRENT (**udløsestrøm**)** – undersøgelse af om fejlstrømsafbryderen reagerer indenfor den fastsatte tid på den målte kortslutningsstrøm. Dette beregnes på basis af den målte **ISC MIN**, den indstillede type af fejlstrømsafbryder (**PROTECTION**) og dens nominelle strøm (**In**). Udkoblingstiden skal være lavere eller lig med den indstillede **Tset**. Parametrene kan vælges blandt viste værdier:

| <b>PROT</b> (type af beskyttelse) | MCB B, MCB C, MCB D, MCB K, FUSE gG eller FUSE aM                                                                                                    |
|-----------------------------------|----------------------------------------------------------------------------------------------------|
| - I <b>n</b> (nominel strøm)      | - 6, 10, 13, 16, 20, 25, 32, 40, 50 eller 63 A ( <b>MCB B</b> )<br>- 0.5, 1, 1.6, 2, 4, 6, 10, 13, 16, 20, 25, 32, 40, 50 eller 63 A ( <b>MCB C</b> ) |
|                                   | - 0.5, 1, 1.6, 2, 4, 6, 10, 13, 16, 20, 25 eller 32 A ( <b>MCB D, MCB K</b> )                                                                         |
| FUSE gG                           | - 2, 4, 6, 8, 10, 12, 16, 20, 25, 32, 40, 50, 63, 80, 100, 125, 160, 200, 250,                                                                        |
|                                   | 315, 400, 500, 630, 800, 1000 eller 1250 A ( <b>FUSE gG</b> )                                                                                         |
| FUSE aM                           | - 2, 4, 6, 8, 10, 12, 16, 20, 25, 32, 40, 50, 63, 80, 100, 125, 160, 200, 250                                                                         |
|                                   | 315, 400, 500 eller 630 A ( <b>FUSE aM</b> )                                                                                                    |
| - <b>Tset</b> (max trip time)     | 0.1, 0.2, 0.4 eller 5 s                                                                                                    |

**Ut** – Undersøgelse af om kortslutningsstrømmen er høj nok til at fejlstrømsafbryderen reagerer indenfor den fastsatte tid. Dette beregnes på basis af den indstillede type af fejlstrømsafbryder (**PROTECTION**), den nominelle strøm (**In**), og **Tset** den nødvendige kortslutningsstrøm (**Ia**). Den målte **ISC MIN** skal være højere eller lig med den beregnede strøm (**Ia**). Parametrene kan vælges blandt viste værdier:

| - <b>PROT</b> (type af beskyttelse) | MCB B, MCB C, MCB D, MCB K, FUSE gG eller FUSE aM                                                                                                    |
|-------------------------------------|----------------------------------------------------------------------------------------------------|
| - In (nominel strøm)                | - 6, 10, 13, 16, 20, 25, 32, 40, 50 eller 63 A (MCB B)                                                                                                    |
|                                     | - 0.5, 1, 1.6, 2, 4, 6, 10, 13, 16, 20, 25, 32, 40, 50 eller 63 A (MCB C)                                                                                                    |
|                                     | - 0.5, 1, 1.6, 2, 4, 6, 10, 13, 16, 20, 25 or 32 A (MCB D, MCB K)                                                                                                    |
|                                     | <ul> <li>- 2, 4, 6, 8, 10, 12, 16, 20, 25, 32, 40, 50, 63, 80, 100, 125, 160, 200, 250, 315, 400, 500, 630, 800, 1000 eller 1250 A (FUSE gG)</li> <li>- 2, 4, 6, 8, 10, 12, 16, 20, 25, 32, 40, 50, 63, 80, 100, 125, 160, 200, 250, 315, 400, 500 eller 630 A (FUSE aM)</li> </ul> |
| - <b>Tset</b> (max udkoblingstid)   | 0.1. 0.2. 0.4. eller 5 s                                                                                                    |
| v.161011                            | ,,                                                                                                    |

#### 5.6.3. BEREGNING AF FORVENTEDE KORTSLUTNINGSSTRØM

Evaluerings tabel og beregning af kortslutningsstrømmen

|                                       | Grænse<br>tilstand                                   | TT – Evaluering tilstand                                 | TN – Evaluering tilstand                                 |
|---------------------------------------|------------------------------------------------------|----------------------------------------------------------|----------------------------------------------------------|
|                                       | STD                                                  | Ingen evaluering                                         | Ingen evaluering                                         |
| L/L                                   | kA                                                   | ISC L/L MAX 3PH < BC                                     | ISC L/L MAX 3PH < BC                                     |
|                                       | l <sup>2</sup> t                                     | $(ISC L/L MAX 3PH)^2 \times t < (K \times N \times S)^2$ | $(ISC L/L MAX 3PH)^2 \times t < (K \times N \times S)^2$ |
|                                       | TRIP<br>CURR.                                        | ISC L/L MIN 2PH → Tmax, Tmax < Tlim                      | ISC MIN 2PH →udkoblingstid T, T < Tlim                   |
|                                       | Ut                                                   |                                                          |                                                          |
|                                       | STD                                                  | Ingen evaluering                                         | Ingen evaluering                                         |
|                                       | kA                                                   | ISC L/L MAX 3PH < BC                                     | ISC L/L MAX 3PH < BC                                     |
| L/N I <sup>2</sup> t<br>TRIP<br>CURR  | l <sup>2</sup> t                                     | $(ISC L/N MAX)^2 \times t < (K \times N \times S)^2$     | $(ISC L/N MAX)^2 \times t < (K \times N \times S)^2$     |
|                                       | TRIP<br>CURR.                                        | ISC MIN 2PH →udkoblingstid T, T < Tlim                   | ISC MIN 2PH →udkoblingstid T, T < Tlim                   |
|                                       | Ut                                                   |                                                          |                                                          |
|                                       | STD                                                  | Ingen evaluering                                         | Ingen evaluering                                         |
| L/N I <sup>2</sup> t<br>TRIP<br>CURR. | kA                                                   | ISC MAX L/N < bryde kapacitet IB                         | ISC MAX L/N < bryde kapacitet IB                         |
|                                       | $(ISC MAX L/N)^2 \times T < (K \times N \times S)^2$ | $(ISC MAX L/N)^2 \times T < (K \times N \times S)^2$     |                                                          |
|                                       | TRIP<br>CURR.                                        | ISC MIN L/N →udkoblingstid T, T < Tlim                   | ISC MIN L/N →udkoblingstid T, T<br>< Tlim                |
|                                       | STD                                                  | Ingen evaluering                                         | Ingen evaluering                                         |
| L/PE -                                | kA                                                   | ISC MAX L/PE < bryde kapacitet IB                        | ISC MAX L/PE < bryde kapacitet IB                        |
|                                       | l <sup>2</sup> t                                     | $(ISC MAX L/PE)^2 \times T < (K \times N \times S)^2$    | $(ISC MAX L/PE)^2 \times T < (K \times N \times S)^2$    |
|                                       | TRIP<br>CURR.                                        | ISC MIN L/PE →udkoblingstid T, T < Tlim                  | ISC MIN L/PE →udkoblingstid T, T<br>< Tlim               |
|                                       | Ut                                                   | ISC MIN L/PE > N × In                                    | ISC MIN L/PE > N × In                                    |

Hvor:T..Udkoblingstiden i henhold til fejlstrømsafbryderens karakteristik og dens nominelle<br/>strøm.K...Se følgende tabel

| Materiale / Belægning | PVC     | Natural / Butyl gummi | EPR/XLPE |
|-----------------------|---------|-----------------------|----------|
| Cu (Kobber)           | K = 115 | K = 135               | K = 143  |
| AI (Aluminium)        | K = 76  | K = 87                | K = 94   |

N ... Antal af leder

S ... Tværsnit af lederen

For at kunne beregne kortslutningsstrømmen **ISC**, skal man før en måling indstille den nominelle spænding **Un** for pågældende elinstallation.

Hvordan vælges den nominelle spænding **Un**:

Tryk på **MENU** (22)  $\rightarrow$  **SETUP**  $\rightarrow$  **NOMINAL VOL.** Tasterne og vælg 230 V eller 240 V. Se kapitel "6.5.5. NOMINEL SPÆNDINGS menu".

#### 5.6.4. LOOP MÅLING

| <u>Målte værdier og områder:</u>    |                 |
|-------------------------------------|-----------------|
| Loop impedans LOOPL/L               | 0 - 200 Ω       |
| Loop impedans LOOPL/N               | 0 - 200 Ω       |
| Loop impedans LOOPL/PE              | 0 - 200 Ω       |
| Loop impedans LOOPL/L (IMP57)       | 0 - 2 Ω         |
| Loop impedans LOOPL/N (IMP57)       | 0 - 2 Ω         |
| Loop impedans LOOPL/PE (IMP57)      | 0 - 2 Ω         |
| Forsyningsspænding UL/L             | 173 -460 V      |
| Forsyningsspænding UL/N eller UL/PE | 100 - 265 V     |
| Kortslutningsstrøm ISC              | 0.05 - 46.00 kA |
|                                     |                 |

#### Krav til forsyningsspænding

| Forsyningsspænding UL/N (READY tilstand)  | 100 – 460 V AC |
|-------------------------------------------|----------------|
| Forsyningsspænding UL/PE (READY tilstand) | 100 – 265 V AC |

1) Tryk på instrumentets FUNC (18) tast (gul) og vælg LOOP.

 Vælg LOOP måletilstand (LOOP L/N, LOOP L/L, LOOP L/PE, IMP57 L/N, IMP57 L/L eller IMP57 L/PE) ved at trykke på MODE (5) tasten.

- Vælg grænseværdi tilstanden (STD, kA, I<sup>2</sup>t, TRIP CURR. eller Ut) ved at trykke på LIMIT (6) tasten.
- 4) Check andre parameter (afhængig af valgte grænseværdi) så som type af beskyttelse, nominel strøm, ledermateriale, etc.. ved at trykke på den passende tast
- 5) Check alle måleindstillinger på displayet ved at trykke på 🔨 (4) tasten.
- 6) Tilslut prøveledningerne som vist på en af figurerne 24-25-26-27.

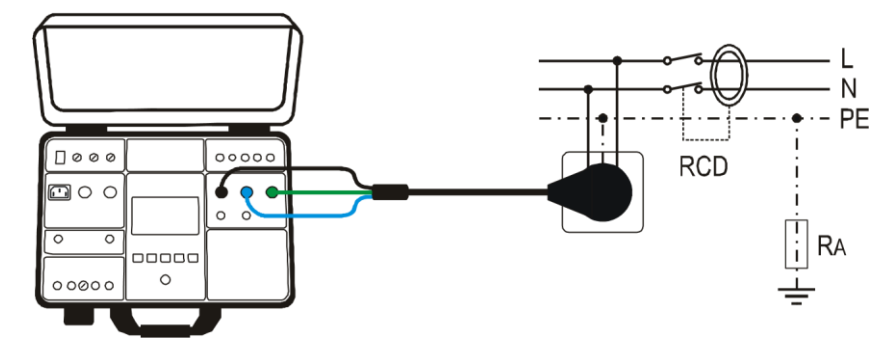

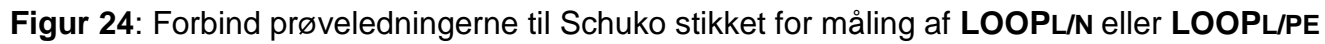

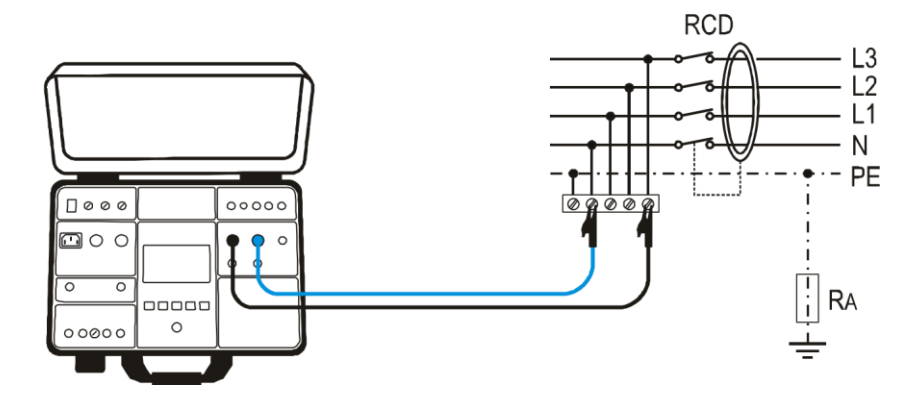

Figur 25: Forbind prøveledningerne til viste leder for måling af LOOPL/N

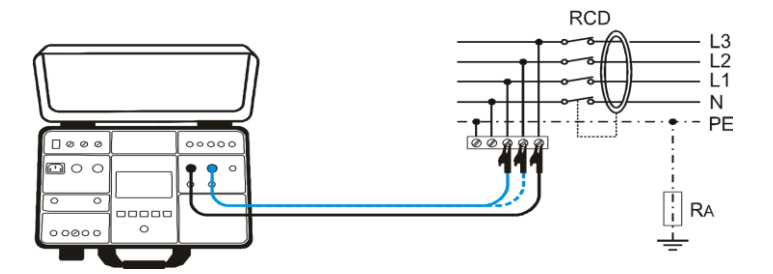

Figur 26: Forbind prøveledningerne til viste leder for måling af LOOPL/L

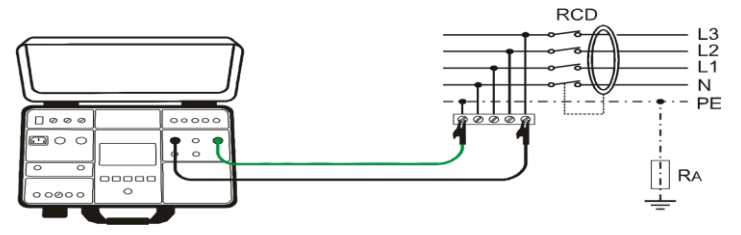

Figur 27: Forbind prøveledningerne til viste leder for måling af LOOPL/PE

- 7) Beskeden **READY** vil blive vist når forsyningsspændingen **UL/N** (LOOP L/N) eller **UL/PE** (LOOP L/PE) er indenfor 100 265 V eller **UL/L** (LOOP L/L) er indenfor 100 460 V.
- 8) Udfør målingen ved at trykke på START (20) tasten.
- 9) Testresultatet (loop impedans) vil blive vist med grønt og et grønt symbol samt en "bip bip" lyd, hvis den målte/beregnede ISC passer til valgte grænseværdi og de andre valgte parameter. Hvis ikke den målte/beregnede ISC passer til valgte grænseværdi og de andre valgte parameter vil det blive vist med rød og et rødt **\*** symbol samt et længere "bip". Se Figur 22, med et eksempel på et test resultat.
- 10) Gem målingen ved at trykke på **SAVE** (19) tasten **2** gange, for yderligere instruktion se "GEM DATA I HUKOMMELSEN kap. 8
- 11) Tryk på **EXIT** (23) tasten på instrumentet, for at nulstille det viste resultat, den aktuelle indgangsspænding **UL/L**, **UL/N** eller **UL/PE** vil begynde at blive vist igen.

## 

• I det tilfælde af at spændingen UL/N eller UL/PE (LOOP L/PE måling) er indenfor det nødvendige område 100-265V på L/N/PE test terminalerne (også vist på displayet) men der ikke vises nogen READY besked, check da om forsyningsspændingen er korrekt jordet.

| Information på displayet | Beskrivelse                                                                                                    |
|--------------------------|----------------------------------------------------------------------------------------------------|
| VOLTAGE OUT OF RANGE     | Forsyningsspænding UL/N eller UL/PE er uden for det<br>påkrævede område 100 - 265 V ved (L/N eller L/PE<br>målinger) eller er uden for det påkrævede område<br>173 - 460 V ved (L/L måling) efter tryk på START<br>(20) tasten. |
| MEASUREMENT FAILED!      | Indgangs spændingen fejlede under målingen<br>(prøveledningerne afbrydes, installationssikringen er<br>gået etc.)                                                                                                    |
| FUSE F3!                 | Sikring F3 er sprunget.                                                                                                    |
| HOT!                     | Det interne kredsløb er overophedet<br>Vent og lad det køle ned!                                                                                                    |

Følgende specifikke oplysninger kan blive vist på displayet under målingen:

## 5.7.GLOBAL JORD MODSTAND (RA)/ BERØRINGSSPÆNDING (UC)

Ifølge EN 60204-1 er betingelserne for beskyttelse mod elektrisk stød på installationer med automatisk afbrydelse af forsyningsspændingen følgende:

- Måling eller evaluering af fejlsløjfeimpedansen og test af fejlstrømsbeskyttelsen der indgår i fejlsløjfeimpedansen.
- Grænseværdierne ses i tabel 10 i EN 60204-1

#### 5.7.1. RA BEREGNING AF GRÆNSEVÆRDIEN

Den globale modstand **RA** skal være lavere eller lig med **UC** LIM /  $I \Delta N$ , hvor grænseberøringsspændingen **UC** kan indstilles til 25V eller 50 V.

Eksempel: Vælg UC LIM = 50 V

<u>Vælg I ∆ N</u> = 300 mA

**R**A LIM = 166.7  $\Omega$ 

Hvordan vælger man berøringsspændings grænseværdien UC LIM:

Tryk på MENU (22) → SETUP → CONTACT VOL. Tasterne og vælg 25 V eller 50 V.

#### 5.7.2. RA DISPLAY FORKLARING

Valgbare parameter:

IAN nominel differentialstrøm 10, 30, 100, 300, 500, 650 eller 1000 mA

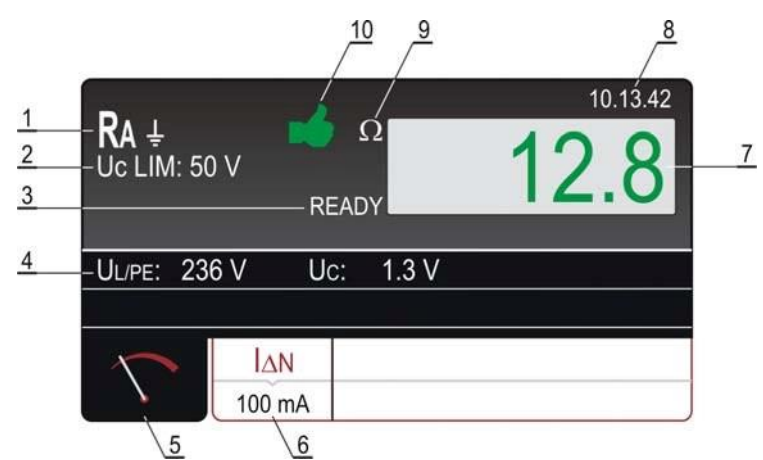

Figur 28: Display med RA test resultat.

- 1 Viser den valgte funktion
- 2 Valgte berøringsspændingsgrænse (25 eller 50 V)
- 3 READY besked der vises når forsyningsspænding UL/PE er tilstede og indenfor 100 265 V.
- 4 Viser del resultat af forsyningsspændingen UL/PE hvor målingen er fortaget samt berøringsspændingen **UC** ved nominel differentialstrøm.
- 5 Tast for at vise måle displayet
- 6  $I \triangle N$  tast til valg af differentialstrøm. Valgte værdi vises under tasten.
- 7 Testresultat (grøn farve resultat OK, rød farve ikke OK)
- 8 Real tids ur (tt:mm:ss)
- **9** Resultatets måle enhed (**Ω**)
- **10** Status for måleresultatet: Grønt symbol **\*** resultat OK, rød symbol **\*** rød farve <u>ikke</u> OK
#### 5.7.3. RA MÅLING

Målte værdier og områder:

| Global jord modstand RA  | $0 - 2.000 \Omega (I \Delta N = 10 \text{ or } 30 \text{ mA})$ |
|--------------------------|----------------------------------------------------------------|
|                          | 0 - 1.000 Ω ( <b>I</b> Δ <b>N</b> = 100 mA)                    |
|                          | $0 - 300 \Omega (I \triangle N = 300 \text{ mA})$              |
|                          | 0 - 200 Ω ( $I \triangle N$ = 500 mA)                          |
|                          | 0 - 150 Ω ( <b>I</b> Δ <b>N</b> = 650 mA)                      |
|                          | 0 -100 Ω ( <b>I</b> Δ <b>N</b> = 1000 mA)                      |
| Forsyningsspænding UL/PE | 100 - 265 V AC                                                 |
| Berøringsspænding UC     | 0 - 100 V AC (UC LIM = 50 V)                                   |
|                          | 0 - 50 V AC (UC LIM = 25 V)                                    |

Krav til forsyningsspænding

Forsyningsspænding UL/PE (READY tilstand) 100 – 265 V AC

- 1) Tryk på instrumentets FUNC (18) tast (gul) og vælg RA måling
- 2) I △ N tast (6) tast til valg af nominel differentialstrøm (10, 30, 100, 300, 500, 650 og 1000 mA)
- 3) Check alle måleindstillinger på displayet ved at trykke på 🔨 (4) tasten.
- 4) Tilslut prøveledningerne som vist på en af **figurerne 29-30**. **READY** besked (3) vises når forsyningsspænding **UL/PE** er tilstede og indenfor 100 265 V

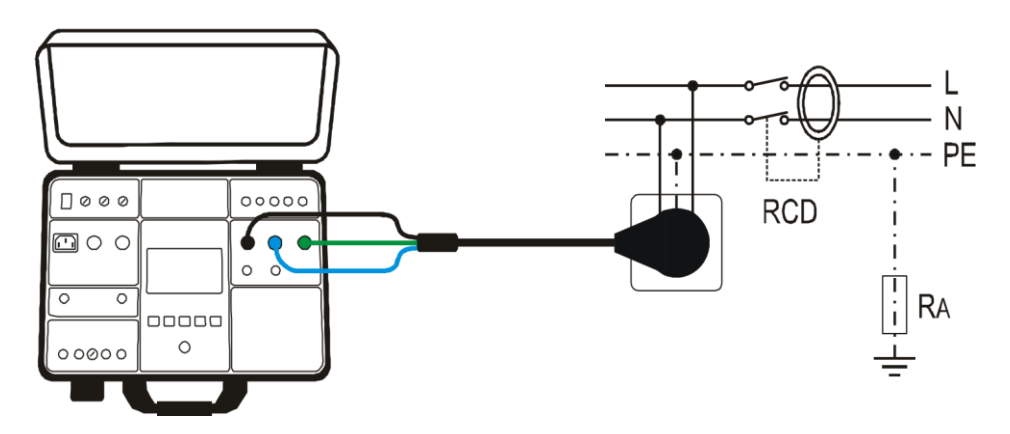

Figur 29: Forbindelse at testkablet til Schuko stikket

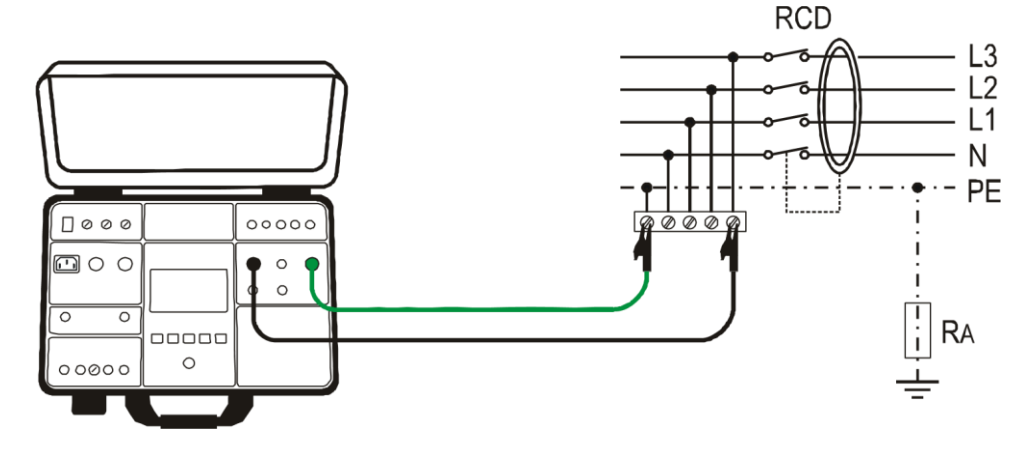

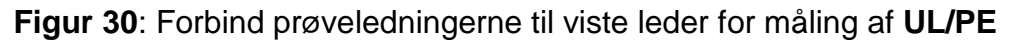

- 5) Udfør målingen ved at trykke på START/STOP (20) knappen. Test resultatet vil blive vist med grønt og et grønt symbol samt en "bip bip" lyd, hvis resultatet er lavere eller lig med den fastsatte grænseværdi (se tidligere forklaring på grænseværdi), Hvis resultatet er højere end grænseværdien vil det blive vist med rød og et rødt ₱ symbol samt et længere "bip". Se Figur 27, med et eksempel på et test resultat.
- 6) Gem målingen ved at trykke på **SAVE** (19) tasten **2** gange, for yderligere instruktion se "**GEM DATA I HUKOMMELSEN kap. 8**
- 7) Tryk på **EXIT** (23) tasten på instrumentet, for at nulstille det viste resultat, den aktuelle indgangsspænding **UL/PE** vil begynde at blive vist igen.

# 

 I det tilfælde at spændingen UL/PE er indenfor det nødvendige område 100-265V mellem L og PE test terminalerne (også vist på displayet) og der ikke vises nogen READY besked, check da om forsyningsspændingen er korrekt jordet.

| MInformation på displayet | Beskrivelse                                                                                                    |
|---------------------------|----------------------------------------------------------------------------------------------------|
| VOLTAGE OUT OF RANGE      | Forsyningsspænding <b>UL/PE</b> er uden for det påkrævede område 100 - 265 V efter tryk på <b>START</b> (20) tasten. |
| CONTACT VOLTAGE > 50V!    | Berøringsspændingen er højere end den fastsatte                                                                      |
| CONTACT VOLTAGE > 25 V!   | modstand                                                                                                    |
| MEASUREMENT FAILED!       | Målestrømmen blev afbrudt pga. afbrudte prøve-<br>ledningerne eller fordi loop modstanden er steget                  |
| FUSE F3!                  | Sikring F3 er sprunget.                                                                                              |
| HOT!                      | Det interne kredsløb er overophedet<br>Vent og lad det køle ned!                                                     |

Følgende specifikke oplysninger kan blive vist på displayet under målingen:

## 5.8 RESIDUAL SPÆNDING (URES)

- Hvad er residual spænding (rest spændingen)? Residual spænding er den spænding der er tilbage også efter objektet er slukket. Dette kan skyldes f.eks. indbyggede kondensatorer eller evt. en generator. Denne måling udføres ved at bruge **URES** funktionen.
- Ifølge EN 60204-1, skal tilgængelige strømførende dele der er forbundet til farlig spænding aflade inden for 5 sekunder (permanente monterede objekter) eller indenfor 1 sekund for objekter med stik, helt ned til 60 V. Bevis for dette skal komme gennem en test.
- Der skal ifølge EN 60204-1 tages hensyn ved tilfælde af manglende overholdelse, at man laver supplerende foranstaltninger (afladnings enheder, advarsels information, beskyttelses kappe etc.)
- Med FULLTEST<sup>3</sup> kan residual spændingen måles 1 til 5 sekunder efter testobjektet slukkes. Målingen kan udføres i lineær eller ikke lineær tilstand, se kapitlet "Forklaring på lineær tilstand" eller kapitlet "Forklaring på ikkelineær tilstand"

#### 5.8.1 BESKRIVELSE AF LINEÆR TILSTAND

I lineær tilstand er det forudsat at der kun indgår "**lineære**" komponenter i aflednings processen (kondensator, modstande, spoler etc.) hvilket vil give en eksponentiel afladnings karakteristik, se diagrammet på **figur 31.** 

I lineær tilstand vil det viste resultat være skaleret til spidsværdierne af indgangs spændingen for at kunne evaluerer den mest kritiske situation, se nedenstående **figur 31**.

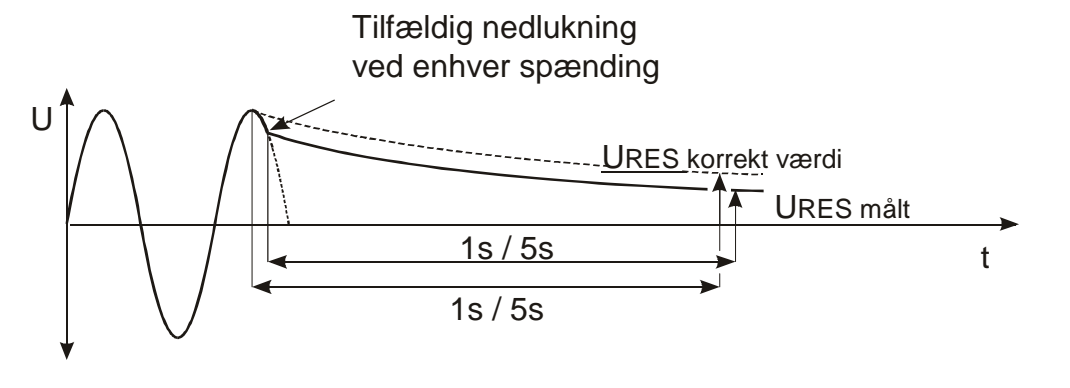

Figur 31: Afladningsdiagram under lineære forhold

For skalering af den målte **URES** spænding, skal man vælge den nominelle spænding **Un** for forsyningsspændingen inden man måler.

Hvordan vælger man den nominelle spænding Un

Tryk på MENU (22)→SETUP→NOMINAL VOL. Tasterne og vælg 230 V eller 240 V. Se kapitel 6.5.5 NOMINEL SPÆNDING menu

I lineær tilstand vil **FULLTEST<sup>3</sup>** for hver indstillet nominel spænding **Un**, automatisk detektere 2 standard systemspændinger.

| a) Ved valgt nominel spænding <b>Un</b> = 230 V | b) Ved valgt nominel spænding $Un = 240$ V: |
|-------------------------------------------------|---------------------------------------------|
| <b>230 V UIN</b> = 230 V ± 10%                  | <b>240 V UIN</b> = 240 V ± 10%              |
| <b>400</b> V <b>UIN</b> = 400 V ± 10%           | <b>415 V UIN</b> = 415 V ± 10%              |

For at omfatte standard overspænding er den målte residual spænding skaleret til spidsværdien af den maksimale overspænding dvs.

| <b>a)</b> Valgt nominel spænding<br><b>Un</b> = 230 V | Genkendt<br>system<br>spænding | <b>b</b> ) Valgt nominel spænding<br><b>Un</b> = 240 V                             | Genkendt<br>system<br>spænding |
|-------------------------------------------------------|--------------------------------|------------------------------------------------------------------------------------|--------------------------------|
| <b>Up</b> = 230 V × 1.1 × 1.41 = 358 V                | 230 V                          | $\mathbf{Up} = 240 \ \forall \mathbf{x} \ 1.1 \ \mathbf{x} \ 1.41 = 372 \ \forall$ | 240 V                          |
| $Up = 400 V \times 1.1 \times 1.41 = 620 V$           | 400 V                          | <b>Up</b> = 415 V × 1.1 × 1.41 = 644 V                                             | 415 V                          |

Hvis den aktuelle forsyningsspænding afviger mere end  $\pm$  10% fra den nominelle systemspænding, vil **FULLTEST**<sup>3</sup> skalerer resultatet til spidsværdien af den aktuelle indgangsspænding.

Eksempel 1 (Un = 230 V): UIN = 173 V (værdien afviger mere end 10% fra 230V), skaleres resultatet til 173 V  $\times$  1.41 = 244 V Eksempel 2 (Un = 230 V): UIN = 209 V (værdien afviger mindre end 10% fra 230V), skaleres resultatet til 230 V  $\times$  1.1  $\times$  1.41 = 358 V 38

#### 5.8.2 BESKRIVELSE AF IKKELINEÆR TILSTAND

I **ikkelineæ**r tilstand forudsættes det at der også er "ikkelineære" eller ukendte komponenter involveret i afladnings processen (relæer, gaslamper, etc.) og derfor er afladningskarakteristikken ikke ekspotential eller helt uforudsigeligt, se nedenstående diagram.

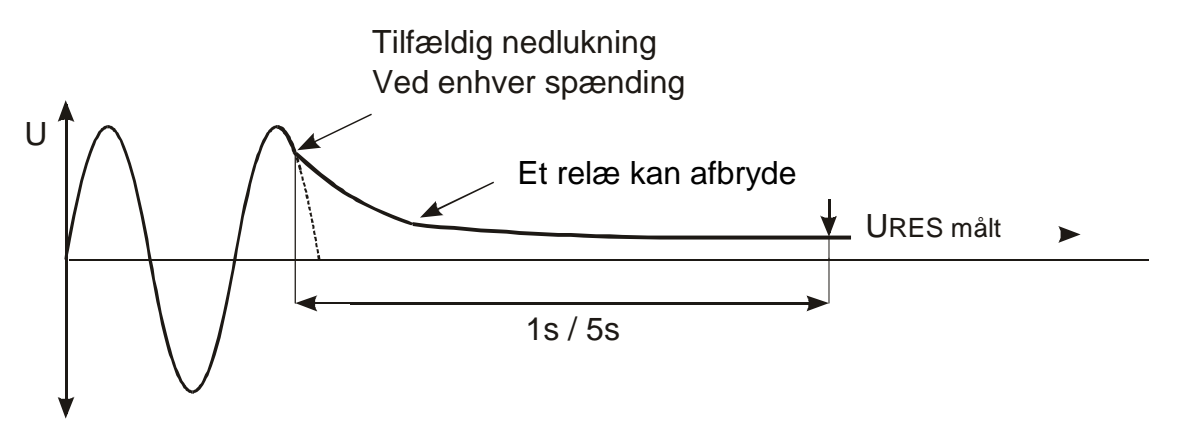

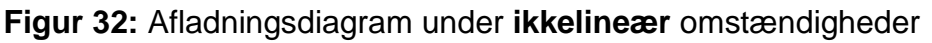

l dette tilfælde kan resultatet ikke skaleres til spidsværdien, så man skal være sikker på at slukning sker ved maks. indgangsspænding dvs. ved spids værdi (±5%), ellers er det målte resultat ikke relevant. Den målte værdi bliver registreret og evalueret.

#### 5.8.3 URES DISPLAY FORKLARING

Valgbare parameter:

**MODE** – måle tilstand: **CON** - tilslutning LINEÆR(LIN) eller IKKELINEÆR (NONLIN) INT (målinger på interne komponenter) eller STIKPROP (målinger på objekter tilsluttet med 1P/3P stikprop). 1 s eller 5 sekund

LIMIT t - tidsgrænse

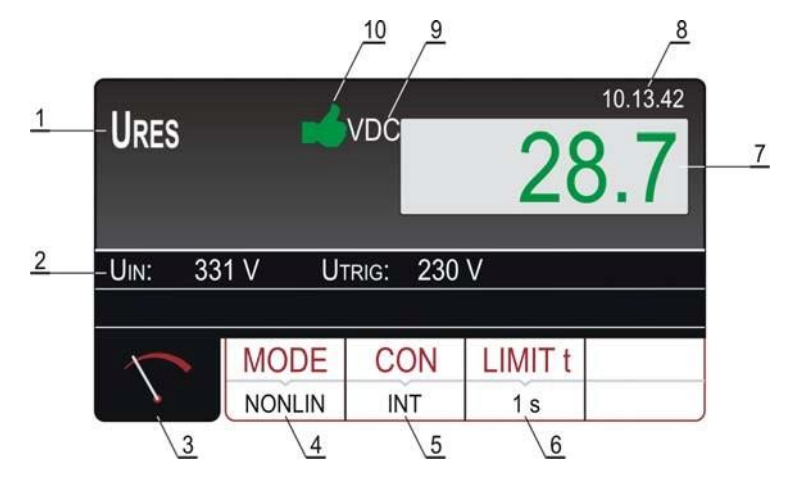

Figur 33: Display med URES testresultat

- 1 Viser den valgte funktion
- 2 Indgangs spænding **UIN** og udløserspænding **UTRIG**
- 3 Tast for at vise måle displayet
- **3 READY** besked der vises når forsyningsspænding **UL/PE** er tilstede og indenfor 100 265 V.
- 4 **MODE** tast til valg af måletilstand (LINEAR eller NONLINEAR) (LINEÆR eller IKKELINEÆR) Valgte værdi vises under tasten
- 5 **CON** tast til valg af måleforbindelsen (**INT** eller **PLUG**) (INTERN eller STIKPROP) Valgte værdi vises under tasten

- 6 **LIMIT** t tast til valg af tidsgrænse (1s eller 5 s). Kun til brug for interne målinger (**INT**)
- Valgte værdi vises under tasten.
- 7 Testresultat (grøn farve resultat OK, rød farve ikke OK)
- 8 Real tids ur (tt:mm:ss)
- 9 Resultatets måleenhed. (VAC eller VDC)
- **10** Status for måleresultatet: Grønt symbol **\*** resultat OK, rød symbol **\*** rød farve <u>ikke</u> OK

### 5.8.4. BETINGELSER FOR UDLØSEREN

**FULLTEST<sup>3</sup>** genkender en afbrydelse af forsyningsspændingen på **TRIG** indgangen ved INTERNE (**INT** måling) eller på **URES** indgangen **PLUG** (STIKPROP måling), når en af følgende to betingelser opstår:

- Hvis middelværdien af indgangsspænding falder med en hældning på mindst 25 V/s (middelværdien måles i hver periode) så aktiveres udløseren og målingen starter. Dette vil ske, hvis f.eks. AC eller DC indgangsspændingen falder.
- Den øjeblikkelige værdi for nuværende halvperiode sammenlignes med værdien for tidligere halvperiode (samme polaritet). Hvis der er en forskel på mere end 10%, aktiveres udløseren og målingen begynder.

Dette vil ske hvis f.eks. AC spænding skifter til DC.

De to ovennævnte betingelser er gældende ved: URES input i PLUG tilstand og ved UTRIG input i INT-tilstand.

#### **5.8.5 URES MÅLINGER**

Målte værdier og områder

| Restspænding på netstikket <b>URES</b>   | 10 - 460 V AC eller 10 - 650 V DC |
|------------------------------------------|-----------------------------------|
| Restspænding på interne komponenter URES | 10 - 460 V AC eller 10 - 650 V DC |

Input krav:

Indgangsspænding **UIN** (READY i **PLUG** tilstand) 43 - 460 V Udløserspænding **UTRIG** (READY i **INT** tilstand) 100 - 460 V AC

- 1) Tryk på instrumentets FUNC (18) tast (gul) og vælg URES
- 2) MODE tast (4) tast til valg af tilstand (LIN eller NONLIN)
- 3) CON tast (5) til valg af tilslutning (INT eller PLUG)

#### INT Tilslutning er valgt

- 4) **LIMIT t** tast (6) valg af grænsetiden (1s eller 5 s)
- 5) Check alle måleindstillinger på displayet ved at trykke på 🔨 (3) tasten.
- 6) Tilslut prøveledningerne som vist på en af figurerne 34-35.

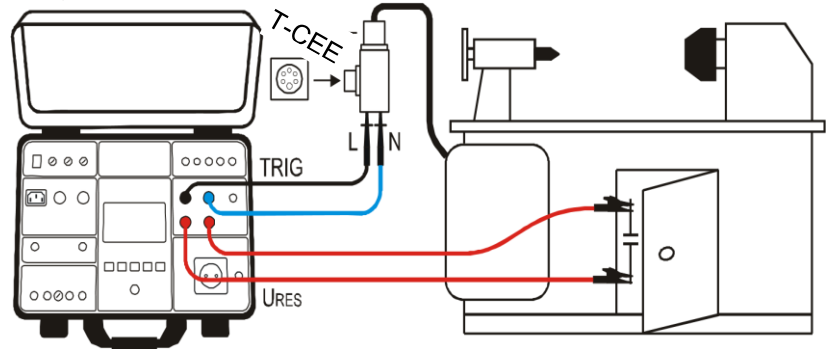

Figur 34: Brug et T-stik for tilslutning af prøveledninger til URES INT måling på en 1P/3P tilsluttet maskine.

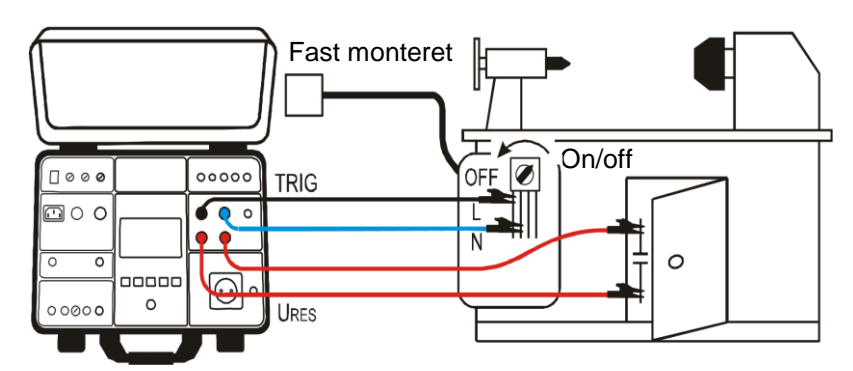

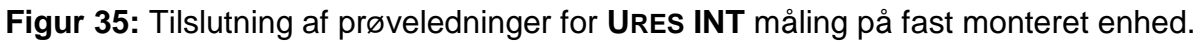

- 7) READY, DISCONNECT UUT denne besked bliver vist når en UTRIG spændingen mellem 100 – 460 V er tilstede. Udfør målingen ved at slukke objektet, enten som vist på figur 34 ved at hive stikket ud eller som vist på figur 35 slukke for objektets hovedafbryder.
- 8) Testresultatet vil blive vist med grøn farve og med et grønt symbol samt en "bip-bip" lyd, hvis målingen er mindre eller lig med 60V RMS (kan være AC eller DC se enhed (9). Hvis resultatet er højere end 60 V RMS, vil det blive vist med rød farve og med et rødt symbol samt en længere "bip" lyd. Se et testresultat på figur 33.
- 9) Gem målingen ved at trykke på SAVE (19) tasten 2 gange, for yderligere instruktion se "GEM DATA I HUKOMMELSEN kap. 8
- 10) Tryk på **EXIT** (23) tasten på instrumentet, for at nulstille det viste resultat, den aktuelle indgangs-spænding **UIN** og den aktuelle udløserspænding. **UTRIG** vil begynde at blive vist igen.

PLUG tilslutning samt LIMIT t grænsetid på 1s er valgt.

- 4) Check alle måleindstillinger på displayet ved at trykke på 🔨 (3) tasten.
- 5) Tilslut prøveledningerne som vist på figur 36.

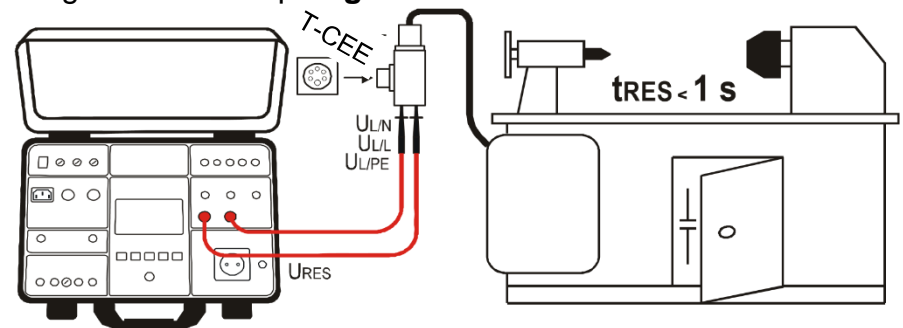

Figur 36: Brug et T-stik for tilslutning af prøveledninger ved URES PLUG måling.

6) **READY, DISCONNECT UUT** denne besked bliver vist når forsyningsspændingen **UIN** er mellem 100 – 460 V AC.

Udfør målingen ved at slukke objektet, hiv stikket ud som vist på figur 36.

- 7) Testresultatet vil blive vist med grøn farve og med et grønt symbol samt en "bip-bip" lyd, hvis målingen er mindre eller lig med 60V RMS (kan være AC eller DC se enhed (9). Hvis resultatet er højere end 60 V RMS, vil det blive vist med rød farve og med et rødt symbol samt en længere "bip" lyd. Se et testresultat på figur 33.
- 8) Gem målingen ved at trykke på SAVE (19) tasten 2 gange, for yderligere instruktion se "GEM DATA I HUKOMMELSEN kap. 8
- 9) Tryk på **EXIT** (23) tasten på instrumentet, for at nulstille det viste resultat, den aktuelle indgangs-spænding **UIN** vil begynde at blive vist igen.

## 

• Brug ikke START knappen i denne funktion, da den ingen funktion har.

Følgende specifikke oplysninger kan blive vist på displayet under målingen:

| Information på displayet         | Beskrivelse                                                                                                    |  |
|----------------------------------|----------------------------------------------------------------------------------------------------|--|
| LOW TRIGGER VOLTAGE<br>REPEAT    | Forsyningsspænding er blevet afbrudt ved for lav øjebliks-<br>spænding (< 20% af spids værdien)<br>Beskeden kommer kun i <b>LINEÆR</b> tilstand.<br>Gentag målingen (forbind og afbryd objektet igen).                                             |  |
| LOW SWITCH-OFF<br>VOLTAGE REPEAT | Forsyningsspændingen er ikke blevet afbrudt tæt nok på spids<br>værdien ( <b>UP</b> ± 5%) så resultatet vil ikke kunne bruges til noget.<br>Beskeden kommer kun i <b>IKKELINEÆR</b> tilstand<br>Gentag målingen (tilslut og afbryd objektet igen). |  |

### 5.9 POWER (EFFEKT)

Det målte objekt tilføres forsyningsspænding via Schuko teststikket Slå spændingen **til / fra** objektet samt skift af fase positionen sker internt i **FULLTEST<sup>3</sup>.** 

#### 5.9.1 EFFEKT DISPLAY FORKLARING

Justerbare/valgbare parameter:

TIMER – måletiden LIMIT – grænseværdi på den tilsyneladende effekt.

L POS – positionen af fasen på Schuko stikket.

00:05 - 60:00, opløsning 1 s 6 VA -5.06 kVA LEFT (venstre) eller **RIGHT** (højre)

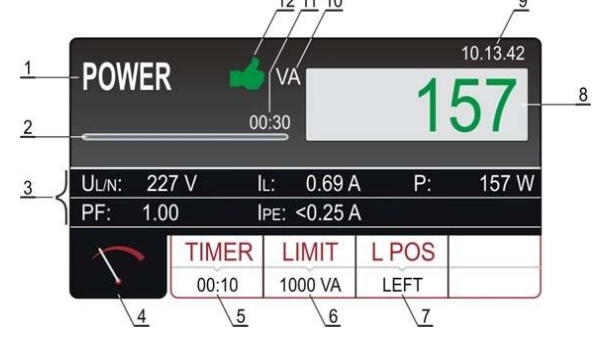

Figur 37: Display med POWER (EFFEKT) test resultat

- 1 Viser den valgte funktion
- 2 Tidslinje der løbende viser måletiden under målingen
- 2 linjer der er reserveret til yderligere resultater for: Forsyningsspænding UL/N,
- <sup>3</sup> Belastningsstrømmen IL, Reel effekt P, Effekt faktoren PF og Lækstrømmen IPE
- 4 Tast for at vise måle displayet
- 5 TIMER tast til valg af måletiden. Valgte værdi vises under tasten
- 5 **READY** besked der vises når forsyningsspænding UL/PE er tilstede og indenfor 100 265 V.
- 6 **LIMIT** tast til valg af grænseværdien for den tilsyneladende effekt.
- Valgte værdi vises under tasten.
- 7 L POS tast til valg af fase terminal positionen på Schuko stikket.
- Valgte værdi vises under tasten.
- 8 Måleresultat (grøn farve resultat OK, rød farve ikke OK)
- 9 Real tids ur (tt:mm:ss)
- 10 Resultatets måleenhed. (VA)
- 11 Den fastsatte måletid.
- 12 Status for måleresultatet: Grønt symbol i resultat OK, rød symbol rød farve ikke OK

#### 5.9.2. POWER MEASUREMENT

| Målte værdier og områder:  |                |
|----------------------------|----------------|
| Tilsyneladende effekt PAPP | 0 - 5.06 kVA   |
| Reel effekt P              | 0 - 5.06 kW    |
| Forsyningsspænding UL/N    | 195 - 253 V    |
| Belastningsstrøm IL        | 0 - 20 A       |
| Effekt faktor <b>PF</b>    | 0.00 - 1.00    |
| Lækstrøm IPE               | 0.25 mA - 10 A |

- 1) Tryk på instrumentets FUNC (18) tast (gul) og vælg POWER funktionen.
- 2) Indstil måletiden, ved at vælge MODE (5) tasten. For hurtig indstilling af måletid, er der fire forudindstillet uafhængige tider tilgængelige. Vælg den værdi der er tættest på den ønskede og hvis nødvendigt ændre den ved at bruge "+" eller "-" tasten på displayet.
- 3) Indstil grænseværdien for den tilsyneladende effekt, ved at vælge LIMIT (6) tasten. For hurtig indstilling af grænseværdien, er der fire forudindstillet uafhængige værdier tilgængelige. Vælg den værdi der er tættest på den ønskede og hvis nødvendigt ændre den ved at bruge "+" eller "-" tasten på displayet.
- 4) L POS (7) tast til valg af faseterminalen på Schuko stikket LEFT (venstre) eller RIGHT (højre)
- 5) Check alle måleindstillinger på displayet ved at trykke på 🔨 (4) tasten.
- 6) Tilslut objektet til Schuko stikket som vist på figur 38

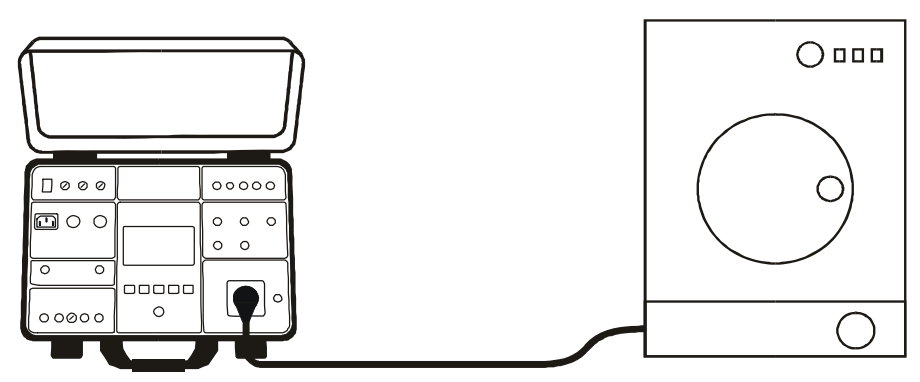

Figur 38: Forbindelse af objekt til Schuko test stikket

- 7) Start målingen ved at trykke på START/STOP (20) knappen, målingen starter og kører indtil START/STOP (20) knappen igen aktiveres eller ved udløb af den fastsatte måletid. Testresultatet (tilsyneladende effekt) vil løbende blive vist med grøn farve, hvis resultatet er mindre eller lig med den indstillede grænseværdi eller med rød farve, hvis resultatet er højere end grænseværdien Det endelige resultat, vil blive vist med et grønt symbol og en "bip-bip" lyd, hvis resultatet er OK eller med et rødt rødt symbol og et længere "bip" hvis resultatet ikke er OK. Se displayet med testresultat på figur 37.
- 8) Gem målingen ved at trykke på SAVE (19) tasten 2 gange, for yderligere instruktion se "GEM DATA I HUKOMMELSEN kap. 8

# 

- Målinger på begge fase positioner (fase på venstre terminal og fase på højre terminal) skal udføres når lækstrømmen IPE måles, den højeste værdi skal evalueres.
- Tænd for objektet og sæt den på fuld kraft for at måle den totale lækstrøm.
- I tilfælde af overbelastning vil sikringerne i test soklen F1 eller F2 (begge T16A/250V) muligvis springe.
- Brug ikke Schuko test stikket til andet formål end målinger

Følgende specifikke oplysninger kan blive vist på displayet under målingen:

| Information på displayet | Beskrivelse                                                                                                    |
|--------------------------|----------------------------------------------------------------------------------------------------|
| IPE > 3.5 mA             | Viser hvis lækstrømmen <b>IPE</b> er højere end 3.5 mA,<br>hvilket kan være farligt for brugeren.<br>Informationen vises altid når strømmen overskrider<br>3.5 mA tærsklen og forsvinder igen efter 10 sek.<br>Informationen ledsages af en " <b>bip-bip</b> " lyd |
| IPE CURRENT OVERRANGE!   | Denne meddelelse vises hvis IPE strømmen overstiger <b>10 A</b> i 10 s, og målingen vil blive stoppet.                                                                                                    |
| IL CURRENT OVERRANGE!    | Denne meddelelse vises hvis <b>IL</b> strømmen overstiger<br><b>16 A</b> i 10 s, og målingen vil blive stoppet.                                                                                                    |

### 5.10 FASE SEKVENS (PHASESEQ)

En korrekt fase sekvens er vigtig når f.eks. en 3-faset maskine med mekanisk rotation er forbundet til en 3-faset installation.

#### 5.10.1. FASE SEKEVENS DISPLAY FORKLARING

Justerbare/valgbare parameter:

Her er der ikke mulighed for nogle justeringer.

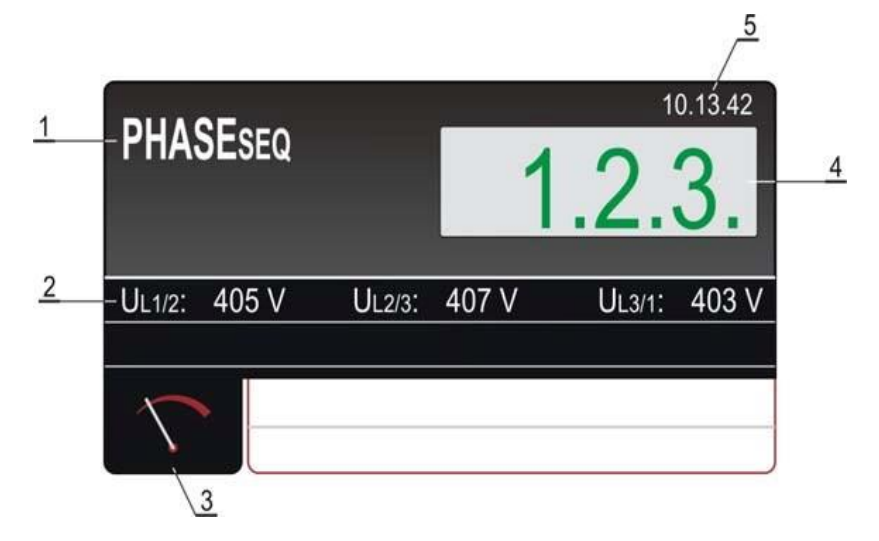

Figur 39: Display med fasesekvens (PHASESEQ) testresultat

- 1 Viser den valgte funktion
- 2 Målingens underliggende resultater: Fase til fase spændingerne: UL 1/2, UL 2/3 og UL 3/1
- 3 Tast for at vise måle displayet
- 4 Fasesekvens (grøn farve resultat OK, rød farve ikke OK)
- 5 Real tids ur (tt:mm:ss)

#### 5.10.2 FASE SEKEVENS MÅLING

Målte værdier og områder:

| Fasesekvens                  | 1.2.3. eller 2.1.3. |
|------------------------------|---------------------|
| Fase til fase spænding UL1/2 | 360 - 460 V         |
| Fase til fase spænding UL2/3 | 360 - 460 V         |
| Fase til fase spænding UL3/1 | 360 - 460 V         |

- 1) Tryk på instrumentets FUNC (18) tast (gul) og vælg PHASEseQ funktionen.
- 2) Forbind prøveledningerne til sokkel og leder som vist på figur 40.

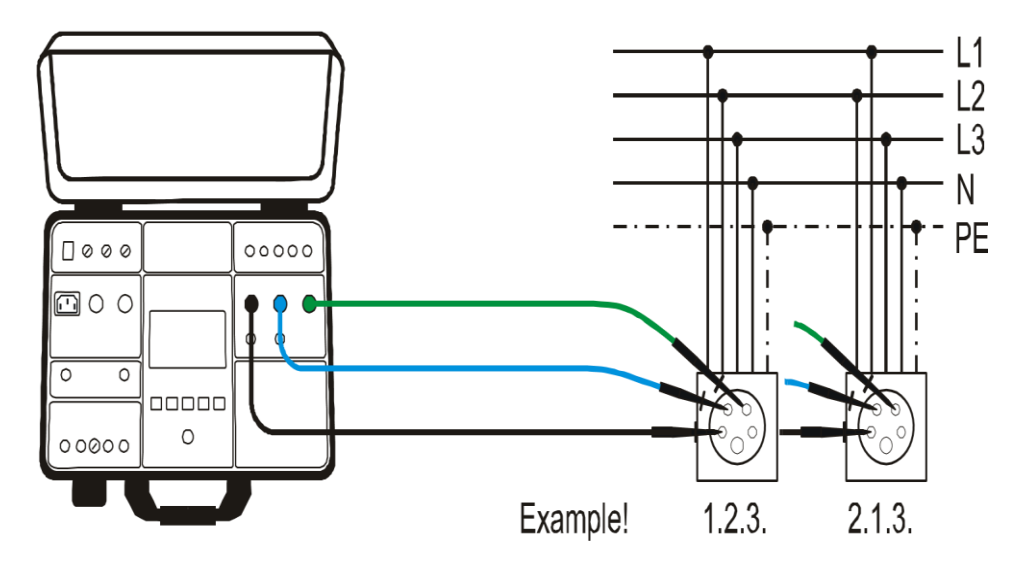

Figur 40: Forbindelse af prøveledninger for fasesekvens måling.

- 3) Udfør målingen ved at trykke på START/STOP (20) knappen. Resultatet vil blive vist med grøn farve og en "bip-bip" lyd, hvis resultatet er i overensstemmelse med den referentielle retning (1.2.3.). Hvis resultatet <u>ikke</u> er i overensstemmelse med den referentielle retning (2.1.3.), vil resultatet blive vist med rød farve og en længere "bip" lyd. Se display med test-resultat på figur 39.
- 4) Gem målingen ved at trykke på SAVE (19) tasten 2 gange, for yderligere instruktion se "GEM DATA I HUKOMMELSEN kap. 8
- 5) Tryk på **EXIT** (23) tasten på instrumentet, for at nulstille det viste resultat, den aktuelle indgangsspænding **UL1/2**, **UL2/3**, **UL3/1** vil begynde at blive vist igen.

Følgende specifikke oplysninger kan blive vist på displayet under målingen:

| Information på displayet | Beskrivelse                                                                                                 |
|--------------------------|----------------------------------------------------------------------------------------------------|
| 1.1.X                    | Mindst en af de målte faser er blevet afbrudt under målingen.<br>Tilslut alle tre faser og gentag målingen. |

## 5.11 STRØM MÅLING MED STRØMTANG (ICLAMP)

#### 5.11.1. ICLAMP DISPLAY FORKLARING

#### Justerbare/valgbare parameter: RANGE – måle område

1000 mA, 100.0 A eller 1000 A

LIMIT – grænseværdi:

0.1 - 1000 mA (RANGE 1000 mA 0.1 - 100.0 A (RANGE 100.0 A) 1 - 1000 A (RANGE 1000 A)

- 1 Viser den valgte funktion
- 2 Tast for at vise måle displayet
- 3 **RANGE** tast til valg af måle område (0 – 100 mA, 0 – 100 A eller 0 – 1000 A)
- 4 **LIMIT** tast for at vælge strømgrænse værdien inden for hver måle område.
- 5 Måleresultat (grøn farve resultat OK, rød
- <sup>o</sup> farve <u>ikke</u> OK)
- 6 Real tids ur (tt:mm:ss)
- 7 Resultatets måleenhed. (mA)
- 8 Status for måleresultatet: Grønt symbol resultat OK, rød symbol rød farve ikke OK

#### 5.11.2 ICLAMP MÅLING

#### Målte værdier og områder:

Strømtang ICLAMP:

- 0 1000 mA (range 1000 mA) / 0 100 A (range 100 A) / 0 1000 A (range 1000 A)
- 1) Tryk på instrumentets FUNC (18) tast (gul) og vælg ICLAMP funktionen.
- 2) Vælg måle område ved at trykke på RANGE (3) tasten
- 3) Strøm grænseværdien ændres ved at trykke på LIMIT (4) tasten. For hurtig indstilling af strøm grænseværdien, er der fire forudindstillet uafhængige

grænseværdier tilgængelige. Vælg den værdi der er tættest på den ønskede og hvis nødvendigt ændre den ved at bruge "+" eller "-" tasten på displayet.

- 5) Tilslut strømtangen som vist på figur 42.
  - Figur 42: Tilslutning af strømtangen ved ICLAMP målinger

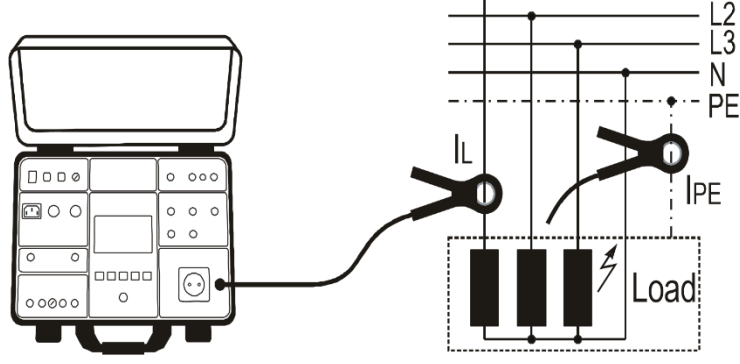

- 6) Udfør målingen ved at trykke på START/STOP (20) knappen. Målingen vil begynde og stopper først når der igen bliver trykket på START/STOP (20) knappen. Måleresultatet bliver løbende vist på displayet, med grøn farve, hvis resultatet er lavere eller lig med den fastsatte grænseværdi eller med rød farve hvis resultatet er højere end den fastsatte grænseværdi. Det endelige resultat vil blive bekræftet med et grønt det symbol samt en "bip bip" lyd. (Resultatet er godkendt og OK) eller med et rødt ₱ symbol og et længere "bip". (Resultatet er IKKE godkendt og ikke OK). Se en testmåling på figur 41.
- 7) Gem målingen ved at trykke på SAVE (19) tasten 2 gange, for yderligere instruktion se "GEM DATA I HUKOMMELSEN kap. 8
  - FORSIGTIGT
- \* Maksimum indgangsspænding er 10 V, én terminal er jordet
   \* Måletiden er begrænset til 60 min.

Figur 41: Display med ICLAMP testresultat

İ

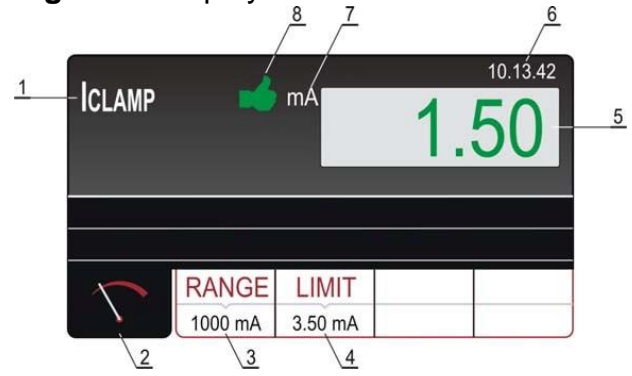

## 5.12. LÆKSTRØM (ILEAK)

#### 5.12.1 LÆKSTRØM DISPLAY FORKLARING

| <u>Jus</u><br>MO                          | terbare/valgbare para                                                                                                    | meter:<br>CI AMP eller SOCKET                                                                                                    |                                                                              |
|-------------------------------------------|----------------------------------------------------------------------------------------------------|----------------------------------------------------------------------------------------------------|------------------------------------------------------------------------------|
| LIN                                       | <b>IIT</b> – lækstrøm                                                                                                    | 0.1 - 100.0 mA, 101 - 1000                                                                                                    | mA ( <b>CLAMP</b> tilstand, range 1000 mA)                                   |
| græ                                       | enseværdi                                                                                                    | 0.1 - 100.0 A ( <b>CLAMP</b> tilsta<br>1 - 1000 A ( <b>CLAMP</b> tilstand<br>0.01 - 19.99 mA, 20.0 - 49.<br>( <b>SOCKET</b> tilstand)                                                                                                    | and, range 100.0 A)<br>d, range 1000 A)<br>9 mA, 0.05 - 0.99 A, 1.0 - 10.0 A |
| RA                                        | NGE- tangens måle<br>råde                                                                                                    | 1000 mA, 100.0 A eller 100                                                                                                    | 0 A                                                                          |
| LP                                        | <b>OS</b> - fase position                                                                                                    | LEFT (venstre) eller RIGHT                                                                                                    | ſ (højre)                                                                    |
| 1<br>2<br>3<br>4<br>5<br>6<br>7<br>8<br>9 | Viser den valgte funk<br>Tast for at vise måle<br>MODE tast til valg af<br>CLAMP) Valgte tilsta<br>RANGE tast til valg a<br>måle område (0 – 100<br>1000 A) Valgte værdi<br>LIMIT tast for at vælg<br>Valgte værdi vises un<br>Måle resultat (grøn fa<br>ikke OK)<br>Real tids ur (tt:mm:ss<br>Resultatets måleenhe<br>Status for måleresultat<br>resultat OK, rød symf | tion<br>displayet<br>måle tilstand (SOCKET eller<br>nd vises under tasten.<br>f <b>CLAMP</b> (strømtangen)<br>0 mA, 0 – 100 A eller 0 –<br>vises under tasten.<br>le strømgrænse værdien.<br>der tasten.<br>urve – resultat OK, rød farve<br>)<br>ed. ( <b>mA</b> )<br>atet: Grønt symbol<br>tool <b>F</b> rød farve <u>ikke</u> OK | CLAMP tilstand                                                               |
| 1<br>2<br>3                               | Viser den valgte funk<br>Under resultat af hov<br>Tast for at vise måle                                                                                                    | tion<br>edspændingen <b>UL/N</b><br>displayet                                                                                                    | SOCKET tilstand                                                              |
| 4                                         | MODE tast til valg af<br>eller CLAMP) Valgte<br>LIMIT tast for at vælg                                                                                                    | måle tilstand ( <b>SOCKET</b><br>tilstand vises under tasten.<br>Je positionen af fase                                                                                                    | <sup>1</sup> ILEAK mA 7.0                                                    |
| 5<br>6                                    | terminalen på Schuke<br>Valgte værdi vises ur<br>L POS tast til valg af<br>måle område (0 – 10                                                                                                    | o soklen.<br>nder tasten.<br>CLAMP (strømtangen)<br>0 mA, 0 – 100 A eller 0 –                                                                                                    | 2<br>-ULN: 228 V<br>MODE LIMIT L POS<br>SOCKET 18 mA LEET                    |
| 7                                         | 1000 A) Valgte værdi<br>Måleresultat ( <b>grøn</b> fa<br><b>rød</b> farve <u>ikke</u> OK)                                                                                                    | vises under tasten.<br>rve – resultat OK,                                                                                                    | Figur 44: Display med ILEAK resultat i                                       |
| 8                                         | Real tids ur (tt:mm:ss                                                                                                    | )<br>                                                                                                    | SOCKET tilstand                                                              |
| 9<br>10                                   | Status for måleresulta<br>resultat OK, rød syml                                                                                                    | ea. ( <b>mA</b> )<br>atet: Grønt symbol ➡<br>pol <b>ም</b> rød farve <u>ikke</u> OK                                                                                                    |                                                                              |

#### 5.12.2. LÆKSTRØMS MÅLING MED STRØMTANG

Målte værdier og områder:

Lækstrøm ILEAK målinger med tang

- 0 1000 mA (1000 mA område)
- 0 100 A (100 A område)
- 0 1000 A (1000 A område)
- 1) Tryk på instrumentets **FUNC (18) tast (gul)** og vælg **ILEAK** funktionen.
- 2) Vælg CLAMP tilstand ved at trykke på **MODE** tasten
- 3) Vælg måle område ved at trykke på **RANGE** (4) tasten
- 4) Lækstrøm grænseværdien ændres ved at trykke på LIMIT (5) tasten. For hurtig indstilling af grænseværdien, er der fire forudindstillet uafhængige grænseværdier tilgængelige. Vælg den værdi der er tættest på den ønskede og hvis nødvendigt ændre den ved at bruge "+" eller "-" tasten på displayet.
- 5) Check alle måleindstillinger på displayet ved at trykke på (4) tasten.
- 6) Tilslut strømtangen som vist på figur 45

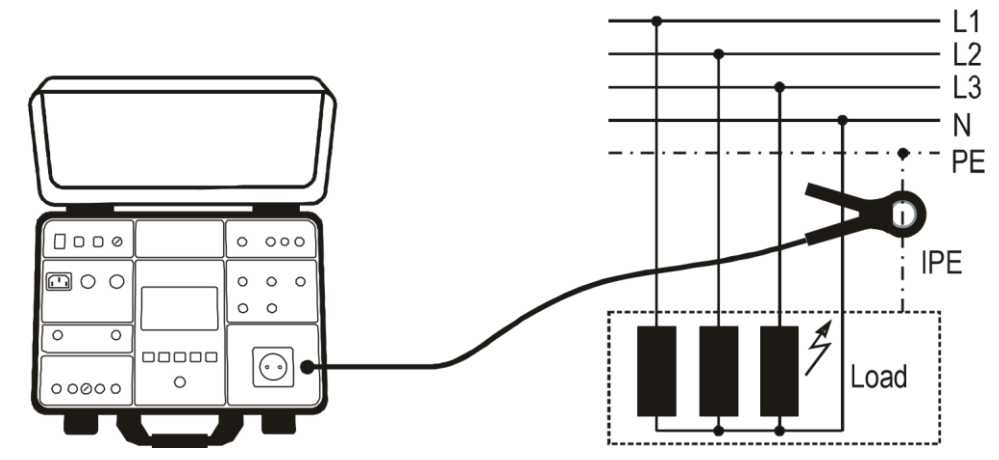

Figur 45: Forbindelse af en strøm tang ved ILEAK målinger, i CLAMP tilstand

- 7) Udfør målingen ved at trykke på START/STOP (20) knappen. Målingen vil begynde og stopper først når der igen bliver trykket på START/STOP (20) knappen. Måleresultatet bliver løbende vist på displayet, med grøn farve hvis resultatet er lavere eller lig med den fastsatte grænseværdi eller med rød farve, hvis resultatet er højere end den fastsatte grænseværdi. Det endelige resultat vil blive bekræftet med et grønt symbol samt en "bip bip" lyd. (Resultatet er godkendt og OK) eller med et rødt **?** symbol og et længere "bip". (Resultatet er IKKE godkendt og ikke OK). Se en testmåling på figur 43.
- 8) Gem målingen ved at trykke på **SAVE** (19) tasten **2** gange, for yderligere instruktion se **"GEM DATA I HUKOMMELSEN kap. 8**

## 5.12.3. LÆK STRØMS MÅLING PÅ SCHUKO SOKLEN

#### Målte værdier og områder:

Læk strøm IPE målinger på Schuko sokkel0.25mA - 10AHovedspænding ULN195 – 253 V

- 1) Tryk på instrumentets FUNC (18) tast (gul) og vælg ILEAK funktionen.
- 2) Vælg SOCKET tilstand ved at trykke på **MODE** tasten
- 3) Læk strøm grænseværdien ændres ved at trykke på LIMIT (5) tasten. For hurtig indstilling af strøm grænseværdien, er der fire forudindstillet uafhængige grænseværdier tilgængelige. Vælg den værdi der er tættest på den ønskede og hvis nødvendigt ændre den ved at bruge "+" eller "-" tasten på displayet.
- 4) Vælg positionen af fase terminalen på Schuko soklen ved at trykke på L POS (6) tasten
- 5) Check alle måle indstillinger på displayet ved at trykke på 🔨 (4) tasten.
- 6) Tilslut objektet til Schuko soklen som vist på figur 46

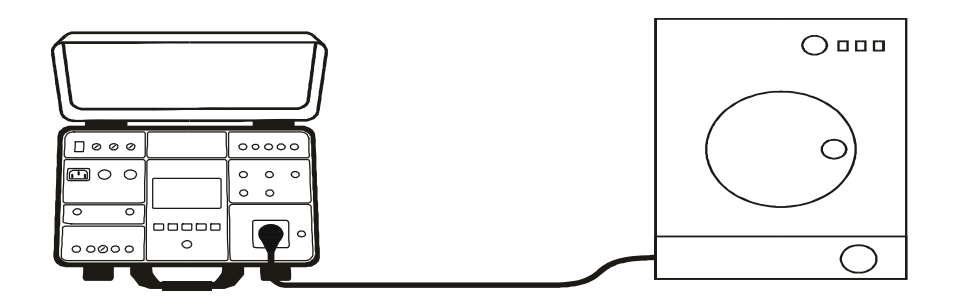

Figur 46: Tilslutning af objektet for ILEAK måling SOCKET tilstand

- 7) Udfør målingen ved at trykke på START/STOP (20) knappen. Målingen vil begynde og stopper først når der igen bliver trykket på START/STOP (20) knappen. Måleresultatet bliver løbende vist på displayet, med grøn farve hvis resultatet er lavere eller lig med den fastsatte grænseværdi eller med rød farve hvis resultatet er højere end den fastsatte grænseværdi. Det endelige resultat vil blive bekræftet med et grønt ➡ symbol samt en "bip bip" lyd. (Resultatet er godkendt og OK) eller med et rødt
- B) Gem målingen ved at trykke på SAVE (19) tasten 2 gange, for yderligere instruktion se "GEM DATA I HUKOMMELSEN kap. 8

## 

- Målinger på begge fase positioner (fase på venstre terminal og fase på højre terminal) skal udføres når lækstrømmen IPE måles, den højeste værdi skal evalueres.
- Tænd for objektet for at måle den totale lækstrøm
- I tilfælde af overbelastning vil sikringerne i testsoklen **F1** eller **F2** (begge T16A/250V) muligvis springe.
- Brug ikke Schuko test stikket til andre formål end målinger.
- Måletiden (CLAMP og SOCKET) er begrænset til 60 min!

Følgende specifikke oplysninger kan blive vist på displayet under målingen:

| Information på displayet | Beskrivelse                                                                                                |
|--------------------------|----------------------------------------------------------------------------------------------------|
| IPE CURRENT OVERRANGE!   | Denne meddelelse vises hvis <b>IPE</b> strømmen overstiger <b>10 A</b> i 10 s, målingen vil blive stoppet. |
| I∟ CURRENT OVERRANGE!    | Denne meddelelse vises hvis <b>IPE</b> strømmen overstiger <b>16 A</b> i 10 s, målingen vil blive stoppet. |

### 6. MENU FUNKTIONER

| MAIN MENU |             |       |
|-----------|-------------|-------|
| MEMORY    | LANGUAGE    | SETUP |
| OPERATOR  | TESTER INFO | SOUND |
|           |             |       |
|           |             |       |

Figur 47 MAIN (HOVED)- menuen

#### 6.1 MEMORY (HUKOMMELSE) menu

| MEMORY   |       |     |
|----------|-------|-----|
| MEM INFO | CLEAR | USB |
|          |       |     |
|          |       |     |

#### Figur 48 MEMORY menu

Visning af optaget hukommelsespladser og det samlede antal hukommelsespladser. Hver gemt måling bruger 1 hukommelses plads.

Der er kun mulighed for at slette <u>alle</u> målinger ved tryk på tasten **TOTAL** eller sidste gemte måling ved tryk på **LAST RESULT.** Sletter man den sidst gemte måling, vil den forrige gemte måling nu blive den sidste gemte måling.

Bekræft en sletning med **YES** tasten, der bliver vist

#### 6.1.3 USB menu

For at overføre gemte målinger til et USB-hukommelsesdrev, printer eller en PC skal man trykke på **USB**-tasten. Start med at sætte USB-drevet i **USB2** eller **USB3** stikket og tryk derefter på **USB**-tasten. Bekræft overførsel ved at trykke på **YES**-tasten.

Menu funktion aktiveres med **MENU** (22) tasten, her kan instrumentets basis indstillinger redigeres og indstilles Hovedmenuen vises.

Tryk på en ønsket undermenu og indstil denne, som beskrevet her.

#### 6.1.1 MEMORY INFO menu

| MEMORY   | NFO          |  |
|----------|--------------|--|
| OCCUPIED | TOTAL<br>999 |  |
|          |              |  |
|          |              |  |
|          |              |  |
|          |              |  |
|          |              |  |

Figur 49 Memory INFO menu

#### 6.1.2 CLEAR (SLET) menu

| CLEAR |             |  |
|-------|-------------|--|
| TOTAL | LAST RESULT |  |
|       |             |  |
|       |             |  |

Figur 50 CLEAR menu

## 6.2 OPERATOR (BRUGER) menu

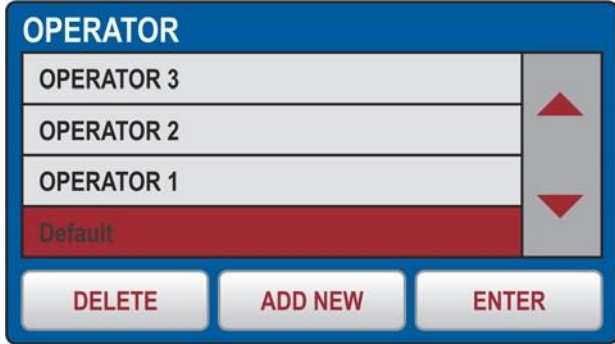

#### Figur 51: OPERATOR menu

| AD<br>OPER | D OR<br>RATOR | PER. | ATO | R |      |   |   |    |     |     |
|------------|---------------|------|-----|---|------|---|---|----|-----|-----|
| Q          | W             | Е    | R   | T | Y    | U | I | 0  | Ρ   | +   |
| Α          | S             | D    | F   | G | Н    | J | K | L  | 1   | 123 |
| Ζ          | X             | С    | ۷   | В | Ν    | М | - | •  | 1   | &   |
|            |               |      |     | ę | SPAC | E | Γ | EN | TER |     |

Figur 52: ADD NEW menu

## 6.3 LANGUAGE (SPROG) menu

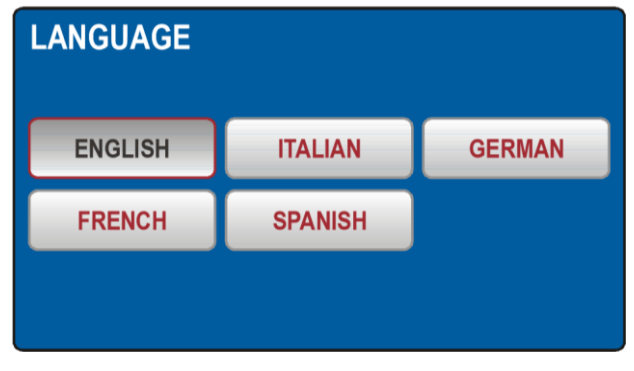

#### Figur 53 LANGUAGE menu

#### 6.4 TESTER INFO menu

| TESTER INFO                     |
|---------------------------------|
| FIRMWARE VERSION<br>B01.M01.V01 |
| HARDWARE VERSION<br>1.00        |
| serial number<br>13110127       |
| CATALOG NUMBER<br>FULLTST 3     |

Figur 54 TESTER INFO menu

Sådan vælges den ønskede bruger.

Klik på **OPERATOR** tasten så listen af oprettede brugere bliver vist, brug piletasterne op og ned hvis der er mere end fire bruger.

Tryk på den ønskede bruger, som så vil være standard brugeren indtil brugeren igen bliver skiftet.

Tryk på **ENTER** tasten, for at godkende valget af brugeren.

#### Tilføj en ny bruger

Tilføj den nye bruger ved at klikke på **ADD NEW** tasten.

Indtast brugerens navn.

Bekræft navnet ved at trykke på ENTER tasten.

#### Slet en bruger

Vælg brugeren i listen, som vist i pkt 1 og tryk på **DELETE** tasten. Bekræft sletningen ved at trykke på YES tasten

Vælg det ønskede sprog ved at trykke på en af "sprog" –tasterne.

Menuen vil gå tilbage til **MAIN** (HOVED) menuen

TESTER INFO menu viser **FULLTEST<sup>3</sup>** grundlæggende data:

FIMWARE VERSIONFirmwareversionen,HARDWARE VERSIONHardware-version,SERIAL NUMBERSerienummer ogCATALOG NUMBERKatalognummer.

## 6.5 SETUP menu

| SETUP        |             |              |
|--------------|-------------|--------------|
| LEVEL NAMES  | DATE/TIME   | NOMINAL VOL. |
| CONTACT VOL. | SAFET INPUT | RESET        |
|              |             |              |

#### Figur 55: SETUP menu 6.5.1 LEVEL NAMES menu

| LEVEL NAMES         |  |
|---------------------|--|
| LEVEL 1<br>CUSTOMER |  |
| LEVEL 2<br>LOCATION |  |
| LEVEL 3<br>MACHINE  |  |
|                     |  |

#### Figur 56: LEVEL NAMES menu

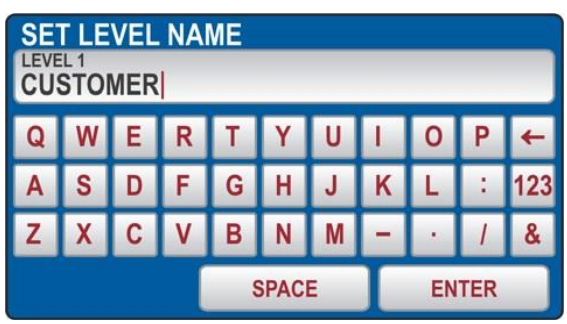

#### Figur 57: SET LEVEL NAME menu 6.5.2 CONTACT VOLTAGE menu

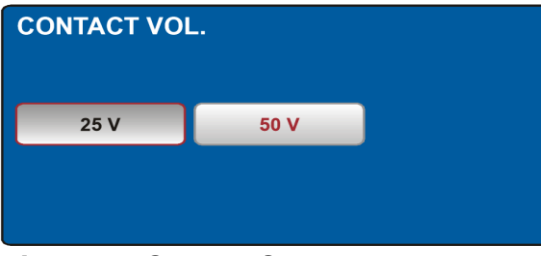

#### Figur 58: CONTACT VOL. menu 6.5.3 DATE/TIME menu

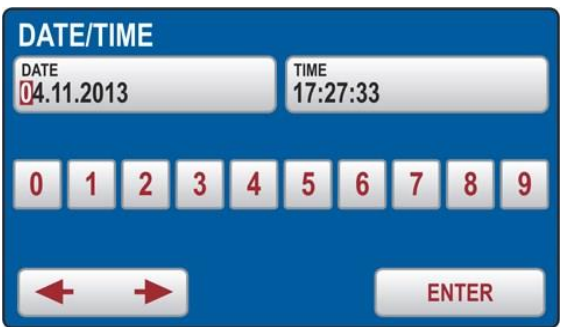

Figur 59: DATE/TIME menu

SETUP menuen består af 6 indstillinger:

LEVEL NAMES se nedenfor CONTACT VOL Berøringsspænding DATE/TIME indstil dato og tid på FULLTEST<sup>3</sup> NOMINAL VOL. Nominel spændings niveau RESET nulstiller FULLTEST<sup>3</sup> til fabriks indstillinger SAFET INPUT Sikkerheds indgang.

Der er tre LEVEL (niveauer) tilgængelige, der kan bruges når man gemmer sine målinger. Fabriks indstillingerne er:

LEVEL1 **COSTUMER** (kundenavn) LEVEL2 **LOCATION** (lokation) og LEVEL3 **MACHINE** (maskine) Brugeren kan omdøbe disse frit for eksempel til ENHED, AFDELING og PLACERING for at gøre dette skal **LEVEL NAMES** menu aktiveres

Tryk på **LEVELS NAMES** tasten og vælg det niveau der skal ændres ved at trykke på denne. Indtast det nye navn og klik på **ENTER** tasten. Gentag dette for de andre niveauer.

Denne menu anvendes til at vælge grænseværdien for berøringsspændingen, som anvendes i **RCD** og i **RA** målinger.

Spændingen kan være enten 25 V eller 50 V.

Indstil dato og tid på **FULLTEST**<sup>3</sup>, ved at trykke på **DATE/TIME** tasten

Brug ←, → og 0 ... 9 tasterne. Bekræft indstillingen ved at trykke på ENTER tasten.

Tiden starter ved denne bekræftelse.

#### 6.5.4 RESET (nulstil) menu

Der er mange justerbare parametre i **FULLTEST**<sup>3</sup>. Hvis man af en eller anden grund ønsker at nulstille alle justerbare parametre tilbage til fabriksindstillede værdier, kan dette gøres ved at trykke på **RESET** tasten. Bekræft denne nulstilling ved at trykke på **YES** tasten eller tryk på **EXIT** (23) tasten for at forlade menuen uden nulstilling. Sluk **FULLTEST**<sup>3</sup> og tænd igen med **ON / OFF** (5) (hovedafbryderen. Følgende parametre er blevet nulstillet.

| Funktion         | Parameter |                                                                  |
|------------------|-----------|------------------------------------------------------------------|
|                  | -         | OPERATOR = Default                                               |
| GENEDAL          | -         | LANGUAGE = ITALIAN                                               |
| GENERAL          | -         | CONTACT VOLTAGE = 50 V                                           |
|                  | -         | NOMINAL VOLTAGE = 230 V                                          |
|                  | -         | SAFETY INPUT = ENABLED - SOUND = ON                              |
| <b>RPE-2WIRE</b> | -         | Im NOM = 200 mA                                                  |
|                  | -         | LIMIT value (200 mA) = $0.30 \Omega$                             |
|                  | -         | MODE = MANUAL                                                    |
|                  | -         | CAL (200 mA) = $0.00 \Omega$                                     |
|                  | -         | LIMIT value 1 (200 mA) = 0.30 $\Omega$                           |
|                  | -         | LIMIT value 2 (200 mA) = $1.00  \text{O}$ -                      |
|                  | -         | LIMIT value 3 (200 mA) = $5.00 \Omega$ -                         |
|                  | -         | LIMIT value 4 (200 mA) = 50.0 $\circ$                            |
|                  | -         | LMIT mode (25 A) = STANDARD                                      |
|                  | -         | LIMIT value (25 A. STANDARD limit mode) = 0.30 $\Omega$          |
|                  | -         | LIMIT value 1 (25 A, STANDARD limit mode) = 0.30 $\Omega$        |
|                  | -         | LIMIT value 2 (25 A, STANDARD limit mode) = $1.00 \text{ O}$     |
|                  | -         | LIMIT value 3 (25 A, STANDARD limit mode) = $5.00 \text{ O}$     |
|                  | _         | I MIT value 4 (25 A STANDARD limit mode) = 10.0 O                |
|                  | -         | LENGTH = 2 m                                                     |
|                  | -         | LENGTH 1 = 2 m                                                   |
|                  | -         | LENGTH $2 = 3 \text{ m}$                                         |
|                  | -         | LENGTH 3 = 10 m                                                  |
|                  | -         | LENGTH 4 = 100 m                                                 |
|                  | -         | SECTION = 1 mm <sup>2</sup>                                      |
|                  | -         | SECTION 1 = 1 mm <sup>2</sup>                                    |
|                  | -         | SECTION 2 = 2.5 mm <sup>2</sup> - SECTION 3 = 10 mm <sup>2</sup> |
|                  | -         | SECTION 4 = $35 \text{ mm}^2$                                    |
|                  | -         | MAT. = Cu - ZLINE = 0.100 Ω                                      |
|                  | -         | ZLINE 1 = 0.100 $\Omega$                                         |
|                  | -         | ZLINE 2 = $0.300 \Omega$                                         |
|                  | -         | ZLINE 3 = 0.500 $\Omega$                                         |
|                  | -         | ZLINE 4 = 1.000 $\Omega$                                         |
|                  | -         | PROTECTION = MCB B                                               |
|                  | -         | IN (any protection) = 6 A                                        |
|                  | -         | IN (any protection) $1 = 6 A$                                    |
|                  | -         | IN (any protection) $2 = 16 \text{ A}$                           |
|                  | -         | IN (any protection) $3 = 25 \text{ A}$                           |
|                  | -         | TIMER $-3$ s                                                     |
|                  | _         | TIMER $1 = 3$ s                                                  |
|                  | _         | TIMER 2 = 10 s                                                   |
|                  | -         | TIMER $3 = 30$ min                                               |
|                  | -         | TIMER 4 = 60 min                                                 |
|                  | -         | CAL (25 A) = 0.000 Ω                                             |

|                  | 1                                                                                        |       |
|------------------|------------------------------------------------------------------------------------------|-------|
| <b>RPE-4WIRE</b> | - LIMIT value (STANDARD limit mode) = 0.30                                               | Ω 0   |
|                  | - MODE → MANUAL                                                                          |       |
|                  | - LIMIT value 1 (STANDARD limit mode) = 0.3                                              | 300 Ω |
|                  | - LIMIT value 2 (STANDARD limit mode) = 1.0                                              | Ω 000 |
|                  | LIMIT value 3 (STANDARD limit mode) = 5.                                                 | Ω 00  |
|                  | - LIMIT value 4 (STANDARD limit mode) = 10                                               | .00 Ω |
|                  | - LENGTH = 2 m                                                                           |       |
|                  | - LENGTH 1 = 2 m                                                                         |       |
|                  | - LENGTH 2 = 3 m                                                                         |       |
|                  | - LENGTH $3 = 10 \text{ m}$                                                              |       |
|                  | $- \qquad \text{LENGTH } 4 = 100 \text{ III}$ $- \qquad \text{SECTION} - 1 \text{ mm}^2$ |       |
|                  | - SECTION 1 = $1 \text{ mm}^2$                                                           |       |
|                  | - SECTION 2 = $2.5 \text{ mm}^2$ - SECTION 3 = 10 m                                      | nm²   |
|                  | - SECTION $4 = 35 \text{ mm}^2 - \text{MAT} = \text{Cu}$                                 |       |
|                  | - Z LINE = 0.100 O                                                                       |       |
|                  | - ZLINE 1 = 0.100 O                                                                      |       |
|                  | - ZLINE 2 = 0.300 O                                                                      |       |
|                  | - ZLINE 3 = 0.500 0                                                                      |       |
|                  | - $7 LINE  4 = 1,000  O$                                                                 |       |
|                  | - PROTECTION = MCB B                                                                     |       |
|                  | - IN (any protection) = 6 A                                                              |       |
|                  | - IN (any protection) 1 = 6 A                                                            |       |
|                  | - IN (any protection) 2 = 16 A                                                           |       |
|                  | - IN (any protection) 3 = 25 A                                                           |       |
|                  | - IN (any protection) 4 = 32 A                                                           |       |
|                  | - TIMER = 3 s                                                                            |       |
|                  | - TIMER 1 = 3 s                                                                          |       |
|                  | - TIMER 2 = 10 s                                                                         |       |
|                  | - TIMER 3 = 30 min                                                                       |       |
|                  | - IIMER 4 = 60 min                                                                       |       |
| RCD              | - IYPE = AC GEN                                                                          |       |
|                  | - $I \bigtriangleup N = 30 \text{ mA}$                                                   |       |
|                  | - MEAS = $t/I \triangle N$                                                               |       |
|                  | - $POL = POS$                                                                            |       |
|                  | - DELAY = 100 ms                                                                         |       |
|                  | - DELAY 1 = 100 ms                                                                       |       |
|                  | - DELAY 2 = 200 ms                                                                       |       |
|                  | - DELAY 3 = 300 ms                                                                       |       |
|                  | - DELAY 4 = 700 ms                                                                       |       |
| RISO             | - MODE = MANUAL                                                                          |       |
|                  | - Um NOM = 500 V                                                                         |       |
|                  | - LIMIT value = $0.25 \text{ M}\Omega$                                                   |       |
|                  | - TIMER = 5 s                                                                            |       |
|                  | - TIMER 1 = 5 s                                                                          |       |
|                  | - TIMER 2 = 10 s                                                                         |       |
|                  | - TIMER 3 = 1 min                                                                        |       |
|                  | - IIMER 4 = 10 min                                                                       |       |
|                  | - LIMIT value 1 = 0.25 M $\Omega$ -                                                      |       |
|                  | - LIMIT value 2 = 0.30 MΩ -                                                              |       |
|                  | - LIMIT value 3 = 1.00 MΩ -                                                              |       |
|                  | - LIMIT value 4 = 2.00 MΩ                                                                |       |

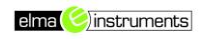

|            | - MODE = MANUAL - UTEST NOM = 250 V                              |
|------------|------------------------------------------------------------------|
| DIELECTRIC | - LIMIT value = 1 mA                                             |
|            | - CHAR = IAPP                                                    |
|            | - UTEST NOM 1 = 250 V                                            |
|            | - UTEST NOM 2 = 1000 V                                           |
|            | - UTEST NOM 3 = 2500 V                                           |
|            | - UTEST NOM 4 = 3500 V - RAMP TIMER = 10 s                       |
|            | - RAMP TIMER 1 = 10 s                                            |
|            | - RAMP TIMER 2 = 30 s                                            |
|            | - RAMP TIMER 3 = 1 min                                           |
|            | - RAMP TIMER 4 = 10 min                                          |
|            | - LIMIT value 1 = 1 mA                                           |
|            | - LIMIT value 2 = 10 mA –                                        |
|            | - LIMIT value $3 = 50 \text{ m}\Omega$                           |
|            | - LIMIT value 4 = 100 mA                                         |
| LOOP       | - MODE = LOOP L/N                                                |
|            | - LIMIT mode = STD                                               |
|            | - Ib = 1 kA                                                      |
|            | - Ib 1 = 1 kA                                                    |
|            | - Ib 2 = 3 kA                                                    |
|            | - Ib 3 = 6 kA                                                    |
|            | - Ib 4 = 25 kA                                                   |
|            | - PROTECTION = MCB B                                             |
|            | - IN (any protection) = 6 A                                      |
|            | - IN (any protection) 1 = 6 A                                    |
|            | - IN (any protection) 2 = 16 A                                   |
|            | - IN (any protection) 3 = 25 A                                   |
|            | - IN (any protection) 4 = 32 A                                   |
|            | - MAT. = Cu                                                      |
|            | - COATING = PVC                                                  |
|            | - SECTION = 1 mm <sup>2</sup>                                    |
|            | - SECTION 1 = 1 mm <sup>2</sup>                                  |
|            | - SECTION 2 = $2.5 \text{ mm}^2$ - SECTION 3 = $10 \text{ mm}^2$ |
|            | - SECTION 4 = $35 \text{ mm}^2$                                  |
|            | - N = 1                                                          |
|            | - N 1 = 1                                                        |
|            | - N 2 = 10                                                       |
|            | - N $3 = 50$                                                     |
|            | - $N 4 = 75$                                                     |
| DA         | - ISET = 0.2 S                                                   |
| KA         |                                                                  |
| URES       | - CONNECTION = PLUG                                              |
|            | - MODE = LINEAR                                                  |
|            | - LIMIT t = 5 S                                                  |
| POWER      | TIMER = 10 s                                                     |
|            | LIMIT apparent power = 6 VA                                      |
|            | L POS = RIGHT                                                    |
|            | TIMER 1 = 10 s                                                   |
|            | TIMER 2 = 30 s                                                   |
|            | TIMER 3 = 1 min                                                  |
|            | TIMER 4 = 10 min                                                 |
|            | LIMIT apparent power 1 = 6 VA                                    |
|            | LIMIT apparent power 2 = 100 VA                                  |
|            | LIMIT apparent power 3 = 1.00 kVA                                |
|            | LIMIT apparent power 4 = 5.06 kVA                                |

| PHASE    | - None                                                                                    |
|----------|-------------------------------------------------------------------------------------------|
| ROTATION |                                                                                           |
|          | RANGE = 1000 mA                                                                           |
|          | LIMIT value (range 1000 mA) = 3.5 mA                                                      |
|          | LIMIT value 1 (range 1000 mA) = $3.5 \text{ mA}$                                          |
|          | LIMIT value 2 (range 1000 mA) = $10.0 \text{ mA}$                                         |
|          | LIMIT value 3 (range 1000 mÅ) = 100 mÅ                                                    |
|          | LIMIT value 4 (range 1000 mÅ) = 1000 mÅ                                                   |
|          | LIMIT value (range 100.0 A) = 6.0 A                                                       |
|          | LIMIT value 1 (range 100.0 A) = 6.0 A                                                     |
|          | LIMIT value 2 (range 100.0 A) = 16.0 A                                                    |
|          | LIMIT value 3 (range 100.0 A) = 50.0 A                                                    |
|          | LIMIT value 4 (range 100.0 A) = 100.0 A                                                   |
|          | LIMIT value (range 1000 A) = 6 A                                                          |
|          | LIMIT value 1 (range 1000 A) = 6 A                                                        |
|          | LIMIT value 2 (range 1000 A) = 160 A                                                      |
|          | LIMIT value 3 (range 1000 A) = 500 A                                                      |
|          | LIMIT value 4 (range 1000 A) = 1000 A                                                     |
| ILEAK    | MODE = CLAMP                                                                              |
|          | RANGE = 1000 mA                                                                           |
|          | LIMIT value (range 1000 mA) = 3.5 mA                                                      |
|          | LIMIT value 1 (CLAMP range 1000 mA) = 3.5 mA                                              |
|          | LIMIT value 2 (CLAMP range 1000 mA) = 10.0 mA                                             |
|          | LIMIT value 3 (CLAMP range 1000 mA) = 100 mA                                              |
|          | LIMIT value 4 (CLAMP range 1000 mA) = 1000 mA                                             |
|          | LIMIT value (CLAMP range 100.0 A) = 6.0 A                                                 |
|          | LIMIT value 1 (CLAMP range 100.0 A) = 6.0 A                                               |
|          | LIMIT value 2 (CLAMP range 100.0 A) = 16.0 A                                              |
|          | LIMIT value 3 (CLAMP range 100.0 A) = $50.0$ A                                            |
|          | LIMIT value 4 (CLAMP range 100.0 A) = $100.0$ A                                           |
|          | LIMIT value (CLAMP range 1000 A) = 6 A                                                    |
|          | LIMIT value 1 (CLAMP range 1000 A) = 6 A                                                  |
|          | LIMIT value 2 (CLAMP range 1000 A) = 160 A                                                |
|          | LIMIT value 3 (CLAMP range 1000 A) = 500 A<br>LIMIT value 4 (CLAMP range 1000 A) = 1000 A |
|          | $LIMIT value 4 (CLAIVIF large 1000 A) = 1000 A$ $LIMIT value (SOCKET) = 3.50 m^{4}$       |
|          | LIMIT value 1 (SOCKET) = 3.50  mA                                                         |
|          | LIMIT value 2 (SOCKET) = 10.00 mA                                                         |
|          | LIMIT value 3 (SOCKET) = $1.0 \text{ A}$                                                  |
|          | LIMIT value 4 (SOCKET) = $10.0 \text{ A}$                                                 |
|          |                                                                                           |

#### 6.5.5 NOMINEL SPÆNDING menu

Denne menu bruges til at vælge den nominelle net spænding. Spændingen kan være enten 230 V eller 240 V. Dette anvendes i **Loop** og **Ures** målinger.

I **LOOP** målinger er den anvendt til beregning af den forventede kortslutningsstrøm, se kapitlet

" 5.6 LOOP IMPEDANS / KORTSLUTNINGS STRØM (LOOP)"

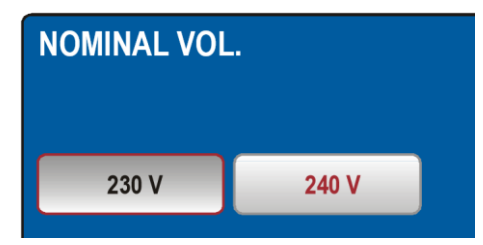

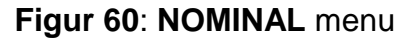

I **Ures** funktionen (lineær tilstand) anvendes den nominelle spænding til skalering af måleværdien, se kapitlet "5.8 RESIDUAL SPÆNDING (URES)"

## 6.5.6 SAFETY menu

Sæt status for sikkerheds indgangen når den Dielektriske funktion bruges. Tryk på **SAFETY INPUT** (SIKKERHEDS INDGANG) menuen. Sikkerheds indgangen kan aktiveres eller deaktiveres.

#### Sikkerhed indgang deaktiveret (DISABLED):

Den **Dielektriske** test er aktiv uanset hvilken indstilling sikkerheds indgangen er sat til (sikkerhedskontakten kan være lukket , åbn eller slet ikke tilsluttet).

#### Sikkerhed indgang aktiveret (ENABLED):

Dielektriske test er kun aktiv, hvis sikkerhed indgangs betingelserne er opfyldt (sikkerhedsafbryderen skal være lukket). Denne indstilling påvirker ikke til nogen anden funktion end den **Dielektriske** 

### 6.6 SOUND (LYD) menu

Det er muligt at slå lyden på **FULLTEST<sup>3</sup>** fra i denne menu.

Tryk på **SOUND** tasten på **MAIN** (HOVED) menuen og vælg om lyden skal være tændt eller slukket.

## 7. HUKOMMELSES FUNKTIONEN

Data der gemmes i hukommelsen fra en måling, består dels af informationer fra de tidligere nævnte 3 niveauer hvor niveau 1 (ofte kundens navn) altid skal være udfyldt, desuden gemmes **Serienummeret – Dato og tid**, **Brugernavn** og evt. **kommentar** sammen med resultatet af målingen. Det er derfor vigtigt at indstillingerne på **FULLTEST**<sup>3</sup>er korrekte inden målingerne fortages.

## 7.1 HUKOMMELSENS STRUKTUR

Måleresultater, grænseværdier og parametre gemmes i hukommelsen når der trykkes på **SAVE** (19) tasten. Strukturen af de gemte data vises her:

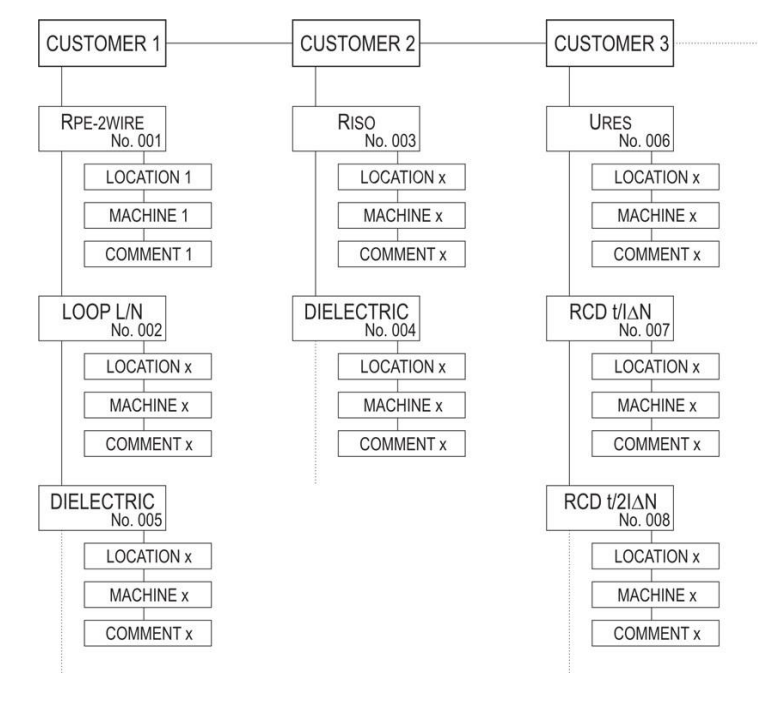

#### Figur 63: MEMORY (hukommelses struktur)

| SAFETY INPUT |         |  |  |  |  |  |
|--------------|---------|--|--|--|--|--|
| DISABLED     | ENABLED |  |  |  |  |  |
|              |         |  |  |  |  |  |

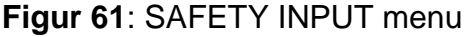

| SOUND |    |  |
|-------|----|--|
| OFF   | ON |  |
|       |    |  |

Figur 62: SOUND menu

**LEVEL1** (f.eks. CUSTOMER): Kundenavn (maks. 12 karakter)

**LEVEL2** (f.eks. LOCATION): Lokation for kunden (maks. 12 karakter)

**LEVEL3** f.eks. MACHINE): Objektets navn (max. 12 karakter)

#### NO.:

Kronologisk løbenummer for den gemte måling, på tværs af alle gemte målinger på forskellige kunder.

#### COMMENT:

Kommentar (maks. 30 karakter)

## 8. GEM DATA I HUKOMMELSEN

For at kunne gemme de målte resultater på et bestemt sted skal man følge disse trin.

- 1) Udfør en måling
- 2) Tryk på **SAVE** (19) tasten, følgende billeder er eksempler på det der bliver vist på displayet.

| SAVE                  | ≣                          |  |  |  |  |
|-----------------------|----------------------------|--|--|--|--|
| CUSTON<br>COM         | <sup>AER</sup><br>PANY A   |  |  |  |  |
| LOCATION<br>ROMA      |                            |  |  |  |  |
| MACHIN<br>PLAS        | ETIC INJECTION MACHINE     |  |  |  |  |
| <sup>N</sup> °<br>003 | COMMENT<br>DEVICE SERVICED |  |  |  |  |

Figur 64 SAVE (GEM) menu

| SAVE - SELECT | CUSTOMER |      |    |  |  |  |
|---------------|----------|------|----|--|--|--|
| CUSTOMER 4    |          |      |    |  |  |  |
| CUSTOMER 3    |          |      |    |  |  |  |
| CUSTOMER 2    |          |      |    |  |  |  |
| COMPANY A     |          |      |    |  |  |  |
|               | ADD NEW  | ENTI | ER |  |  |  |

Figur 65 SELECT CUSTOMER menu

- Godkend at resultatet skal gemmes, ved at trykke på SAVE (19) tasten endnu en gang, men kun hvis informationerne om den viste måling vedr. adresse (CUSTOMER (KUNDE) og LOCATION (LOKATION) og MACHINE (MASKINE) og også evt. COMMENT (KOMMENTAR) er OK
- 4) Hvis disse informationer ikke er korrekte så ret de enkelte felter ved at trykke på feltet f. eks **CUSTOMER** så menu **Figur 65** bliver vist.
- 5) Se efter i listen om pågældende kunde er her- brug pil ned ▼ og pil op ▲ tasten hvis der er indtastet mere end 4 kunder
- 6) Vælg den ønskede kunde ved at trykke på kunden f. eks. CUSTOMER 4
- 7) Klik så på ENTER for at bekræfte valget og for at forlade SELECT CUSTOMER menuen og gå tilbage til SAVE (GEM) menuen
- 8) Hvis kunden ikke står i listen skal der oprettes en ny kunde
- 9) Tryk på ADD NEW tasten så følgende bliver vist på displayet

| ADD CUSTOMER<br>CUSTOMER NAME |   |   |   |   |   |   |    |   |   |     |
|-------------------------------|---|---|---|---|---|---|----|---|---|-----|
| Q                             | W | Е | R | Т | Y | U | I. | 0 | Ρ | +   |
| Α                             | S | D | F | G | Н | J | Κ  | L | : | 123 |
| Ζ                             | X | С | V | В | Ν | М | -  |   | 1 | &   |
| SPACE ENTER                   |   |   |   |   |   |   |    |   |   |     |

Figur 66 ADD CUSTOMER

- 10) Udfyld kundens navn med tastaturet og godkend med ENTER
- 11) Den nye kunde er nu valgt i SAVE SELECT CUSTOMER menuen tryk så på ENTER for at komme til SAVE MENUEN
- 12) Gentag ovenstående for de andre niveauer (LOCATION og MACHINE samt COMMENT)

Når f.eks. LOCATION eller MACHINE vælges vil allerede oprettede værdier blive listet, men også en blank vil ses, så brugeren kan vælge en af de eksisterende værdier. Det er ikke et krav at der udfyldes noget i disse 2 felter de kan godt stå blanke, men CUSTOMER SKAL udfyldes. Dog må der ikke være blanke værdier i mellem COSTUMER og COMMENTS så er der skrevet noget i MACHINE så skal LOCATION også være udfyldt, og må ikke være blank.

Når alle data er tastet ind, tryk så på **SAVE** (19) tasten for en endelig godkendelse, en "**bip-bip**" lyd vil lyde for at bekræfte at der nu er gemt.

## 9. GENKALD GEMTE MÅLINGER

For at kunne hente gemte målinger så skal man følge disse trin.

1) Tryk på **RCL** (21) tasten, følgende billeder er eksempler på det der bliver vist på displayet.

| RECALL    |  |  |  |  |  |
|-----------|--|--|--|--|--|
| COMPANY A |  |  |  |  |  |
| RPE-4WIRE |  |  |  |  |  |
| Riso      |  |  |  |  |  |
| CLAMP     |  |  |  |  |  |
| POWER     |  |  |  |  |  |

| RECALL - SELECT CUSTOMER |             |  |  |  |  |  |  |
|--------------------------|-------------|--|--|--|--|--|--|
| CUSTOMER 4               |             |  |  |  |  |  |  |
| CUSTOMER 3               |             |  |  |  |  |  |  |
| CUSTOMER 2               |             |  |  |  |  |  |  |
|                          |             |  |  |  |  |  |  |
| SEARCH                   | ENTER       |  |  |  |  |  |  |
|                          | ECT CUSTOME |  |  |  |  |  |  |

Figur 67: RECALL(GENKALD) menu

Figur 68: RECALL - SELECT CUSTOMER menu

- Vælg kunden CUSTOMER evt. ved tryk på CUSTOMER for at se listen over alle kunder som vist i Figur 68
- 3) Brug pil tasterne ▼ og ▲ for at bladre mellem de tilgængelige kunder
- 4) Vælg kunden ved at trykke på den
- 5) Tryk på ENTER tasten når valgte kunde er fundet.
   NB! Er der mange kunder så brug SEARCH tasten til at finde kunden
- 6) Vælg den ønskede måling ved at bruge piletasterne ▼ og ▲
- 7) Tryk på RCL (21) tasten igen, det gemte resultat vil blive vist som i figur 69

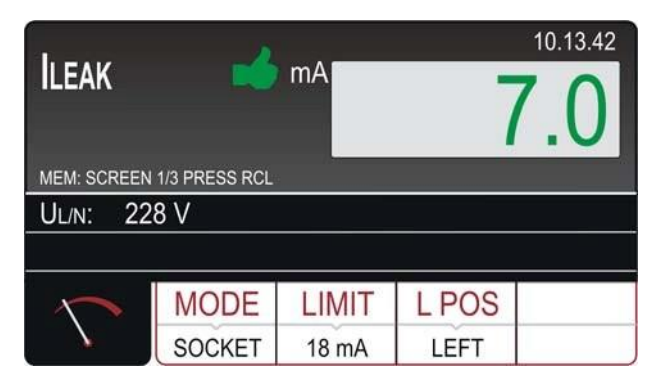

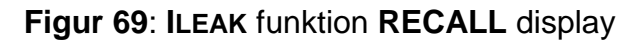

8) Tryk på RCL (21) tasten igen for at se næste display.

## 10. INDTAST DATA VED HJÆLP AF ET EKSTERNT TASTATUR

For at lette indtastningen af data som (**CUSTOMER** (KUNDE) **LOCATION** (LOKATION) og MACHINE (MASKINE) samt evt. **COMMENT** (KOMMENTAR beskrevet i kapitel **8. GEM DATA I HUKOMMELSEN** kan man tilslutte et eksternt USB-tastatur til USB2 eller USB3 stikket på **FULLTEST 3**. Ved tilslutning af tastaturet vil man høre tre "**bip**", som bekræftelse på at tastaturet er klar til brug.

## 11. INDTAST DATA VED HJÆLP AF EN STREGKODELÆSER

På samme måde som med tastaturet kan man også bruge en USB-stregkodelæser til at lette indtastningen. Ved tilslutning af stregkodelæseren til USB2 eller USB3 stikket på **FULLTEST 3**, vil man høre 3 "**bip**" som bekræftelse af at stregkodelæseren er klar til brug som beskrevet her.

- 1) Udfør en måling
- 2) Tryk på **SAVE** (19) tasten: Følgende vil blive vist på displayet(som et eksempel)

| SAVE                                 |
|--------------------------------------|
| CUSTOMER<br>COMPANY A                |
| LOCATION                             |
| MACHINE<br>PLASTIC INJECTION MACHINE |
| No COMMENT<br>DEVICE SERVICED        |

Figur 70 SAVE menu

3) Tryk på **CUSTOMER** feltet: Følgende vil blive vist på displayet (som et eksempel)

| SAVE - SELEC | T CUSTOMER |      |   |  |  |  |
|--------------|------------|------|---|--|--|--|
| CUSTOMER 4   |            |      |   |  |  |  |
| CUSTOMER 3   |            |      |   |  |  |  |
| CUSTOMER 2   |            |      |   |  |  |  |
| COMPANY A    |            |      |   |  |  |  |
|              | ADD NEW    | ENTE | R |  |  |  |

Figur 71 SELECT CUSTOMER menu

4) Tryk på ADD-NEW feltet: Følgende vil blive vist på displayet (som et eksempel)

| ADD CUSTOMER<br>CUSTOMER NAME |   |   |   |   |   |   |   |   |   |     |
|-------------------------------|---|---|---|---|---|---|---|---|---|-----|
| Q                             | W | Е | R | T | Y | U | L | 0 | Ρ | +   |
| Α                             | S | D | F | G | Н | J | Κ | L | 1 | 123 |
| Ζ                             | X | С | ۷ | В | Ν | М | - |   | 1 | &   |
| SPACE ENTER                   |   |   |   |   |   |   |   |   |   |     |

#### Figur 72 ADD CUSTOMER menu

- 5) Brug stregkodelæseren til at scanne labelen med kundens navn, som så vil blive vist på displayet. Der returneres til **SAVE** menuen **figur 70**
- 6) Brug den samme procedure på LOCTION og MACHINE, tast evt. COMMENTS manuelt
- 7) Afslut indtastning med et tryk på SAVE (19) tasten

Instruktion til konfigurering af stregkodelæseren Honeywell typen Voyager 1250G-2 USB-1

# NB! For at være sikker på at stregkodelæseren bliver genkendt af FULLTEST<sup>3</sup>skal man bruge denne type Honeywell typen Voyager 1250G-2 USB-1

Start med at konfigurer stregkodelæseren, ved at tilslutte den til **FULLTEST<sup>3</sup>** (eller en PC). Tænd **FULLTEST<sup>3</sup>** (eller Pc'en) Start konfigurationen ved at scanne følgende label.

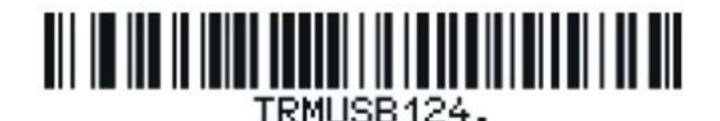

Indstil præfikset (start kode) på stregkodelæseren ved at scanne koden nedenfor.

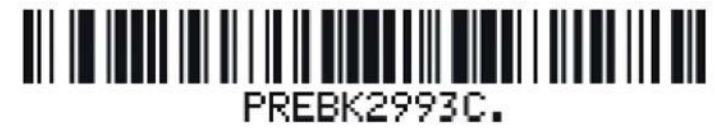

Indstil postfikset (slut kode) på stregkodelæseren ved at scanne koden nedenfor.

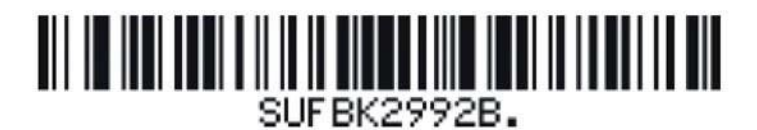

Afslut konfigurationen af stregkodelæseren ved at scanne koden nedenfor.

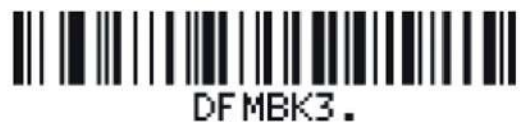

Sluk for **FULLTEST<sup>3</sup>** og tænd den igen, stregkodelæseren er nu klar til brug.

## 12. FM (FIRMWARE) OPDATERING AF FULLTEST<sup>3</sup>

**FW** (Firmware opdatering sker gennem et USB-drev. Følg denne procedure:

- 1. Hent den nyeste FW-version f.eks. **B03.M04.V02** og læg den på et USB-drev.
- Tilslut USB-drevet til USB2 eller USB3 stikket på FULLTEST<sup>3</sup>, displayet vil nu vise "DO YOU WISH TO UPDATE TO VERSION B03.M04.V02?" (Ønsker du at opdatere til VERSION B03.M04.V02?)
- 3. Bekræft dette ved at trykke på **YES** tasten.
- 4. Vent indtil displayet vender tilbage til det oprindelige display fjern nu USB-drevet, den nye FW er nu installeret.

#### **13. VEDLIGEHOLDELSE**

Bruges instrumentet i overensstemmelse med denne vejledning, er der ingen særlig vedligeholdelse.

Opstår der funktionelle fejl under normal drift, skal det straks sendes til **Elma Instruments A/S** service afdeling.

#### 13.1 RENGØRING

Hvis der er behov for at **FULLTEST**<sup>3</sup> skal renses efter brug, kan man bruge en opvredet våd klud og et mildt rengøringsmiddel. Rengøring må kun foretages når **FULLTEST**<sup>3</sup>er slukket og ikke tilsluttet lysnet og alle prøveledninger fjernet. Brug aldrig syre-baserede rengøringsmidler eller opløsningsmidler til rengøring. Efter rengøring må man ikke bruge instrumentet, før det er helt tørt.

## 13.2 UDSKIFTNING AF SIKRING

I det tilfælde af en sikring springer på grund af overbelastning eller forkert betjening er det nødvendigt at overholde følgende vejledning:

# 

Før udskiftning af en sikring, skal **FULLTEST<sup>3</sup>** være slukket og ikke tilsluttet lysnet alle prøveledninger skal også fjernes.

- Brug kun sikringer af samme type, og specificeret i kapitlet **TEKNISKE SPECIFIKATIONER**
- Det er forbudt at bruge andre sikringer end beskrevet.
- Ekstra sikringer kan købes hos ELMA Instruments A/S

Udskiftning af sikring F1 (4) og F2 (3)

De to sikringer beskytter det interne kredsløb ved POWER, RPE og Dielektriske målinger.

Hvis den røde kontrollampe (5) i hovedafbryderen ikke lyser efter tilslutning af **FULLTEST<sup>3</sup>** til stikkontakten og LCD-displayet (24) ikke tændes, er det meget sandsynligt at sikringen **F1** (4) eller **F2** (3) eller begge er sprunget. For at udskifte sikringen gør følgende

1) Åbn sikringsholderne F1 (4) og F2 (3) brug en passende skruetrækker.

- 2) Fjern den defekte sikring og erstat den med en ny (T16A / 250V, 5 x 20 mm).
- 3) Montér sikringsholderen igen.

Udskiftning af sikringen F3 (2) til LOOP, RA og RCD funktionerne.

#### F3 (FF 12.5 A / 500 V, 6,3 × 32 mm) er sprunget, hvis:

Teksten **FUSE F3** vises på displayet i **LOOP**, **RA** og **RCD** funktionen. For at udskifte sikringen gør følgende:

- 1) Åbn sikringsholderen F3 (2) brug en passende skruetrækker
- 2) Fjern den defekte sikring og erstat den med en ny.
- 3) Montér sikringsholderen igen.

Udskiftning af sikringen F4 (15) til RPE funktion)

Sikring F4 (T20A / 500V 6,3 x 32 mm) er sprunget, hvis: Teksten FUSE F4 vises på displayet i RPE funktionen. For at udskifte sikringen gør følgende:

- 1) Åbn sikringsholderen F4 (15) ved hjælp af en passende skruetrækker
- 2) Fjern den defekte sikring og erstat den med en ny.
- 3) Montér sikringsholderen igen.
- Hvis en sikring springer flere gange, skal instrumentet sendes ind til Elma Instruments A/S serviceafdelingen for at blive kontrolleret.

## 14. TEKNISKE SPECIFIKATIONER (engelsk)

## 14.1 MÅLEFUNKTIONER

| CONTINUITY OF PROTECTIVE CONDUCTOR (RPE-2WIRE, 0.2A) |                                                                       |                                                                                                    |  |  |  |  |  |  |
|------------------------------------------------------|-----------------------------------------------------------------------|----------------------------------------------------------------------------------------------------|--|--|--|--|--|--|
| esolution (MΩ)                                       | Accuracy                                                              | Overvoltage protection                                                                                                    |  |  |  |  |  |  |
| 0.01                                                 | $\pm (3\% rda \pm 3 dat)$                                             |                                                                                                    |  |  |  |  |  |  |
| 0.1                                                  | $\pm (3\%)$ rug. $\pm 3$ ugi)                                         | CAT III 300 V                                                                                                    |  |  |  |  |  |  |
| 2 × 2 m,                                             | 2.5 mm <sup>2</sup>                                                   |                                                                                                    |  |  |  |  |  |  |
| Approx.                                              | 4.5 V AC (floating)                                                   |                                                                                                    |  |  |  |  |  |  |
| < 0.6 A                                              | (standard test leads)                                                 |                                                                                                    |  |  |  |  |  |  |
| > 0.2 A                                              | > 0.2 A (standard test leads and external resistance <                |                                                                                                    |  |  |  |  |  |  |
| 20 Ω)                                                | 20 Ω)                                                                 |                                                                                                    |  |  |  |  |  |  |
| 10 - 255                                             | 10 - 255 mA                                                           |                                                                                                    |  |  |  |  |  |  |
| rent: ± (3% ro                                       | ± (3% rdg. + 2 dgt)                                                   |                                                                                                    |  |  |  |  |  |  |
| Adjustat                                             | ole 0.01 - 19.99, 20.0                                                | - 200.0 Ω                                                                                                    |  |  |  |  |  |  |
| Two-wire                                             | Two-wire connection                                                   |                                                                                                    |  |  |  |  |  |  |
| Up to 5.0                                            | Up to 5.00 Ω                                                          |                                                                                                    |  |  |  |  |  |  |
| : Fuse F4 (T2                                        | 0A/500V, 6.3×32 mm                                                    | ), blown fuse                                                                                                    |  |  |  |  |  |  |
| automaticall                                         | automatically detected in RPE measurement                             |                                                                                                    |  |  |  |  |  |  |
| Yes                                                  |                                                                       |                                                                                                    |  |  |  |  |  |  |
|                                                      | /E CONDUCTOResolution (MΩ) $0.01$ $0.1$ $2 \times 2$ m,Approx.< 0.6 A | /E CONDUCTOR (RPE-2WIRE, 0.2A)esolution (M $\Omega$ )Accuracy0.01 $\pm$ (3% rdg. + 3 dgt)0.1 $\pm$ (3% rdg. + 3 dgt)2 × 2 m, 2.5 mm²Approx. 4.5 V AC (floating)< 0.6 A (standard test leads) |  |  |  |  |  |  |

UEXT lim = 3 V AC (between two RPE or between two SENSE terminals before measurement) UEXT lim = 10 V AC (between two RPE or between two SENSE terminals during measurement) UEXT lim = 30 V AC approx. (between any RPE/SENSE terminal and GND before/during measurement)

| CONTINUITY OF PR                                                                                                    | ROTECTIVE C         | ONDUCTOR                                                                                                    | (RPE-2WIRE, 25A)                                       |                                                            |  |  |  |
|----------------------------------------------------------------------------------------------------|---------------------|----------------------------------------------------------------------------------------------------|--------------------------------------------------------|------------------------------------------------------------|--|--|--|
| Display range (Ω)                                                                                                    | Resolution (MΩ)     |                                                                                                    | Accuracy                                               | Overvoltage protection                                     |  |  |  |
| 0.000 - 1.999                                                                                                    | 0.0                 | 01                                                                                                    | (20/ rda + 2 dat)                                      |                                                            |  |  |  |
| 2.00 - 20.00                                                                                                    | 0.0                 | )1                                                                                                    | $\pm (3\% 109. \pm 3 091)$                             |                                                            |  |  |  |
| Standard test leads:<br>Open-circuit test volt<br>Short-circuit test cur                                              | age:<br>rent:       | 2 × 2 m, 2.5<br>Approx. 4.5<br>< 30 A (stand                                                                                                    | mm <sup>2</sup><br>V AC (floating)<br>dard test leads) |                                                            |  |  |  |
| Test current (25A rai                                                                                                 | nge):               | > 25 A (stand<br>> 10 A (stand                                                                                                    | dard test leads and ex<br>dard test leads and ex       | xternal resistance < 0.1 Ω)<br>xternal resistance < 0.5 Ω) |  |  |  |
| Display range of test<br>Accuracy of displaye<br>current:                                                             | current:<br>ed test | 0.2 - 30.0 A<br>± (3% rdg. + 1 dgt)                                                                                                    |                                                        |                                                            |  |  |  |
| Limit value:                                                                                                    |                     | Adjustable 0.01 - 20.00 $\Omega$ or Calculation through loop impedance or Calculation through wire length                                                      |                                                        |                                                            |  |  |  |
| Measurement principle:<br>Test lead calibration:                                                                      |                     | Two-wire connection<br>Up to 5.00 $\Omega$                                                                                                    |                                                        |                                                            |  |  |  |
| Protection against ext. Voltage Full<br>between current terminals (RPE): au<br>Detection of external voltage Ye<br>(F |                     | Fuse F4 (T20A/500V, 6.3×32 mm), blown fuse<br>automatically detected<br>Yes, see the limit values explanation above<br>(PROTECTIVE CONDUCTOR (RPE-2WIRE 0.2A)) |                                                        |                                                            |  |  |  |

| Continuity of protect      | tive conducto                            | or (RPE                                                              | E-4WIRE, 25A)                                                        |                        |  |  |  |  |
|----------------------------|------------------------------------------|----------------------------------------------------------------------|----------------------------------------------------------------------|------------------------|--|--|--|--|
| Display range ( $\Omega$ ) | Resolution ( $M\Omega$ )                 |                                                                      | Accuracy                                                             | Overvoltage protection |  |  |  |  |
| 0.000 - 1.999              | 0.001                                    |                                                                      | · (20/ rdg · 2 dgt)                                                  |                        |  |  |  |  |
| 2.00 - 20.00               | 0.01                                     |                                                                      | $\pm (3\% 10g. + 3 0gl)$                                             | CAT III 300 V          |  |  |  |  |
| Standard test leads:       |                                          | 2 x 2                                                                | m, 2.5 mm <sup>2</sup>                                               |                        |  |  |  |  |
| Open-circuit test volta    | ige:                                     | Appro                                                                | ox. 4.5 V AC (floating)                                              |                        |  |  |  |  |
| Short-circuit test curre   | ent:                                     | < 30 /                                                               | A (standard test leads                                               | )                      |  |  |  |  |
| Test current (25A rang     | ge):                                     | > 25 A                                                               | > 25 A (standard test leads and external resistance < 0.1 $\Omega$ ) |                        |  |  |  |  |
|                            |                                          | > 10 A (standard test leads and external resistance < $0.5 \Omega$ ) |                                                                      |                        |  |  |  |  |
| Display range of test of   | current:                                 | 0.2 - 30.0 A                                                         |                                                                      |                        |  |  |  |  |
| Accuracy of displayed      | l test current:                          | ± (3% rdg. + 1 dgt)                                                  |                                                                      |                        |  |  |  |  |
| Limit value:               |                                          | Adjustable 0.01 - 20.00 Ω or                                         |                                                                      |                        |  |  |  |  |
|                            |                                          | Calculation through loop impedance or                                |                                                                      |                        |  |  |  |  |
|                            |                                          | Calcu                                                                | lation through wire ler                                              | ngth                   |  |  |  |  |
| Measurement principl       | e:                                       | Four-wire connection                                                 |                                                                      |                        |  |  |  |  |
| Protection against ext     | . voltage:                               | Fuse                                                                 | F4 (T20A/500V, 6.3×3                                                 | 32 mm), blown fuse     |  |  |  |  |
|                            |                                          | autom                                                                | natically detected                                                   |                        |  |  |  |  |
| Detection of external      | voltage                                  | Yes, s                                                               | see the limit values ex                                              | planation above        |  |  |  |  |
|                            | (PROTECTIVE CONDUCTOR (RPE-2WIRE, 0.2A)) |                                                                      |                                                                      |                        |  |  |  |  |

| Insulation resis | stance (MΩ)   |            |                                             |                        |
|------------------|---------------|------------|---------------------------------------------|------------------------|
| DC test          | Display range | Resolution | Accuracy                                    | Overvoltage protection |
| voltage (V)      | (MΩ)          | (MΩ)       |                                             |                        |
|                  | 0.00 - 9.99   | 0.01       | $\pm$ (3% rda $\pm$ 3 dat)                  |                        |
| 100              | 10.0 - 20.0   | 0.1        | $\pm (3\% 109. \pm 3091)$                   |                        |
|                  | 20.0 - 99.9   | 0.1        | ± 5% rdg.                                   |                        |
|                  | 0.00 - 9.99   | 0.01       | $\pm (2^{\circ}/\text{rda} + 2 \text{dat})$ |                        |
| 250              | 10.0 - 20.0   | 0.1        | $\pm (3\% 109. \pm 3091)$                   |                        |
| 250              | 20.0 - 99.9   | 0.1        | + 5% rda                                    | 1                      |
|                  | 100 - 250     | 1          | ± 5 % lug.                                  |                        |
|                  | 0.00 - 9.99   | 0.01       | $\pm (2^{\circ}/\text{rda} + 2 \text{dat})$ |                        |
| 500              | 10.0 - 20.0   | 0.1        | $\pm (3\% 109. \pm 3091)$                   |                        |
| 500              | 20.0 - 99.9   | 0.1        | + 5% rda                                    |                        |
|                  | 100 - 500     | 1          | ± 5 % Tug.                                  |                        |
|                  | 0.00 - 9.99   | 0.01       | . (20/ rdg 2 dat)                           |                        |
| 1000             | 10.0 - 20.0   | 0.1        | $\pm (3\% 109. \pm 3 091)$                  |                        |
| 1000             | 20.0 - 99.9   | 0.1        | $\pm 5\%$ rda                               |                        |
|                  | 100 - 1000    | 1          | ± 5 % Tug.                                  |                        |

Test voltage tolerance:

(-0% - +25%) of UN

Test current:

Short-circuit current:

> 1 mA (up to UN/1mA)< 15 mA

Discharge:

Internal resistance of 2 M $\Omega$  (after finishing the measurement) Yes

Detection of external voltage

UEXT lim = 10 V AC (between RISO+ and RISO- terminals before measurement)

UEXT lim = 50 V AC (between RISO+ and RISO- terminals during measurement)

UEXT lim = 50 V AC approx. (between any RISO terminal and GND)

UEXT lim = -10 V DC (between RISO+ and RISO- terminals during measurement)

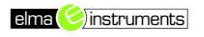

| Dielectric withsta    | ndina te   | st (DIFLECTRIC   | :)                                    |           |                                               |                              |  |  |
|-----------------------|------------|------------------|---------------------------------------|-----------|-----------------------------------------------|------------------------------|--|--|
| Nominal test          |            |                  | Reso                                  | lution    | Accuracy of                                   | Overvoltage                  |  |  |
| voltage UN (V)        |            | Output           | ()                                    | √)        | output voltage                                | protection                   |  |  |
| 250 - 800             | COM 8      | & 0.25 - 0.80 kV |                                       | ,         |                                               |                              |  |  |
| 810 - 2500            | COM 8      | & 0.81 - 2.50 kV | 1                                     | 0         | CAT III 300 V                                 |                              |  |  |
| 2510 - 5100           | COM 8      | & 2.51 - 5.10 kV |                                       |           |                                               |                              |  |  |
| Nominal test voltag   | ge UN:     | Adjustable 25    | 50 - 5100                             | ) V, 50/  | 60 Hz (floating) in s                         | steps of 10 V                |  |  |
| Distortion of test vo | oltage:    | Crest factor =   | = 1.414 ±                             | : 5%      |                                               |                              |  |  |
| Measurement mod       | es:        | MANUAL, RA       | AMP (tim                              | er) or E  | BURN                                          |                              |  |  |
| Output power:         |            | 500 VA at 51     | 00 V                                  |           |                                               |                              |  |  |
|                       |            |                  |                                       |           |                                               |                              |  |  |
| Leakage current IA    | VPP:       |                  | 1                                     |           |                                               |                              |  |  |
| Display range (mA)    | )          | Resolution (mA)  | )                                     |           | Accurac                                       | ;y                           |  |  |
| 0 - 200               |            | 1                |                                       |           | ± (3% rdg + )                                 | 2 mA)                        |  |  |
| Leakage current IR    | EAL:       |                  |                                       |           |                                               |                              |  |  |
| Display range (mA)    | )          | Resolution (mA)  |                                       |           | Accurac                                       | ;y                           |  |  |
| 0 - 110               |            | 1                |                                       |           | ± (3% rdg +                                   | 4 mA)                        |  |  |
| Nominal breaking of   | current (I | APP or IREAL):   |                                       | Adju      | stable 1 - 110 mA                             | in steps of 1 mA             |  |  |
| Short-circuit curren  | nt: >      | 200 mA           |                                       | Bre       | eaking time:                                  | < 30 ms                      |  |  |
| Note! Always con      | nect CO    | M terminal to GN | ID if mea                             | asured    | OUT is grounded, o                            | otherwise possible           |  |  |
| capacitive leakage    | current    | may flow to grou | nd, whic                              | h may     | disturb the measur                            | ement!                       |  |  |
|                       |            |                  |                                       |           |                                               |                              |  |  |
| RCD test (RCD)        |            |                  |                                       |           |                                               |                              |  |  |
| RCD types / charac    | cteristics | :                | AC, A o                               | r B / Ge  | eneral, Selective or                          | Delayed                      |  |  |
| Measurement mod       | es:        |                  | x1/2 I △                              | N, x1 I   | $\triangle$ N, x2 I $\triangle$ N, xK I       | $\triangle N$ (K = 4 B type, |  |  |
|                       |            |                  | K=5 AC                                | , A type  | e),<br>ITO (                                  |                              |  |  |
|                       |            |                  | $I \triangle (RAN)$                   | /IP), AL  | O COLORE 400                                  | /2, x1, xK)                  |  |  |
| Nominal currents:     |            | 0 4 )            | 10, 30, 100, 300, 500, 650 or 1000 mA |           |                                               |                              |  |  |
| Accuracy of test cu   | irrents (1 | 0 MA):           | - 10% /                               | + 0% (l   | $\Delta N/2$                                  | • •                          |  |  |
|                       |            |                  | + 10% /                               | - 0% (l   | $\triangle N, 2 I \triangle N, K I \triangle$ | N)                           |  |  |
| Accuracy of test cu   | irrents (3 | 80 - 1000 mA):   | - 5% / + 0% (I△N /2)                  |           |                                               |                              |  |  |
|                       |            |                  | + 5% / -                              | 0% (I∠    | $\Delta N, 2 I \triangle N, K I \triangle N$  | )                            |  |  |
| Input voltage range   | e / freque | ency:            | 100 - 26                              | 65 V / (5 | 50 / 60 Hz) ± 0.5 Hz                          | Ζ                            |  |  |
| Contact voltage lim   | nits:      |                  | 25 V or 50 V selectable               |           |                                               |                              |  |  |

Test duration (ms) – TT/TN system:

Test current polarity:

| I∆N  |    | ×1/2    | ×1      |     | ×2  |   |     | ×К  |   | Α | UTC | ) | R   | AMF | 2 |
|------|----|---------|---------|-----|-----|---|-----|-----|---|---|-----|---|-----|-----|---|
| (mA) |    | G, S, D | G, S, D | G   | S   | D | G   | S   | D | G | S   | D | G   | S   | D |
| 10   | AC | 1000    | 1000    | 200 | 250 |   | 50  | 150 |   | > | 1   |   | 320 |     |   |
| 30   | А  | 1000    | 1000    | 200 | 250 |   | 50  | 150 |   | > | 1   |   | 320 |     |   |
| 100  | В  | 1000    | 1000    |     |     |   | 200 | 250 |   | 1 | 1   |   | 320 |     |   |
|      | AC | 1000    | 1000    | 200 | 250 |   | 50  | 150 |   | > | 1   |   | 320 |     |   |
| 300  | А  | 1000    | 1000    | 200 | 250 |   | 50  | 150 |   | > | 1   |   | 320 |     |   |
|      | В  | 1000    | 1000    |     |     |   |     |     |   |   |     |   | 320 |     |   |

POSITIVE or NEGATIVE selectable

| I∆N  |    | ×1/2    | ×1      |     | ×2  |   |    | ×К  |   | A | UTC | ) | R   | AMF | > |
|------|----|---------|---------|-----|-----|---|----|-----|---|---|-----|---|-----|-----|---|
| (mA) |    | G, S, D | G, S, D | G   | S   | D | G  | S   | D | G | S   | D | G   | S   | D |
|      | AC | 1000    | 1000    | 200 | 250 |   | 50 | 150 |   | 1 | 1   |   | 320 |     |   |
| 500  | А  | 1000    | 1000    | 200 | 250 |   |    |     |   |   |     |   | 320 |     |   |
|      | В  | 1000    | 1000    |     |     |   |    |     |   |   |     |   | 320 |     |   |
|      | AC | 1000    | 1000    | 200 | 250 |   | 50 | 150 |   | 1 | >   |   | 320 |     |   |
| 650  | А  | 1000    | 1000    | 200 | 250 |   |    |     |   |   |     |   | 320 |     |   |
|      | В  | 1000    |         |     |     |   |    |     |   |   |     |   |     |     |   |
|      | AC | 1000    | 1000    | 200 | 250 |   |    |     |   |   |     |   | 320 |     |   |
| 1000 | А  | 1000    | 1000    |     |     |   |    |     |   |   |     |   |     |     |   |
|      | В  | 1000    |         |     |     |   |    |     |   |   |     |   |     |     |   |

Resolution: 1ms, Accuracy:

 $\pm$  (3% rdg + 2 ms)

Mains voltage UL/N, UL/PE:

| Display range (V) | Resolution (V) | Accuracy    |
|-------------------|----------------|-------------|
| 100 - 265         | 1              | ± (3% rdg.) |

Ramp test: AUTO TEST:

Input resistance (UL/N, UL/PE): 450 k $\Omega$ 

YES, current range 10 - 110% of  $I \triangle N$  in steps of 5% of  $I \triangle N$ YES, test steps are as follows:

- t/  $I \triangle N 2$  (pos. polarity) t/  $I \triangle N 2$  (neg. polarity)

- t/  $I \triangle N$  (pos. polarity) t/  $I \triangle N$  (neg. polarity)

- t/5 I △ N, (pos. polarity) t/5 I △ N (neg. polarity)

| LOOP impedance / Short-circuit current (LOOP) |                          |                            |                        |  |  |  |  |  |
|-----------------------------------------------|--------------------------|----------------------------|------------------------|--|--|--|--|--|
| Display range (Ω)                             | Resolution ( $M\Omega$ ) | Accuracy                   | Overvoltage protection |  |  |  |  |  |
| *0.000 - 2.000                                | 0.001                    |                            |                        |  |  |  |  |  |
| 0.00 - 9.99                                   | 0.01                     | . (20/ rda . 2 dat)        |                        |  |  |  |  |  |
| 10.0 - 99.9                                   | 0.1                      | $\pm (3\% 109. \pm 3 091)$ |                        |  |  |  |  |  |
| 100 - 200                                     | 1                        |                            |                        |  |  |  |  |  |

\* With optional accessory IMP57 only! Input voltage range LOOP L/PE or L/N: Input voltage range LOOP L/L: Nominal mains voltage: Loading resistance:

100 - 265 V, 50/60 Hz 173 - 460 V, 50/60 Hz 230 or 240 V 10 Ω for 20 ms (range 0.00 - 30.0 Ω) and 180 Ω for 20 ms (range 30.0 - 200.0 Ω) Depends on selected limit mode

ISC calculation:

Short-circuit current ISC:

| Display range (A) | Resolution (A) | Accuracy                        |
|-------------------|----------------|---------------------------------|
| 0.05 - 0.99       | 0.01           |                                 |
| 1.0 - 99.9        | 0.1            |                                 |
| 100 - 999         | 1              | Depends on OL/PE and Z accuracy |
| 1.00k - 46.00k    | 10             |                                 |

Mains voltage UL/N, UL/PE:

| Display range (V)           | Resolution (V) | Accuracy    |
|-----------------------------|----------------|-------------|
| 100 - 265                   | 1              | ± (3% rdg.) |
| Input resistance (UL/N, UL/ | PE): 450 kΩ    |             |

Mains voltage UL/L:

| Display range (V)            | Resolution (V) | Accuracy    |
|------------------------------|----------------|-------------|
| 100 - 460                    | 1              | ± (3% rdg.) |
| put resistance (UL/N, UL/PE) | : 450 kΩ       |             |

Input resistance (UL/N, UL/PE):

| Global eartl | Global earth resistance without tripping RCD (RA) |            |                                                       |             |  |  |  |  |  |  |
|--------------|---------------------------------------------------|------------|-------------------------------------------------------|-------------|--|--|--|--|--|--|
| I∆N (mA)     | Display range                                     | Resolution | Accuracy                                              | Overvoltage |  |  |  |  |  |  |
|              | RA (Ω)                                            | (Ω)        |                                                       | protection  |  |  |  |  |  |  |
| 10           | 0 - 2000                                          | 1          | ± (3% rdg. + 1 Ω), 15 - 2000 Ω*                       |             |  |  |  |  |  |  |
| 20           | 0.0 - 99.9                                        | 0.1        | (20) rda $(10)$ 10 2000 0*                            |             |  |  |  |  |  |  |
| 30           | 100 - 2000                                        | 1          | $\pm (3\% \text{ ldg.} + 1 \Omega), 10 - 2000 \Omega$ |             |  |  |  |  |  |  |
| 100          | 0.0 - 99.9                                        | 0.1        |                                                       |             |  |  |  |  |  |  |
| 100          | 100 - 1000                                        | 1          |                                                       |             |  |  |  |  |  |  |
| 200          | 0.0 - 99.9                                        | 0.1        |                                                       |             |  |  |  |  |  |  |
| 300          | 100 - 300                                         | 1          |                                                       |             |  |  |  |  |  |  |
| 500          | 0.0 - 99.9                                        | 0.1        | ± (3% rdg. + 3 dgt)*                                  |             |  |  |  |  |  |  |
| 500          | 100 - 200                                         | 1          |                                                       |             |  |  |  |  |  |  |
| 050          | 0.0 - 99.9                                        | 0.1        |                                                       |             |  |  |  |  |  |  |
| UCO          | 100 - 150                                         | 1          |                                                       |             |  |  |  |  |  |  |
| 1000         | 0.0 - 100.0                                       | 0.1        |                                                       |             |  |  |  |  |  |  |

\* The accuracy may be affected unstable mains voltage! Test current:  $I \wedge N / 2$ 

| rest current.           | $1 \bigtriangleup N / Z$ |
|-------------------------|--------------------------|
| Input voltage range:    | 100 - 265 V, 50/60 Hz    |
| Nominal mains voltage : | 230 or 240 V             |

Mains voltage UL/PE:

|    | Display range (V)       | Resolution (V) | Accuracy    |
|----|-------------------------|----------------|-------------|
|    | 100 - 265               | 1              | ± (3% rdg.) |
| Ir | put resistance (UL/PE): | 450 kΩ         |             |

Contact voltage UC at  $I \triangle N$ :

| Display range (V)       | Resolution (V) | Accuracy               |
|-------------------------|----------------|------------------------|
| 0 - 100 (UC LIM = 50 V) | 4              | . (20/ rda             |
| 0 - 50 (UC LIM = 25 V)  | I              | $\pm (3\% 10g. + 3 V)$ |

67

| TRMS Residual voltage (URES)                                          |                |         |                   |                        |
|-----------------------------------------------------------------------|----------------|---------|-------------------|------------------------|
| Display range                                                         | Resolution (V) | Accu    | racy (general)    | Overvoltage protection |
| 10 - 460 V                                                            | 1              | -       | (20/ rda + 2)/)   |                        |
| 10 - 650 V                                                            | Ι              | H       | (3% lug. + 3 v)   | CAT III 300 V          |
| Input voltage (UTRIG): 0 - 460 V AC                                   |                |         |                   |                        |
| Nominal mains voltage :                                               | 230 o          | r 240 V |                   |                        |
| Measurement method: 4-wire connection (INTERNAL measurement, 1 s or 5 |                |         | rement, 1 s or 5  |                        |
|                                                                       | s)             | s)      |                   |                        |
| 2-wire connection (PLUG measurement, 1 s)                             |                |         |                   | nt, 1 s)               |
| Residual voltage limit va                                             | lue: 60 V I    | RMS     |                   |                        |
| Input voltage URES:                                                   |                |         |                   |                        |
| Display range (V)                                                     | Resolution (   | V)      | Accuracy          |                        |
| 10 - 460 V AC                                                         | 1              |         | . (20/ rda 2.)/)  |                        |
| 10 - 650 V DC                                                         |                |         | ± (2% lug. + 2 v) |                        |
| Input resistance (URES):                                              | 100 MΩ         |         |                   |                        |

Input voltage UTRIG:

| Display range (V)<br>10 - 265 V AC |                          | Resolution (V) | Accuracy          |  |  |
|------------------------------------|--------------------------|----------------|-------------------|--|--|
|                                    |                          | 1              | ± (2% rdg. + 2 V) |  |  |
| lr                                 | nput resistance (UTRIG): | 450 kΩ         |                   |  |  |

Input resistance (UTRIG):

| TRMS Load Current (POWER) |              |                                                        |                        |  |  |
|---------------------------|--------------|--------------------------------------------------------|------------------------|--|--|
| Display range A           | Resolution A | Accuracy                                               | Overvoltage protection |  |  |
| 0.00 - 0.99               | 0.01         |                                                        |                        |  |  |
| 1.0 - 20.0                | 0.1          | $\pm (3\% \text{ rug.} + 3 \text{ dgl})$               | CAT II 300 V           |  |  |
| Frequency range           |              | 15 - 723 Hz                                            |                        |  |  |
| Over-range limit          |              | Yes, the measurement will be automatically interrupted |                        |  |  |
|                           |              | 10 s after exceeding 16 A                              |                        |  |  |
| Pre-Test                  |              | Grounding of PE terminal on wall Schuko socket         |                        |  |  |

| TRMS Mains Voltage (POWER) |              |                     |                        |  |
|----------------------------|--------------|---------------------|------------------------|--|
| Display range V            | Resolution V | Accuracy            | Overvoltage protection |  |
| 195 - 253                  | 1            | ± (2% rdg. + 2 dgt) | CAT II 300 V           |  |
|                            | 4 5          | 700 11-             |                        |  |

Frequency range

15 - 723 Hz

| Apparent Power / Active Power (POWER)                     |                 |                            |                        |  |
|-----------------------------------------------------------|-----------------|----------------------------|------------------------|--|
| Display range VA/W                                        | Resolution VA/W | Accuracy                   | Overvoltage protection |  |
| 0.0 - 99.9                                                | 0.1             | ± (5% rdg. + 10 dgt)       |                        |  |
| 100 - 999                                                 | 1               | . (50) relative 2 elective | CAT II 300 V           |  |
| 1.00 - 5.06 k                                             | 10              | $\pm (5\% 109. \pm 3 091)$ |                        |  |
| Limit value DADD Adjustable C 000 \/A 4 00 L\/A 5 00 L\/A |                 |                            |                        |  |

Limit value PAPP

Adjustable 6 - 999 VA, 1.00 kVA - 5.06 kVA

| Power factor (POWER) |            |                                          |                        |  |
|----------------------|------------|------------------------------------------|------------------------|--|
| Display range        | Resolution | Accuracy                                 | Overvoltage protection |  |
| 0.00 - 1.00          | 0.01       | Respect the accuracy of<br>PAPP and PACT | CAT II 300 V           |  |

| TRMS Leakage Current IPE (POWER) |             |                                                           |                        |  |  |
|----------------------------------|-------------|-----------------------------------------------------------|------------------------|--|--|
| Display range                    | Resolution  | Accuracy                                                  | Overvoltage protection |  |  |
| 0.25 - 19.99 mA                  | 0.01 mA     |                                                           |                        |  |  |
| 20.0 - 49.9 mA                   | 0.1 mA      | $\pm (3\% rda \pm 3 dat)$                                 |                        |  |  |
| 0.05 - 0.99 A                    | 0.01 A      | $\pm (3\%$ rug. $\pm 3$ ugi)                              | CAT II 300 V           |  |  |
| 1.0 - 10.0 A                     | 0.1 A       |                                                           |                        |  |  |
| Load current influe              | nce ±       | 0.01 mA / A                                               |                        |  |  |
| Frequency range                  |             | 40 Hz - 723 Hz (characteristics according to IEC 61557-   |                        |  |  |
|                                  |             | 13)                                                       |                        |  |  |
| Measurement meth                 | nod Di      | fferential                                                |                        |  |  |
| Mains cord polarity              | exchange In | ternally by using the L POS key                           |                        |  |  |
| UUT mains on swit                | ch test Ye  | Yes, the test done by measuring L current, limit value 25 |                        |  |  |
|                                  | m           | A                                                         |                        |  |  |
| Over-range limit (IF             | PE) Ye      | Yes, the measurement will be automatically interrupted 10 |                        |  |  |
| C (                              | ,<br>S      | s after exceeding 10 A                                    |                        |  |  |
| Over-range limit (IL             | _) Ye       | Yes, the measurement will be automatically interrupted 10 |                        |  |  |
| 2 (                              | S           | after exceeding 18 A                                      |                        |  |  |
|                                  |             |                                                           |                        |  |  |

| PHASE SEQUENCE (PHASESEQ) |                                             |                                                              |                     |                        |  |
|---------------------------|---------------------------------------------|--------------------------------------------------------------|---------------------|------------------------|--|
|                           | Display range<br>UL1/2, UL2/3, UL3/1<br>(V) | Resolution<br>(V)                                            | Accuracy            | Overvoltage protection |  |
|                           | 360 - 460                                   | 1                                                            | ± (2% rdg. + 2 dgt) | CAT III 300 V          |  |
| D                         | isplay of test result:                      | result: 1.2.3 (right) or 2.1.3 (left) or 1.1.X (not defined) |                     |                        |  |

**TRMS Clamp Current (ICLAMP)** Accuracy (w/o Range **Display range** Resolution Overvoltage protection clamp error) 0.0 - 99.9 mA 0.1 mA 1000 mA 100 - 1000 mA 1 mA 0.00 - 9.99 A 0.01 A One measurement 100.0 A  $\pm$  (3% rdg. + 3 dgt) terminal grounded 10.0 - 100.0 A 0.1 A 0.0 - 99.9 A 0.1 A 1000 A 100 - 1000 A 1 A 0 - 1 V AC Input voltage range: Input resistance: 1 MΩ

Input resistance.1 MOFrequency range:40 Hz - 723 Hz\* (characteristics according to IEC 61557-13)Clamp type:AC, output voltage 1 V / measuring range, type<br/>HT96U (measuring ranges 1 A, 100 A, 1000 A)LIM value (1000 mA range):Adjustable 0.1 ... 99.9 mA, 100 ... 1000 mALIM value (1000 A range):Adjustable 0.1 ... 100.0 ALIM value (1000 A range):Adjustable 1 ... 1000 A

\*clamp frequency range is not included

| TRMS Leakage current using current clamp (ILEAK) |                                        |            |                                                            |                          |  |
|--------------------------------------------------|----------------------------------------|------------|------------------------------------------------------------|--------------------------|--|
| Range                                            | Display range                          | Resolution | Accuracy (w/o<br>clamp error)                              | Overvoltage protection   |  |
| 1000 mA                                          | 0.0 - 99.9 mA                          | 0.1 mA     |                                                            |                          |  |
| 1000 MA                                          | 100 - 1000 mA                          | 1 mA       |                                                            |                          |  |
| 100.0.4                                          | 0.00 - 9.99 A                          | 0.01 A     | ± (3% rdg. + 3 One me                                      | One measurement terminal |  |
| 100.0 A                                          | 10.0 - 100.0 A                         | 0.1 A      | dgt)                                                       | grounded                 |  |
| 1000 4                                           | 0.0 - 99.9 A                           | 0.1 A      |                                                            |                          |  |
| 1000 A                                           | 100 - 1000 A                           | 1 A        |                                                            |                          |  |
| Input voltage                                    | e range:                               | 0 - 1 V AC | 0 - 1 V AC                                                 |                          |  |
| Input resista                                    | nce:                                   | 1 MΩ       | 1 ΜΩ                                                       |                          |  |
| Frequency r                                      | ange:                                  | 40 Hz - 72 | 0 Hz - 723 Hz* (characteristics according to IEC 61557-13) |                          |  |
| Clamp type:                                      |                                        | AC, output | AC, output voltage 1 V / measuring range, type             |                          |  |
|                                                  |                                        | HT96U (m   | HT96U (measuring ranges 1 A, 100 A, 1000 A)                |                          |  |
| LIM value (1000 mA range): Adjustab              |                                        | Adjustable | stable 0.1 99.9 mA, 100 1000 mA                            |                          |  |
| LIM value (100.0 A range): Adjustable            |                                        |            | e 0.1 100.0 A                                              |                          |  |
| LIM value (1000 A range): Adjustable             |                                        |            | e 1 1000 A                                                 |                          |  |
| *clamp froque                                    | *clamp frequency range is not included |            |                                                            |                          |  |

\*clamp frequency range is not included

| TRMS Leakage Current on test socket (ILEAK) |            |                         |                        |  |  |
|---------------------------------------------|------------|-------------------------|------------------------|--|--|
| Display range                               | Resolution | Accuracy                | Overvoltage protection |  |  |
| 0.25 - 49.99                                | 0.01 mA    | ± (3% rdg. + 3 dgt)* C. |                        |  |  |
| mA                                          |            |                         |                        |  |  |
| 0.05 - 0.99 A                               | 0.01 A     |                         | CAT II 300 V           |  |  |
| 1.0 - 10.0 A                                | 0.1 A      |                         |                        |  |  |

\* Clamp error not included

| Load current influence          | ± 0.01 mA / A                                                                                                    |
|---------------------------------|----------------------------------------------------------------------------------------------------|
| Limit value                     | Adjustable 0.25 - 19.99 mA, 20.0 - 49.9 mA, 0.05 - 0.99 A,<br>1.0 - 10.0 A                                                                                               |
| Frequency range                 | 40 Hz - 723 Hz (characteristics according to IEC 61557-13)                                                                                                    |
| Measurement method              | Differential                                                                                                    |
| Mains cord polarity<br>exchange | Internally by using the L POS key                                                                                                    |
| UUT mains ON switch test        | Yes, the test done by measuring L current, limit value 25 mA                                                                                                    |
| Over-range limit (IPE)          | Yes, the measurement will be automatically interrupted 10 s                                                                                                    |
|                                 | after exceeding 10 A                                                                                                    |
| Over-range limit (IL)           | Yes, the measurement will be automatically interrupted 10 s                                                                                                    |
|                                 | after exceeding 18 A                                                                                                    |
| Pre-Tests                       | Grounding of PE terminal on wall Schuko socket<br>Status of ON/OFF (5) mains switch on UUT (measurement of<br>power consumption on Schuko test socket, limit value 6 VA) |
|                                 |                                                                                                    |

## 14.2 GENEREL SPECIFIKATION (engelsk)

| Mains voltage:                  | 207 - 253 V / 50/60 Hz + 5%                          |
|---------------------------------|------------------------------------------------------|
| Current consumption:            | 16 A max                                             |
| $\mathbf{P}_{\mathbf{M}}$       | 400 x 200 x 170 mm                                   |
| Weight:                         | 15 kg                                                |
| ·····                           |                                                      |
| MEMORY AND INPUT/OUTPUT         | INTERFACES                                           |
| Internal memory:                | 999 locations (three-level memory structure)         |
| USB keyboard USB printer pen    | USB 2.0 device, connector type B                     |
| drive. USB barcode reader:      | 2 x USB 2.0 host, connector type "A"                 |
| Pen drive requirements:         | FAT12, FAT16 or FAT32 with a sector size of 512 Byte |
| Warning lamp:                   | For dielectric test                                  |
| Keyboard for remote controls    | Yes                                                  |
| START/STOP/SAVE keys:           |                                                      |
| Bluetooth interface connection: | Yes                                                  |
| ENVIRONMENTAL CONDITION         | S                                                    |
| Reference temperature:          | 23°C ± 5°C                                           |
| Working temperature:            | 0° - 40°C                                            |
| Reference humidity:             | < 60% RH w/o condensation                            |
| Working humidity:               | < 80% RH w/o condensation                            |
| Storage temperature:            | -10 - 60°C                                           |
| Storage humidity:               | < 80% RH w/o condensation                            |
| REFERENCE GUIDELINES            |                                                      |
| Safety tests machines/          | IEC/EN60204-1:2006; IEC/EN61439-1; IEC/EN60335-1     |
| Literature:                     | IEC/EN61187                                          |
| Instrument:                     | IEC/EN61557-1-2-3-4-6-13-14                          |
| GENERAL CHARACTERISTICS         |                                                      |
| Display:                        | 4.3 inch color TFT LCD with touch screen,            |
| Limit value setting:            | See each function separately                         |
| Limit values:                   | Optic and acoustic warning in case of exceeded value |
| Instrument safety:              | IEC/EN61010-1                                        |
| Insulation:                     | Protection class I (protection conductor)            |
| Pollution degree:               |                                                      |
| ivieasurement category:         | CAT II 300V (Power), CAT III 300V (other tests)      |
| Mechanical protection:          | IP40                                                 |
| 14.3 TILBEHØR                   |                                                      |

Se vedlagte pakke liste
## 15 SERVICE

## 15.1 GARANTI BETINGELSER

Dette instrument er garanteret mod materiale- eller produktionsfejl, i overensstemmelse med vores generelle salgsbetingelser. I garantiperioden forbeholder vi os ret til at beslutte enten at reparere eller udskifte produktet. Hvis man for brug for at sende instrumentet til reparation kontaktes Elma Instruments A/S. Glem ikke at vedlægge en rapport, der beskriver årsagerne til returnering (opdaget fejl).

Brug kun originale emballage. Enhver skade opstået under transporten på grund af ikke original emballage vil blive opkrævet kunden. Producenten er ikke ansvarlig for eventuelle skader på personer eller ting. Tilbehør er ikke dækket af garantien.

Garantien gælder ikke for:

- Reparationer nødvendiggjort af forkert brug (herunder tilpasning til særlige anvendelser der ikke er beskrevet i brugsanvisningen) eller forkert kombination af inkompatibelt tilbehør eller udstyr.
- Reparationer nødvendiggjort af tidligere forsøg på reparation udført af ikke faglærte eller uautoriseret personale.
- Instrumenter uanset årsagen der r modificeret af kunden selv uden udtrykkelig tilladelse vores tekniske afdeling

Indholdet i denne vejledning må ikke gengives i nogen form uden producentens tilladelse.
Vores produkter er patenteret og vores logoer registreret. Vi forbeholder os ret til at ændre specifikationer og priser på baggrund af teknologiske forbedringer eller udvikling, der måtte være nødvendige

## **15.2 AFTER SALES**

Fungere instrumentet ikke korrekt, bedes skal man inde man kontakter **Elma Instruments A/S**, gennemgå denne manual og sikrer at retningslinjerne er fulgt. Sørg for, at kontrollere prøveledninger og udskift dem hvis det er nødvendigt. Sørg for at drift proceduren svarer til den, der er beskrevet i denne manual.

Har man brug for af en eller anden grund at sende instrumentet tilbage til reparation eller kalibrering aftales dette med **Elma Instruments A/S.** Glem ikke at vedlægge en rapport der beskriver årsagerne til returnering (opdaget fejl). Brug kun originale emballage. Enhver skade opstået i transit på grund af ikke original emballage vil blive opkrævet kunden. **Elma Instruments A/S** og producenten er ikke ansvarlig for eventuelle skader på personer eller ting, som dette instrument kan forvolde.

Der forbeholdes ret til tekniske ændringer uden varsel!

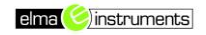

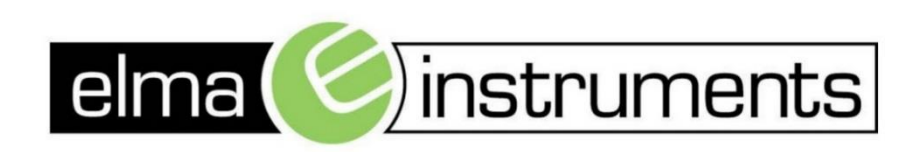

Elma Instruments A/S Ryttermarken 2 DK-3520 Farum T: +45 7022 1000 F: +45 7022 1001 info@elma.dk www.elma.dk Elma Instruments AS Garver Ytteborgsvei 83 N-0977 Oslo T: +47 22 10 42 70 F: +47 22 21 62 00 firma@elma-instruments.no www.elma-instruments.no Elma Instruments AB Pepparvägen 27 S-123 56 Farsta T: +46 (0)8-447 57 70 F: +46 (0)8-447 57 79 info@elma-instruments.se www.elma-instruments.se